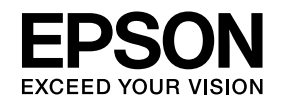

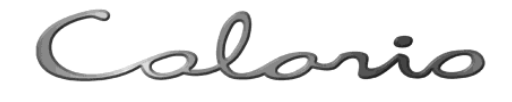

## **PX-A650**

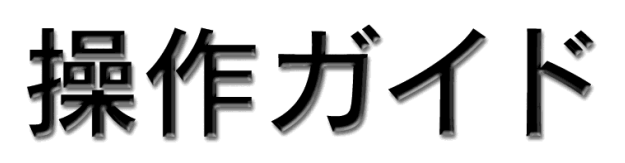

PX-A650だけで写真プリントやコピーをする方法、 およびパソコンとつないで使う場合の基本手順を 説明しています。

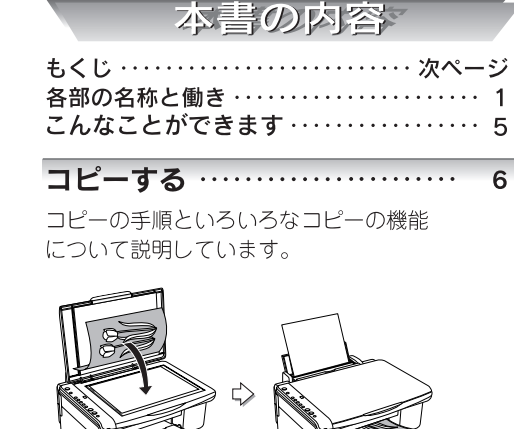

#### メモリカードから写真プリントする … 10

メモリカード内の写真を印刷する手順と いろいろな印刷機能について説明しています。

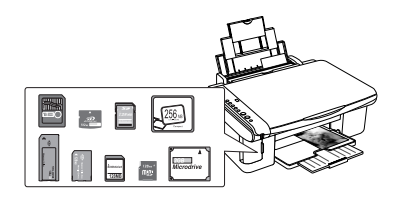

#### 

デジタルカメラから直接印刷する手順について 説明しています。

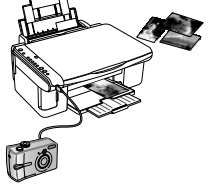

#### パソコンとつないで使う …… 20

パソコンと接続して使用する方法について 説明しています。

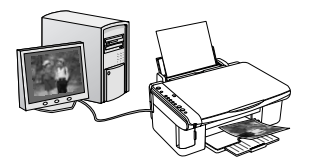

| 困ったときは(トラブル対処方法)…    | 34 |
|----------------------|----|
| トラブル対処方法について説明しています。 |    |

| 付録 | • | • | • | • | • | • | • | • | • | • | • | • | • | • | • | • | • | • | • | • | • | • | • | • | • | • | • | • | • | • |  | 4 | 16 | 5 |
|----|---|---|---|---|---|---|---|---|---|---|---|---|---|---|---|---|---|---|---|---|---|---|---|---|---|---|---|---|---|---|--|---|----|---|
|----|---|---|---|---|---|---|---|---|---|---|---|---|---|---|---|---|---|---|---|---|---|---|---|---|---|---|---|---|---|---|--|---|----|---|

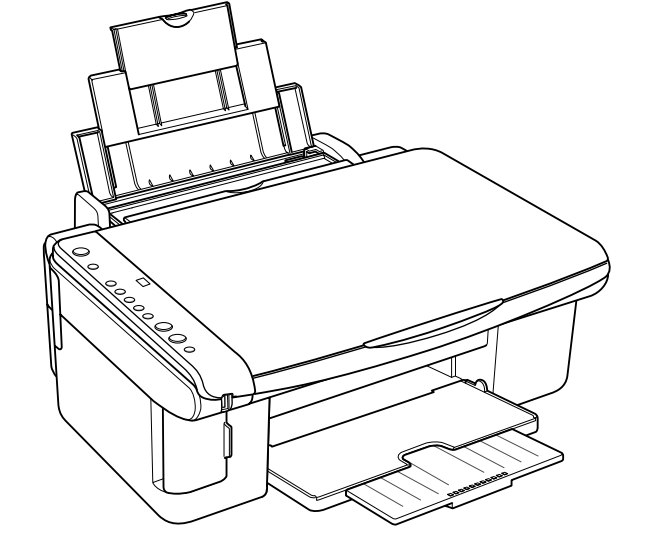

- 本書は製品の近くに置いてご活用ください。—

## もくじ

| 各部の名称と働き       | 1 |
|----------------|---|
| 操作パネルの各部の名称と働き | 4 |
| こんなことができます     | 5 |

## コピーする

|   | ピー方法           | 6 |
|---|----------------|---|
| 1 | 原稿をセットします      | 6 |
| 2 | 用紙をセットします      | 7 |
| 3 | コピーの設定をして実行します | 8 |

## メモリカードから 写真プリントする

| メモリカードのセット方法            | 10                                                                                 |
|-------------------------|------------------------------------------------------------------------------------|
| 写真を選んで印刷する - オーダーシート印刷  | 12                                                                                 |
| オーダーシートとは               | 12                                                                                 |
| ① オーダーシートを印刷します         | 12                                                                                 |
| ② オーダーシートで用紙種類、印刷したい写真、 |                                                                                    |
| 枚数などを選びます(マークします)       | 13                                                                                 |
| ③ オーダーシートで指定した写真を印刷します  | . 14                                                                               |
| すべての写真を印刷する             | 16                                                                                 |
| デジタルカメラで指定した写真を印刷する     |                                                                                    |
| (DPOF 印刷)               | 17                                                                                 |
|                         | <ul> <li>メモリカードのセット方法</li> <li>写真を選んで印刷する - オーダーシート印刷</li> <li>オーダーシートとは</li></ul> |

## 便利な機能

## パソコンとつないで使う

| 電子マニュアルの見方      | 20 |
|-----------------|----|
| 電子マニュアルとは       | 20 |
| 表示方法            | 20 |
| 使い方             | 21 |
| パソコンから印刷する      | 22 |
| Windows での基本手順  | 22 |
| Mac OS X での基本手順 | 23 |
| スキャンする          | 24 |
| 全自動モードで簡単スキャン   | 24 |
| スキャンモードの切り替え方法  | 25 |
|                 |    |

## メンテナンス

| ■ インクカートリッジの交換       | 26 |
|----------------------|----|
| インク残量の確認方法           | 26 |
| インクカートリッジの交換方法       | 26 |
| ■ 上手に長くお使いいただくコツ     | 29 |
| プリントヘッド(ノズル)の目詰まりを防ぐ | 29 |
| 紙詰まりを防ぐ              | 30 |
| きれいにスキャンするために        | 30 |
| ■ ノズルチェックとヘッドクリーニング  | 31 |
| ノズルチェックパターンの印刷       | 31 |
| ヘッドクリーニング            | 31 |
| ■ プリントヘッドのギャップ調整     | 32 |
| ギャップ調整シートの印刷         | 32 |
| ギャップ調整シートの確認         | 32 |
| ギャップ調整値の設定           | 32 |
| ▲ 本製品を輸送する / 長期間保管する | 33 |

## 困ったときは (トラブル対処方法)

| ■ 電源、操作パネルのトラブル          | 34 |
|--------------------------|----|
| ■ 原稿 / 用紙のセット時、紙送りのトラブル  | 35 |
| ■ 印刷(コピー)時のトラブル          | 36 |
| ■ パソコンと接続時のトラブル(コピー / 印刷 | /  |
| スキャンができない、USB が認識しない)    | 40 |
| ■ トラブルが解決しないときは          | 45 |

## 付録

| ●使用できる用紙の種類と印刷時の注意<br>田紙の紹介と印刷時の注意 | 46 |
|------------------------------------|----|
| 印刷物(印刷後)の取り扱い                      |    |
| 乾燥方法                               | 49 |
| 保存・展示方法                            | 49 |
| ■ サービス・サポートのご案内                    | 50 |
| 各種サービス・サポートについて                    | 50 |
| 「故障かな?」と思ったら(お問い合わせ前に)             | 50 |
| 修理 / アフターサービスについて                  | 50 |
| 付属のソフトウェアに関するお問い合わせ先               | 51 |
| マニュアルデータのダウンロードサービス                | 51 |
| ■ 製品仕様                             | 52 |
| ■ ランプ表示一覧(エラー時)                    | 54 |
| ■ ランプ表示一覧(通常時)                     | 58 |
| ■ 索引                               | 64 |
|                                    |    |

本書中のマークについて 本書では、いくつかのマークを用いて重要な事項を記載しています。それぞれのマークには次のような意味があります。

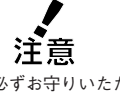

✓ 二○ ご使用上、必ずお守りいただきたいこ とを記載しています。この表示を無視 して誤った取り扱いをすると、製品の 故障や、動作不良の原因になる可能性 があります。

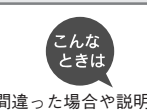

操作を間違った場合や説明通りになら ない場合などの対処方法、また知って おくと便利な情報を記載しています。 情報 補足情報や制限事項を記載しています。

補足

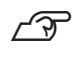

関連した内容の参照ページを示してい ます。

## 各部の名称と働き

#### 1 エッジガイド

セットした用紙が斜めに給紙されないように、用紙の側面に 合わせます。

#### 2 PictBridge/USB DIRECT-PRINT 対応 機器接続コネクタ

PictBridge/USB DIRECT-PRINT に対応したデジタルカメラを 接続するコネクタです。

#### 3 メモリカードスロット

メモリカードを差し込むスロットです。セット可能なメモリ カードについては以下をご覧ください。

∠ ⑦ 本書 10 ページ 「メモリカードのセット方法」

メモリカードスロットのカバーは、メモリカードのセット/ 取り外し時以外は閉じてお使いください。

#### 4 メモリカードランプ

メモリカードセット時に点灯し、メモリカードへのアクセス 中に点滅します。

#### 5 用紙サポート

印刷するための用紙を支えます。

#### 6 オートシートフィーダ

セットした用紙を自動的に連続して給紙します。

7 給紙ロカバー

本体内部に異物が入るのを防ぐカバーです。

#### 8 原稿カバー

コピーやスキャナで原稿を読み取るときに開けて、原稿を セットします。通常は原稿をセットした後、閉じて外部の 光をさえぎります。厚い本や原稿台よりも大きな原稿を セットするときは、取り外すこともできます。

#### 9 スキャナユニット

インクカートリッジの取り付けや交換時、用紙が詰まったと きなどに開けます。

印刷中、スキャン中、コピー中は開けないでください。

### 10 排紙トレイ

印刷された用紙を保持します。

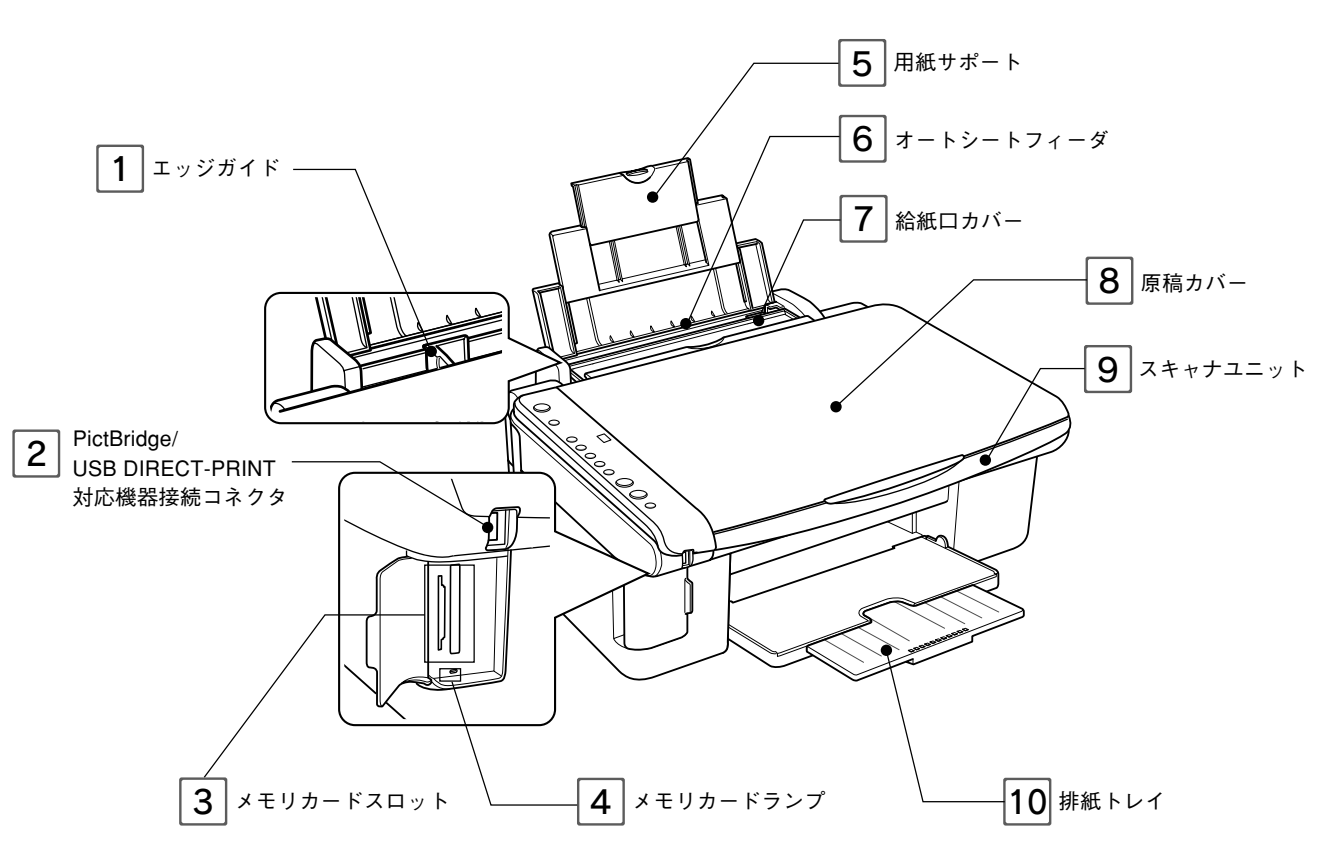

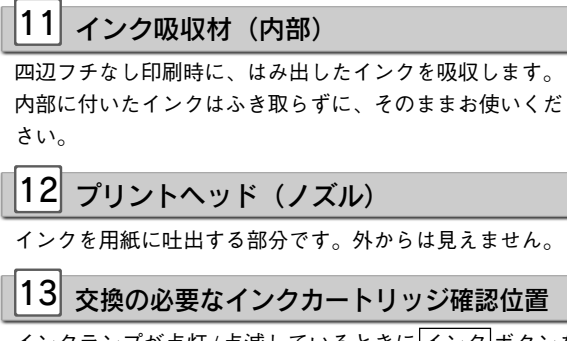

インクランプが点灯/点滅しているときに<br />
インク<br />
ガリントヘッドがこの位置に移動します。<br />
ダマー<br />
クの前にくるインクカートリッジが交換の必要なカート<br />
リッジです。

## 14 アジャストレバー

プリントヘッドと用紙の間隔を切り替えます。 通常は下の位置(用紙マークの位置)で使用します。 封筒などの厚い紙を使用する場合は、上(封筒マークの位 置)にスライドさせます。

## 15 インクカートリッジ固定カバー

インクカートリッジの取り付け時や交換時に開けます。 取り付け後、カバーを閉じることでカートリッジが固定さ れます。

## 16 インクカートリッジ交換位置

インクカートリッジの取り付け時や交換時には、プリント ヘッドがこの位置に移動します。

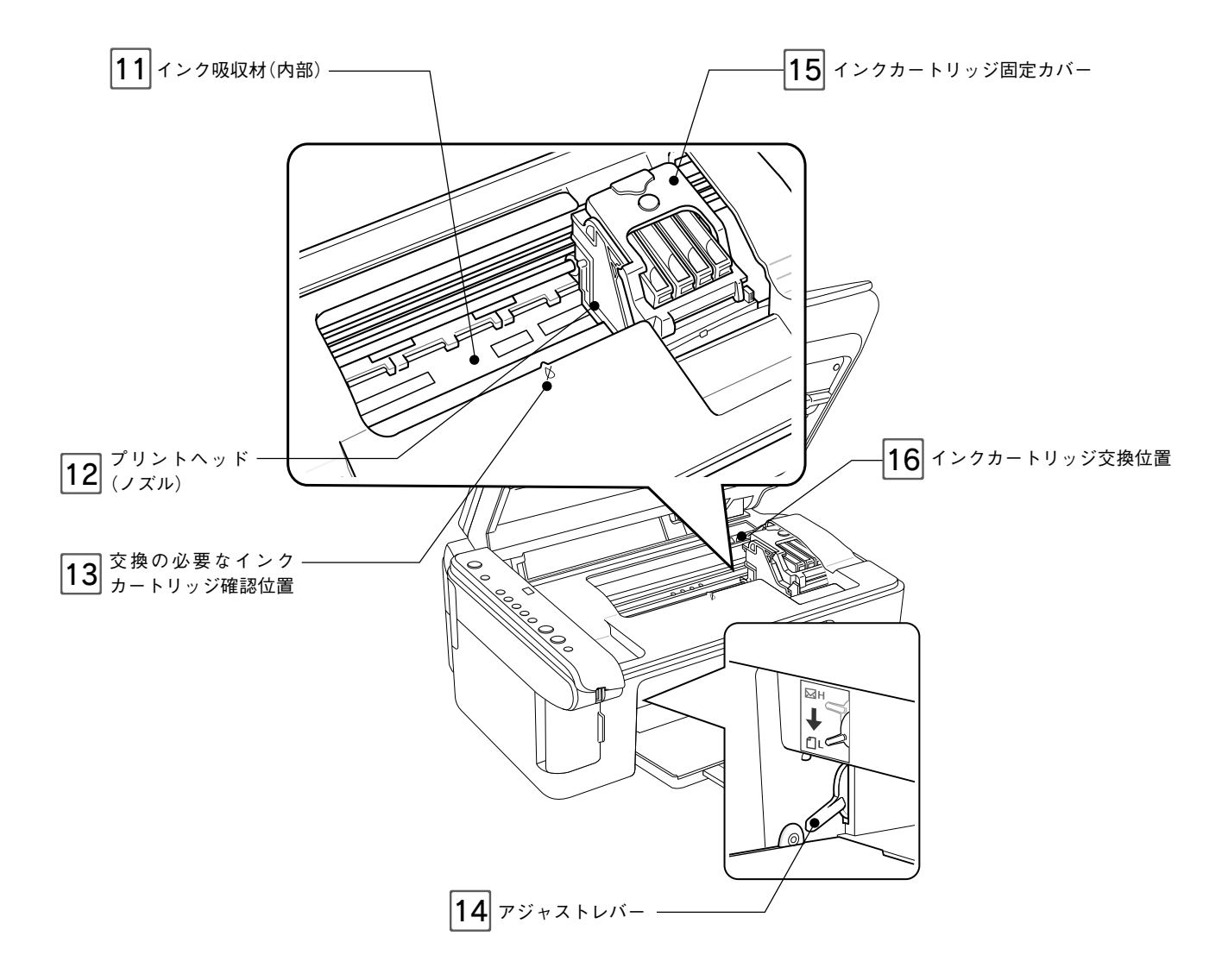

## 17 AC インレット

電源コードのプラグを接続します。

## 18 通風口

本製品の加熱を防ぐため、内部で発生する熱を放出します。 設置の際には、通風口をふさがないようにしてください。 また通風口のそばには物を置かないでください。

## 19 USB インターフェイスコネクタ

USB ケーブルでパソコンと接続するためのコネクタです。

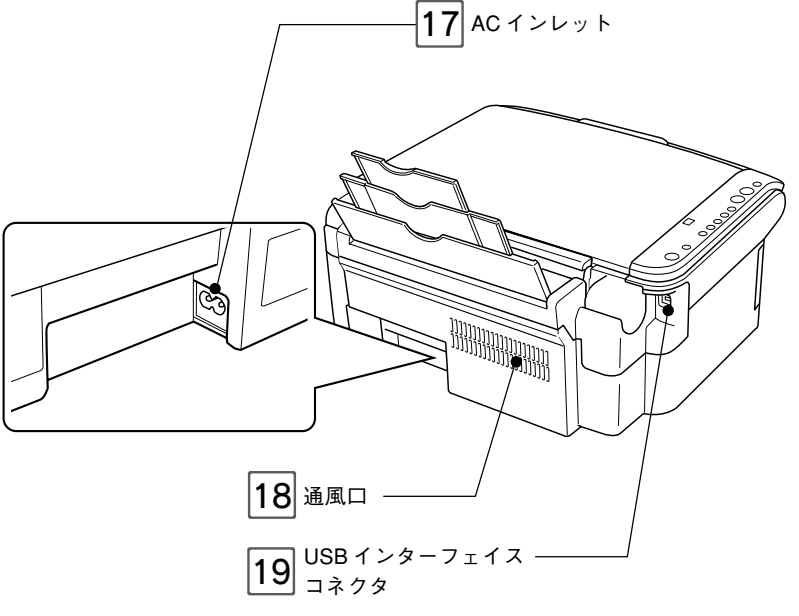

## 20 キャリッジ (内部)

ガラス面の下の内部にある棒状の部品で、原稿を照射する 蛍光ランプと、反射した光を読み取るセンサが付いてい て、取り込み時に移動します。 取り込み前のキャリッジの待機位置(左端)をホームポジ

取り込み前のイヤリックの特徴位置(左端)をホームホン ションといいます。

## 21 原稿台

原稿の取り込みたい面を下にして置きます。原稿のセット 位置を示す原点マークと、原稿の大きさを示す目盛りが付 いています。

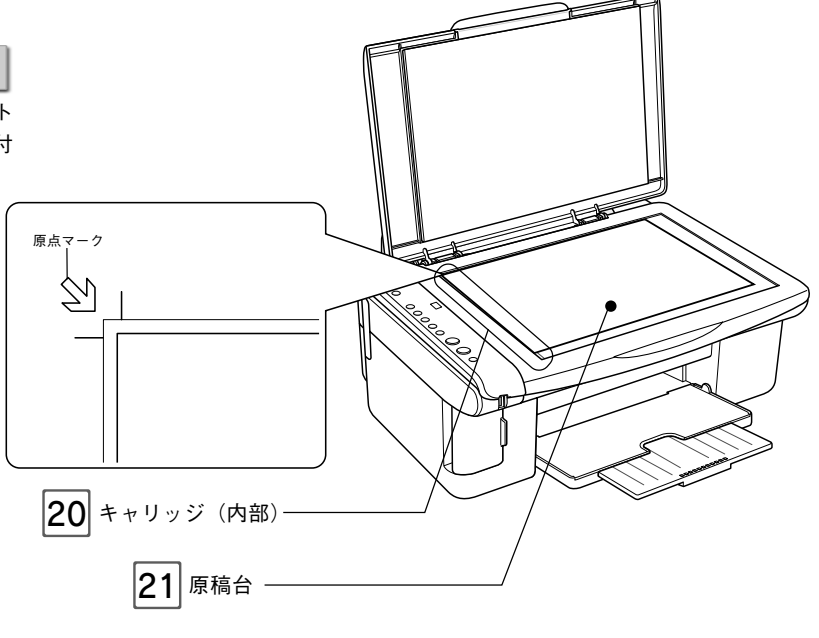

### 操作パネルの各部の名称と働き

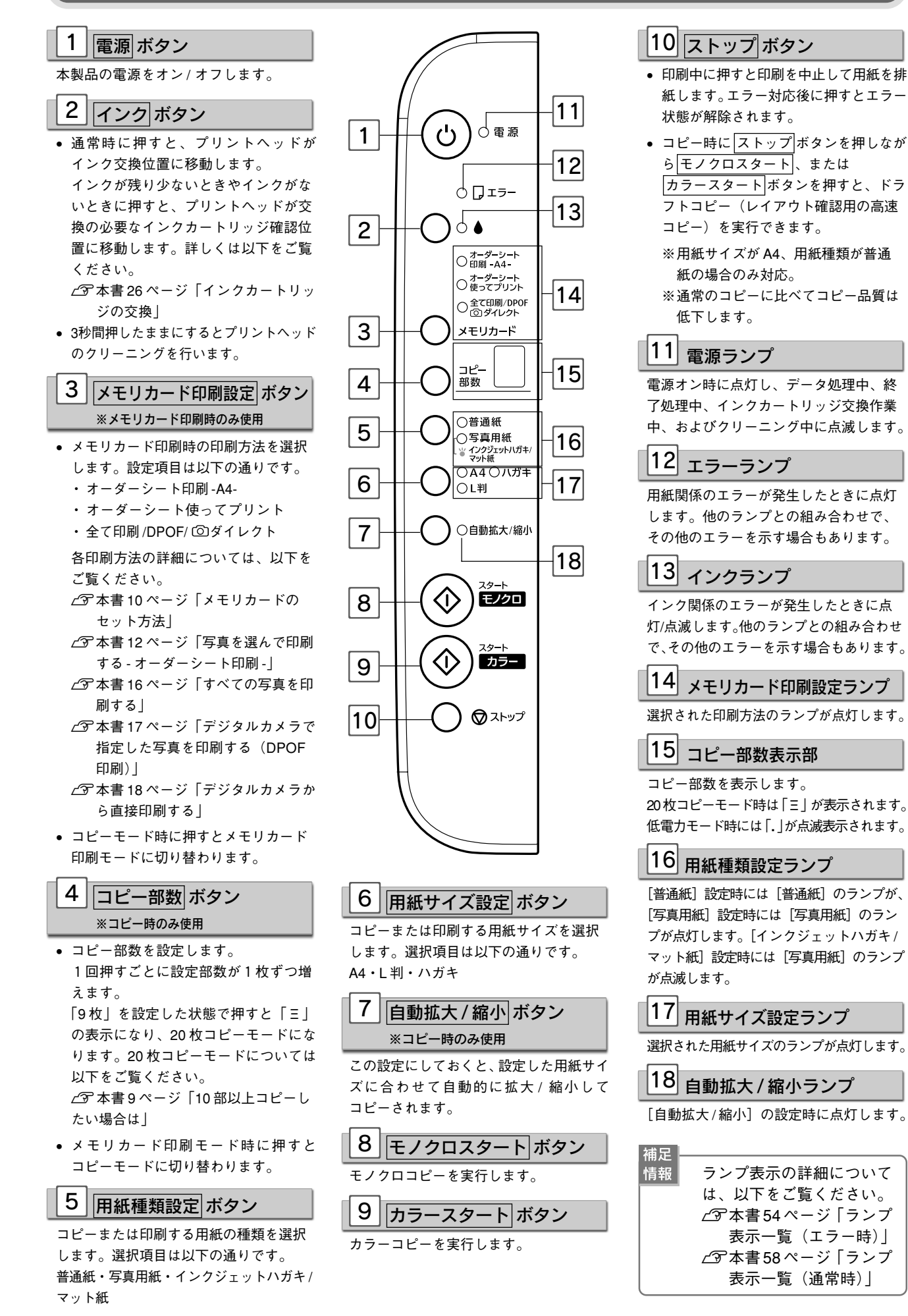

4

## こんなことができます

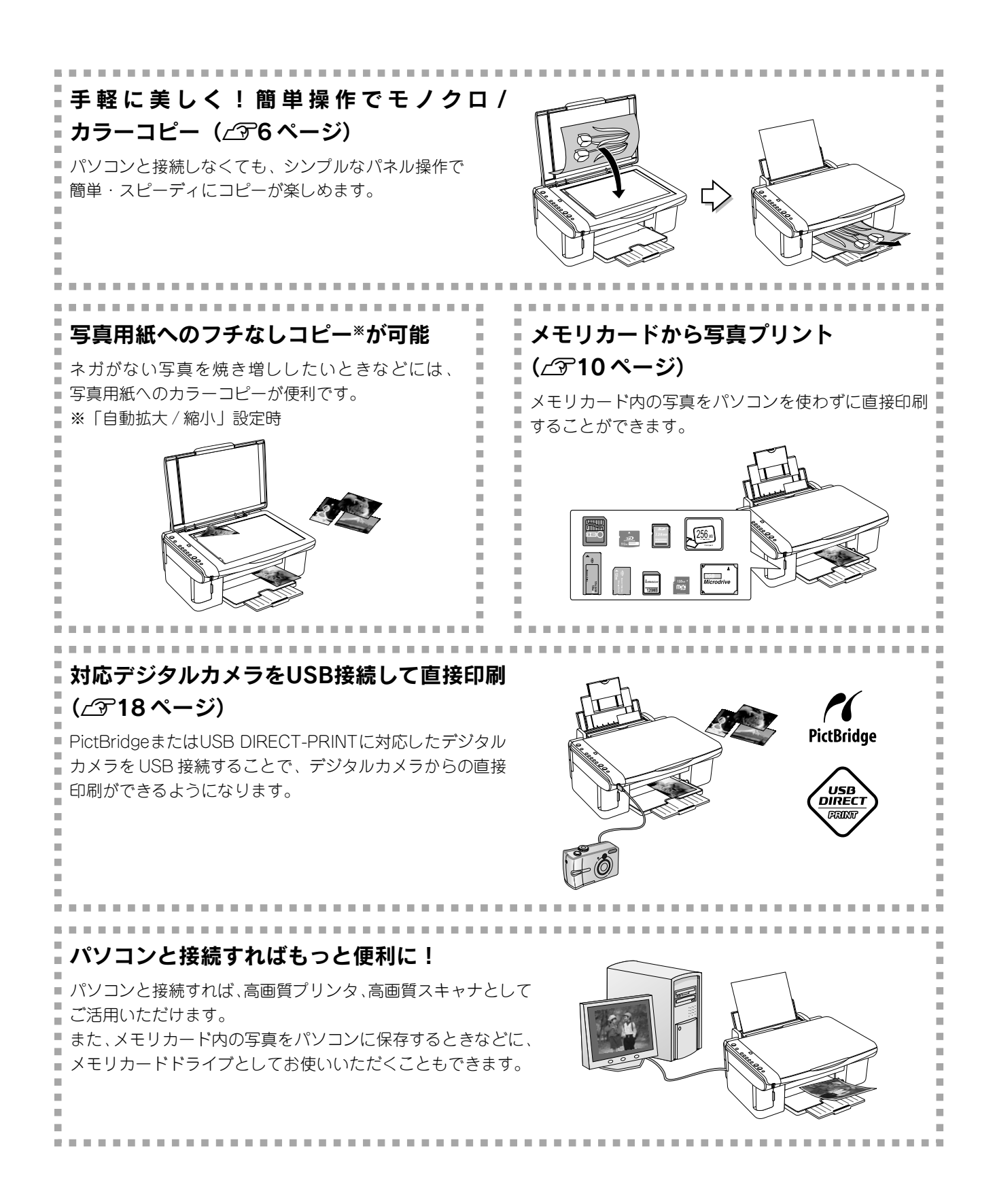

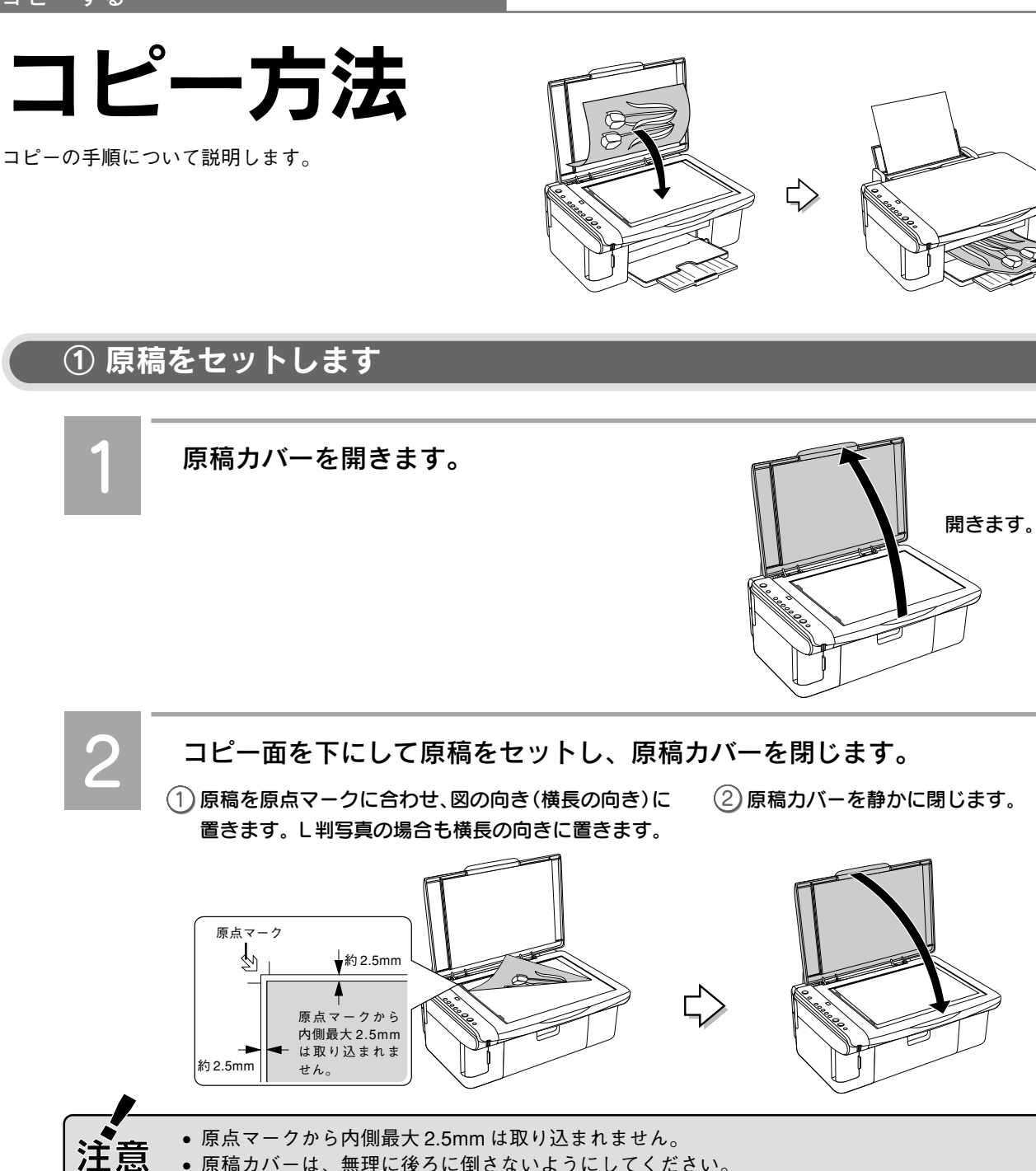

- 原点マークから内側最大 2.5mm は取り込まれません。
- 原稿カバーは、無理に後ろに倒さないようにしてください。
  - 取り込み面が平らな原稿を使用してください。取り込み面がゆがんでいると、取り込んだイメー ジもゆがみます。
  - 原稿台のガラス面はいつもきれいにしておいてください。
  - 写真などの原稿を原稿台の上にセットしたまま長期間放置しないでください。原稿台に貼り付く おそれがあります。
  - 原稿カバーの上に物を置かないでください。
  - 上から強い力をかけないでください。原稿カバーや原稿台が破損するおそれがあります。

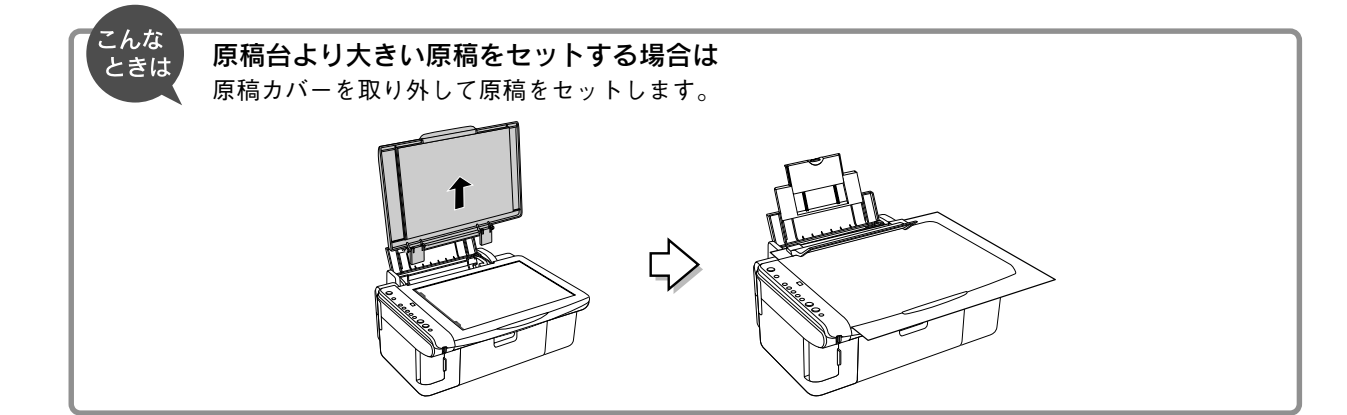

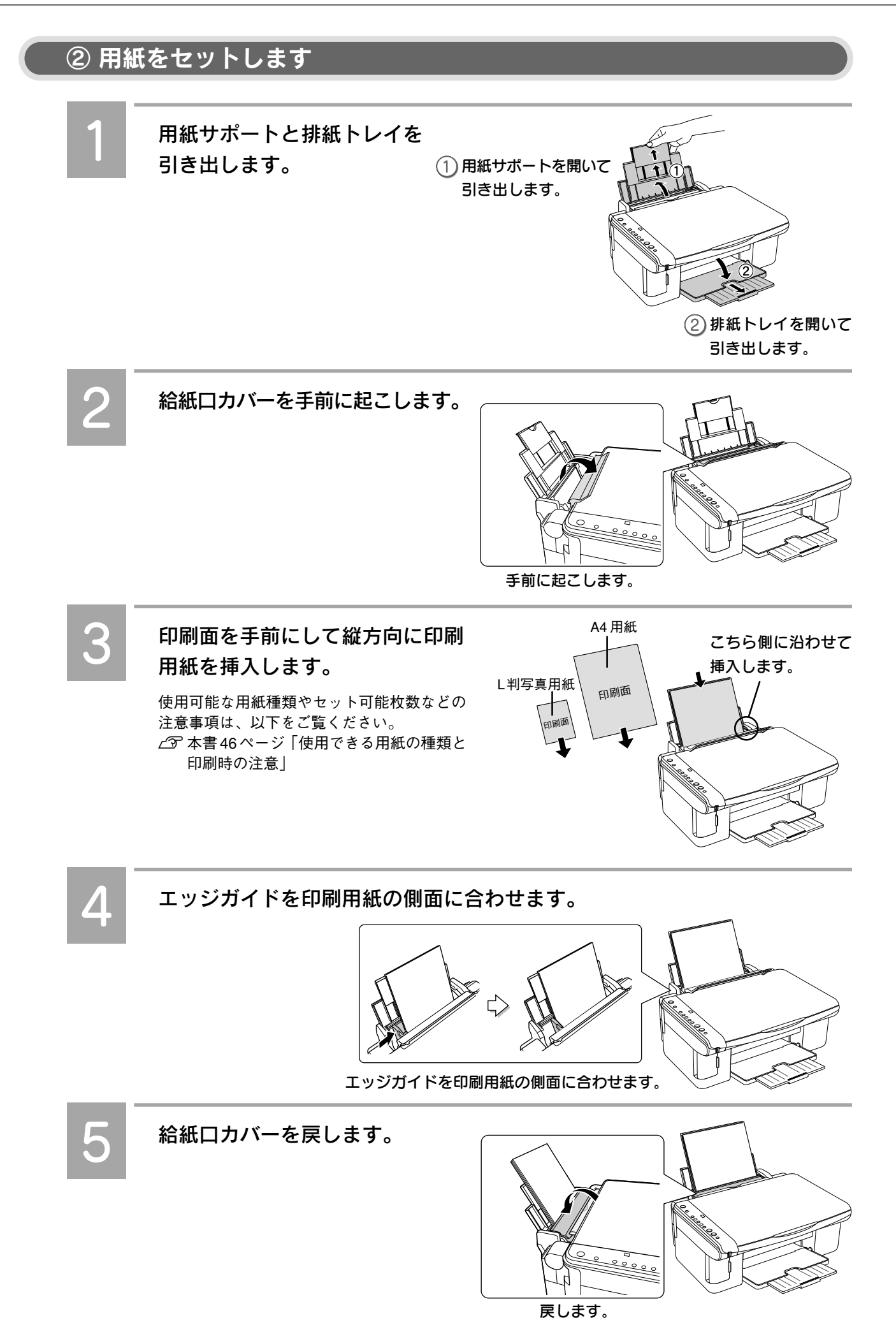

コピーする

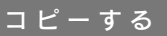

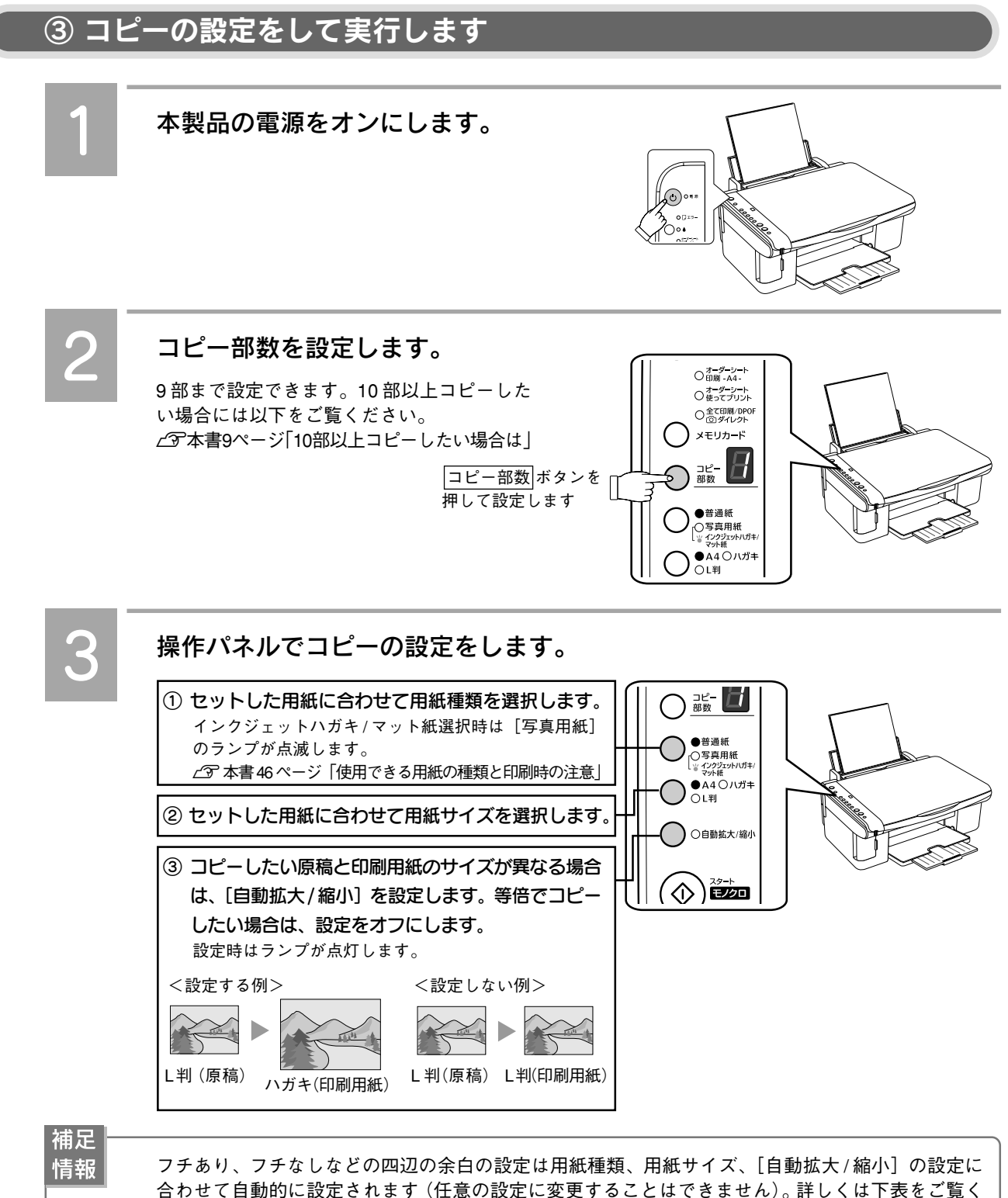

| だ | ā |
|---|---|

合わせて自動的に設定されます(任意の設定に変更することはできません)。詳しくは下表をご覧く ださい。

| [自動拡大/縮小]設定 | 用紙種類                 | 用紙サイズ      | 四辺の余白           |  |  |  |
|-------------|----------------------|------------|-----------------|--|--|--|
| なし          | 並冯浜                  | A4         | 各辺に 3mm のフチあり   |  |  |  |
|             | 白地私                  | ハガキ        | 各辺に 1.5mm のフチあり |  |  |  |
|             | 写真用紙                 | A4、L 判     | 各辺に 1.5mm のフチあり |  |  |  |
|             | インクジェットハガキ/マット紙      | A4、L 判、ハガキ | 各辺に 1.5mm のフチあり |  |  |  |
| あり          | <b>举</b> `困 <u>、</u> | A4         | 各辺に 3mm のフチあり   |  |  |  |
|             | 普通紙                  | ハガキ        | 四辺フチなし          |  |  |  |
|             | 写真用紙                 | A4、L判      | 四辺フチなし          |  |  |  |
|             | インクジェットハガキ / マット紙    | A4、L 判、ハガキ | 四辺フチなし          |  |  |  |

コピーする

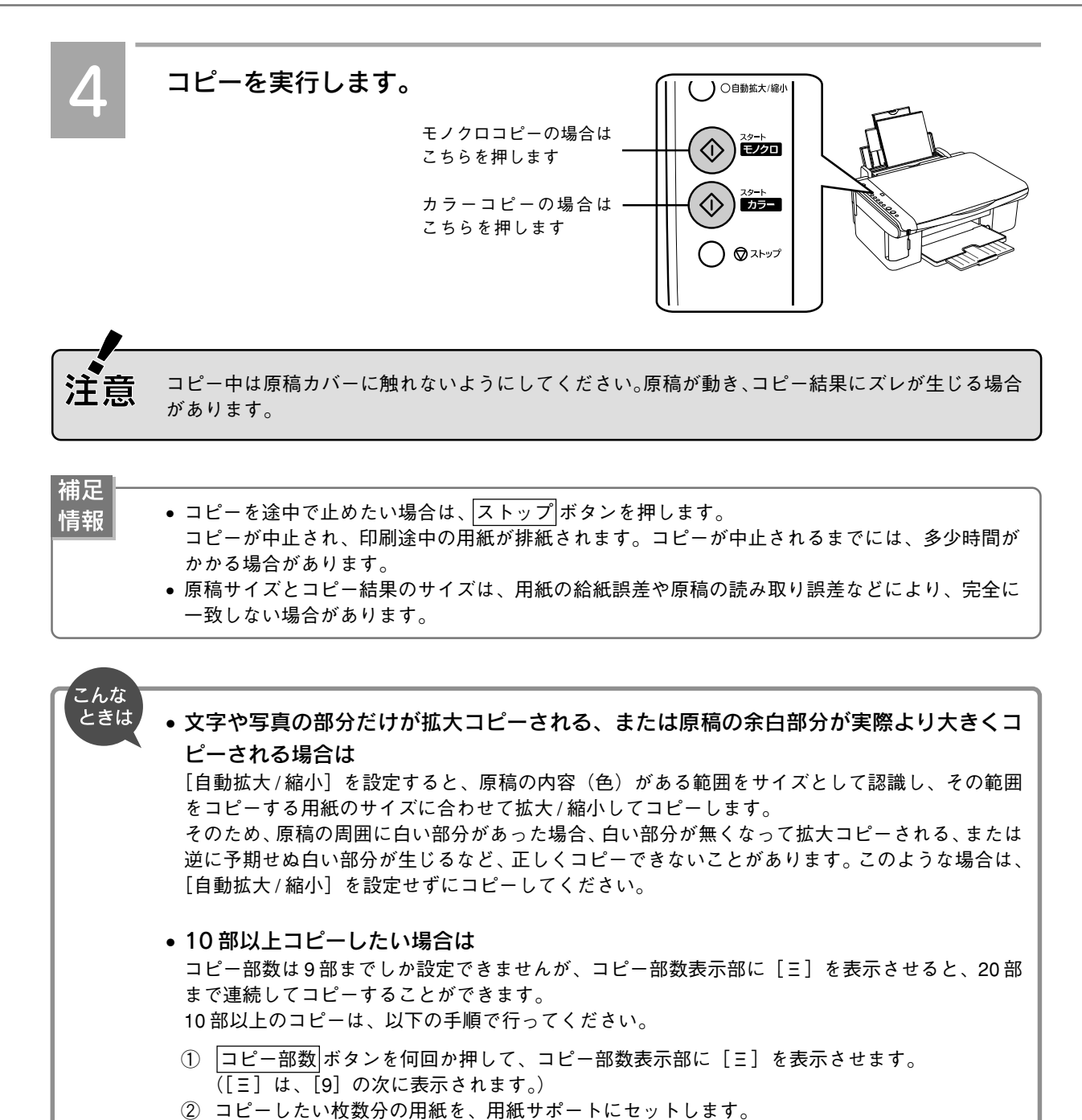

セットした用紙が20枚より少ない場合は、用紙が無くなった時点で、用紙無しエラーで停止します(エラーランプが占灯します) その提合は「ストップ」ボタンを押して、エラーを解除して

ます(エラーランプが点灯します)。その場合は、ストップボタンを押して、エラーを解除して ください。

④ モノクロスタートボタン、またはカラースタートボタンを押してコピーを実行します。

• セットした用紙が20枚以上の場合は、20枚までコピーして、正常停止します。

• 20 部よりも多くコピーしたい場合は、上記の操作を繰り返してください。

③ 用紙種類、用紙サイズなど必要な項目を設定します。

以上で、コピーの手順説明は終了です。

メモリカードの セット方法

本製品にメモリカードをセットします。

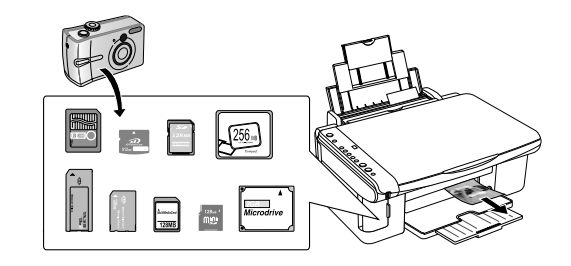

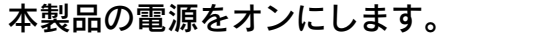

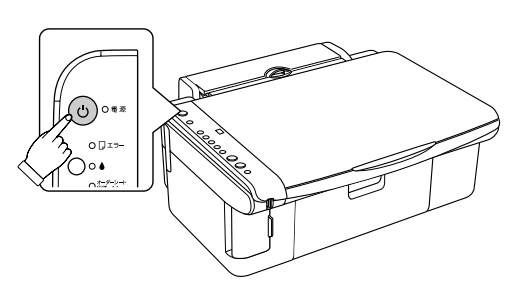

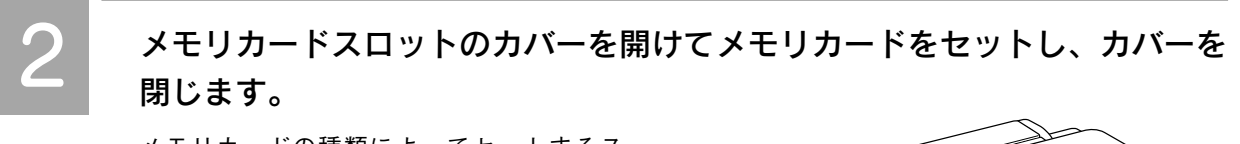

メモリカードの種類によってセットするス ロットが異なりますので、次ページの表をご 覧いただき、お使いのメモリカードとスロッ トの位置を確認してください。メモリカード が正常にセットされるとメモリカードランプ が点灯します。

 ・メモリカードの向きをよく確認してからセットしてください。向きを誤るとメモリカードが取り 出せなくなったり、メモリカードや本製品の破損につながるおそれがあります。
 ・メモリカードを正しくセットすると、スロットからメモリカードがはみ出した状態になります が、スロットの奥まで正しく差し込まれていれば問題ありませんので、無理に押し込まないでく ださい。無理に押し込むと本製品やメモリカードの破損につながるおそれがあります。
 ・専用アダプタが必要なメモリカードは、専用アダプタを装着しないでセットすると取り出せなく なるおそれがあります。
 ・メモリカードスロットのカバーを閉じないと、メモリカードを通して伝わる静電気により、本製 品が誤作動する場合があります。

 補足
 複数のメモリカードを一度にセットしないでください。複数のメモリカードを同時にセットする と、目的のメモリカード(印刷したいデータが保存されているメモリカード)が認識されない場 合があります。
 対応メモリカードについては、2005年7月現在の情報です。最新情報については、エプソンの ホームページにてご確認ください。
 <a href="http://www.i-love-epson.co.jp>">http://www.i-love-epson.co.jp></a>

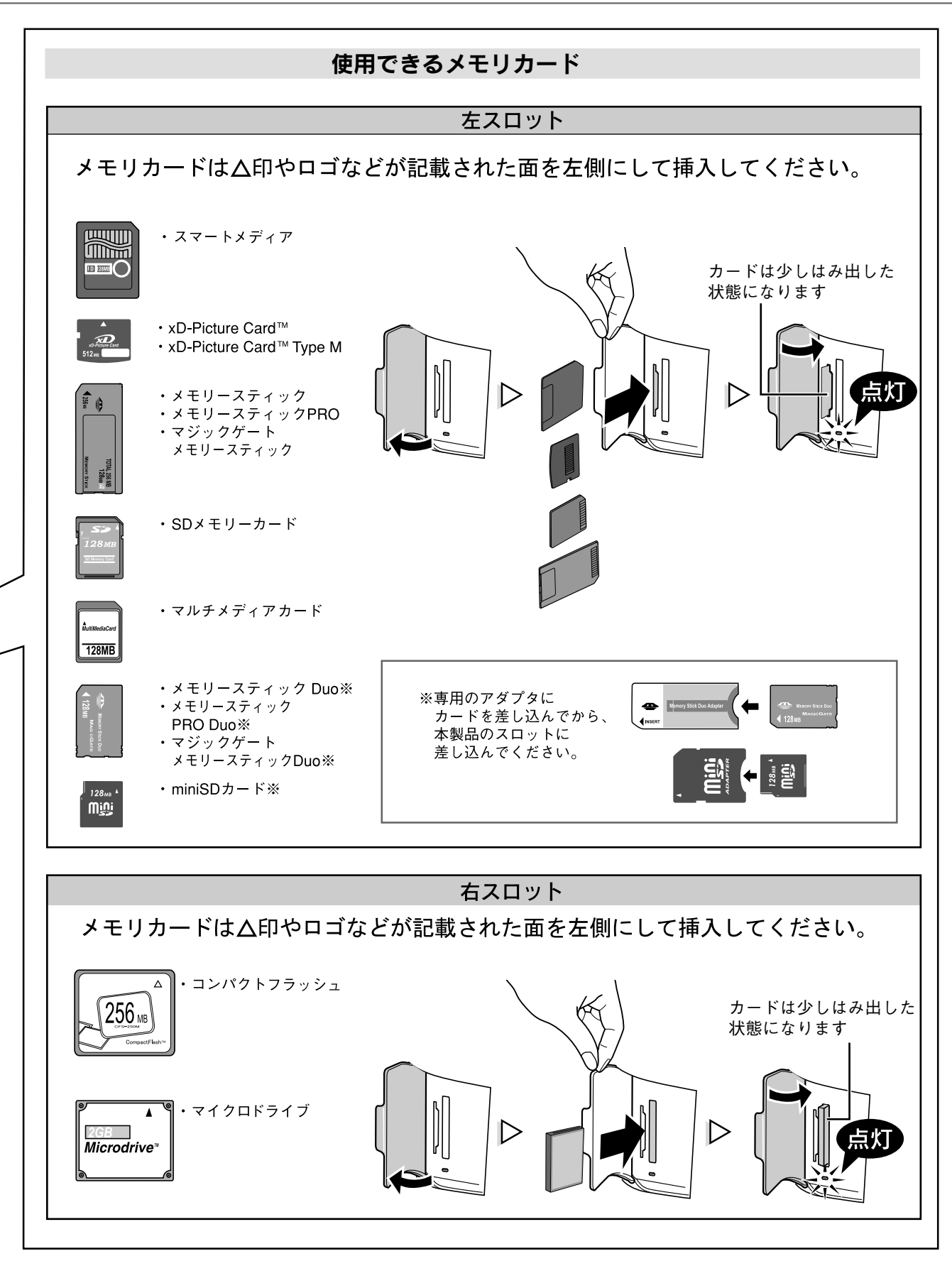

補足

メモリースティック PRO、メモリースティック PRO Duo、マジックゲートメモリースティック、マジックゲートメモリースティック Duo の著作権保護機能には対応しておりません。
 メモリースティック PRO、メモリースティック PRO Duo の高速転送機能には対応しておりません。

メモリカードから写真プリントする

写真を選んで 印刷する - オーダーシート印刷 -

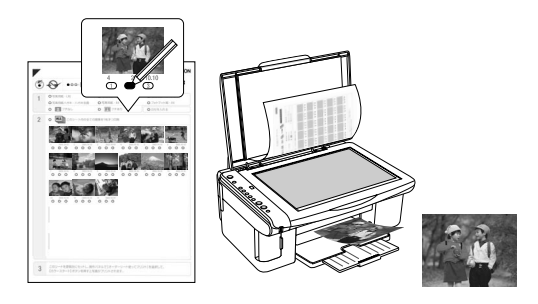

必要な写真だけを選んで印刷したい場合は、オーダーシートを使って印刷します。

### オーダーシートとは

本製品の操作パネル上で[オーダーシート印刷-A4-]を選択して 印刷を実行すると、メモリカード内に収録されているすべての写真 がオーダーシートとして一覧印刷されます。 このオーダーシート上で用紙種類やサイズ、印刷したい写真、印刷 枚数などをマークし、原稿台にセットして読み込む(スキャンす る)ことで、選んだ写真を印刷することができます。

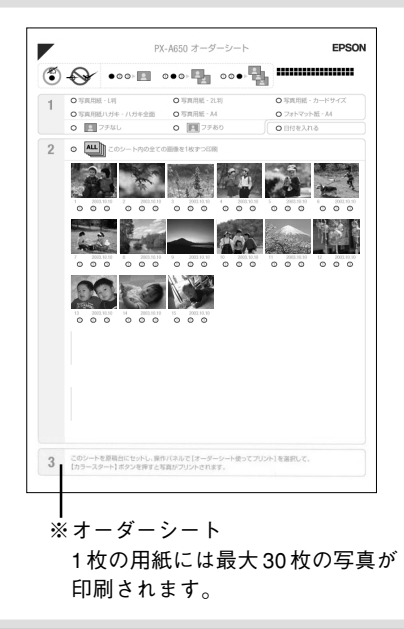

## ① オーダーシートを印刷します

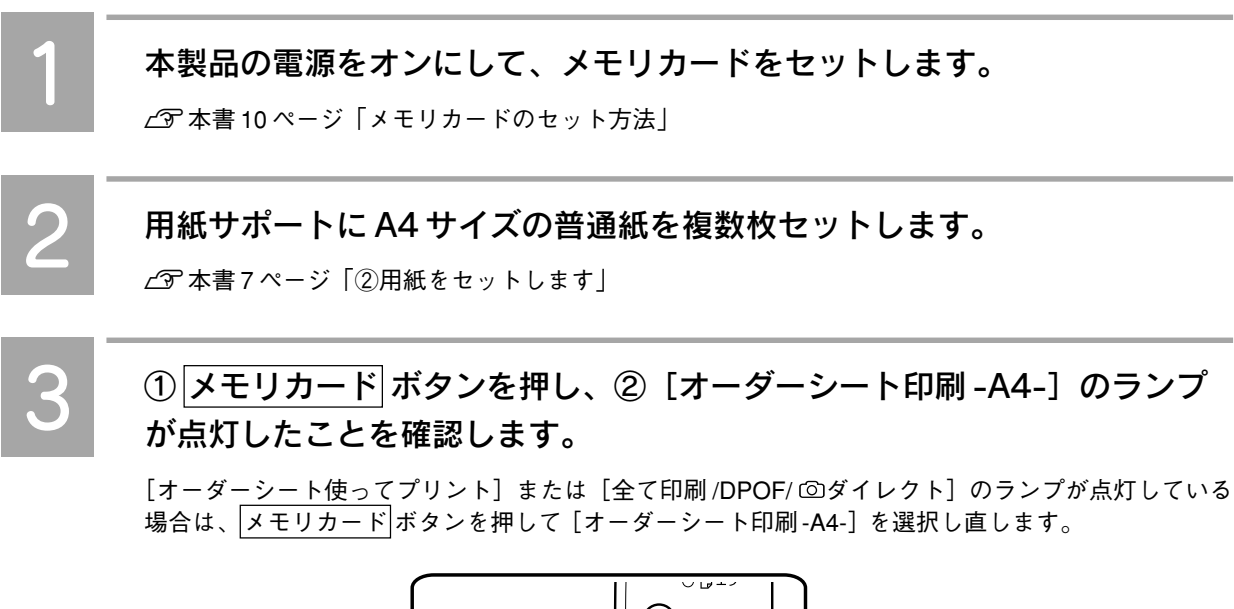

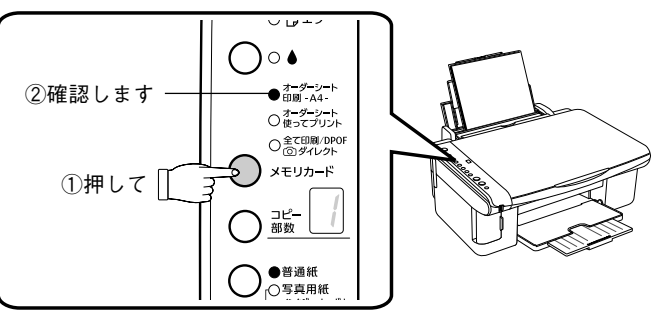

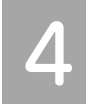

#### カラースタート ボタンを押します。

印刷が始まるまでには少し時間がかかります。 また、メモリカード内の写真の数によって印 刷されるオーダーシートの枚数は異なります (1枚のオーダーシートには最大30枚の写真が 一覧印刷されます)。 押します

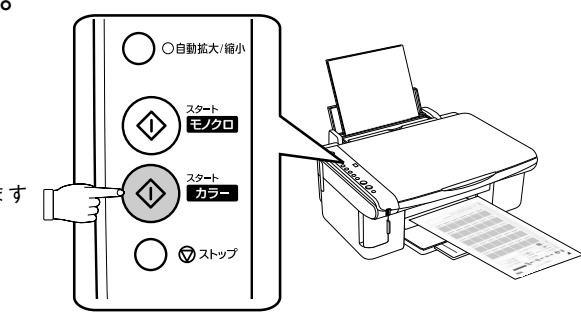

## ② オーダーシートで用紙種類、印刷したい写真、枚数などを選びます(マークします)

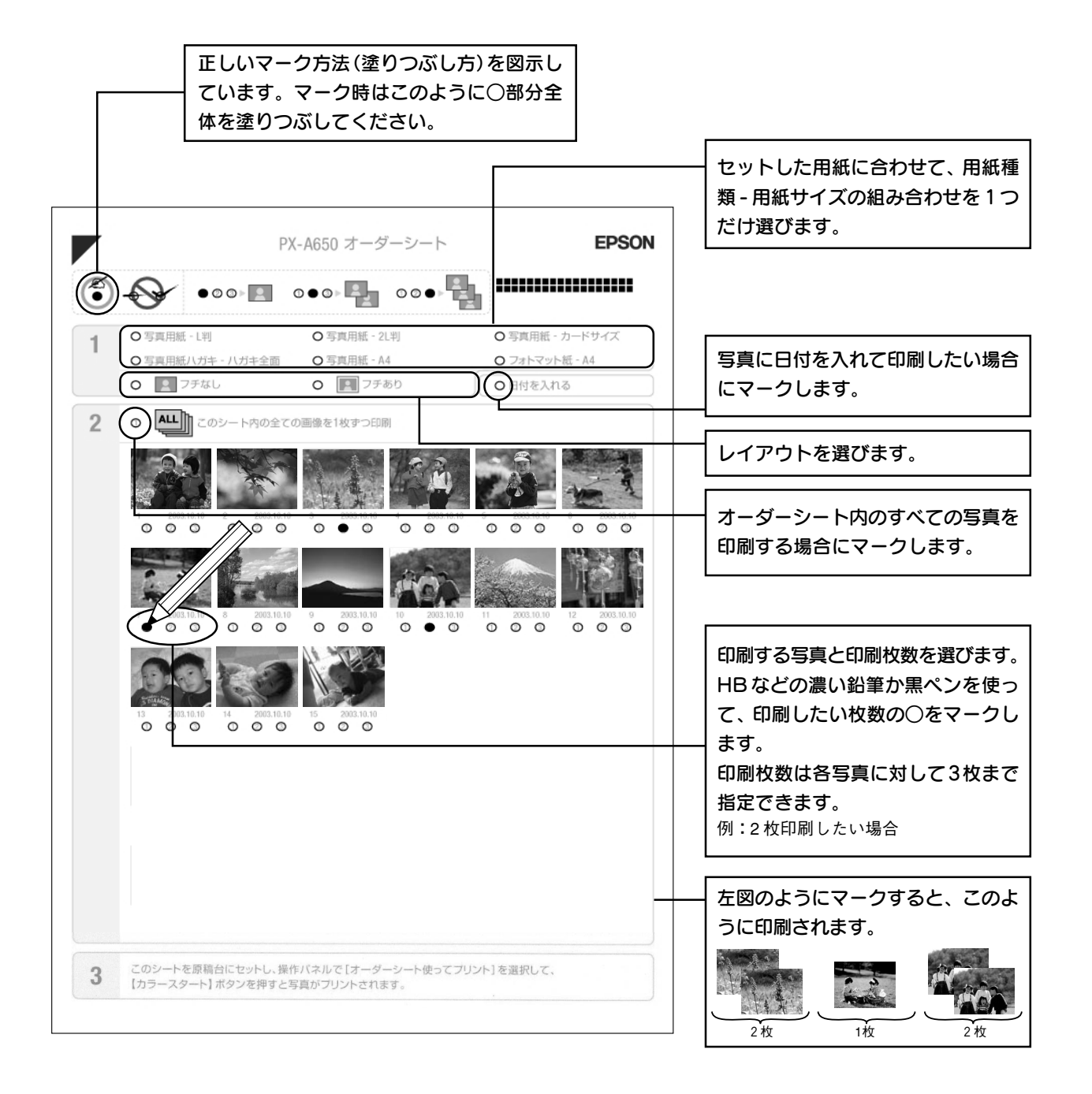

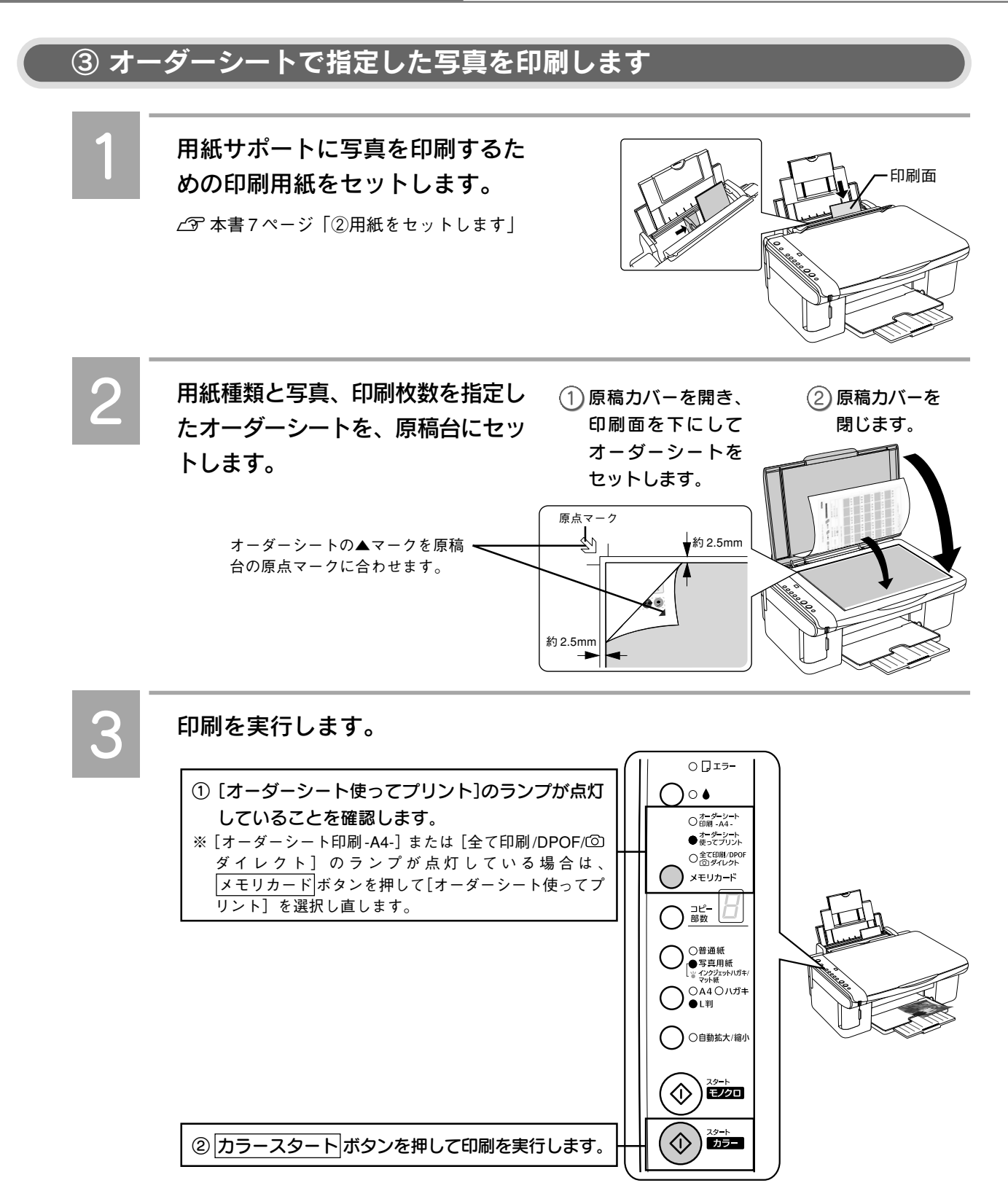

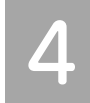

## 印刷が終了したらオーダーシート を取り出します。

オーダーシートが複数枚ある場合は、メモリ カードは抜かずに手順 2 に戻り、別のオー ダーシートをセットして印刷します。

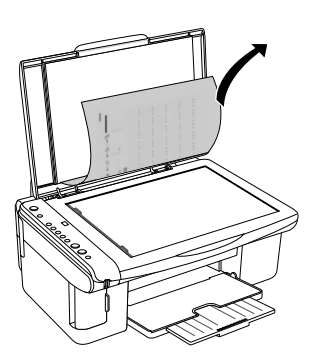

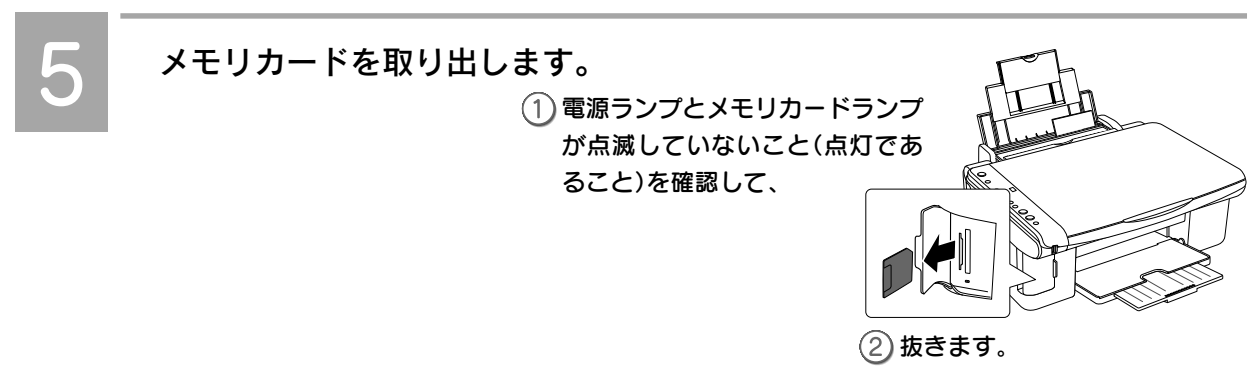

以上で、オーダーシート印刷の手順説明は終了です。

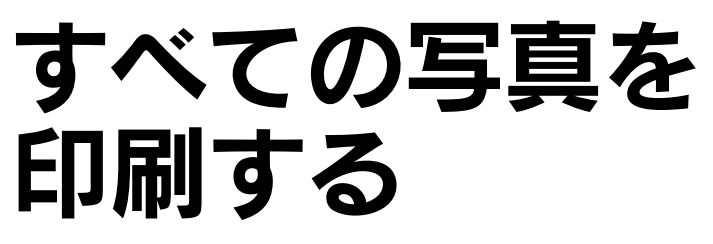

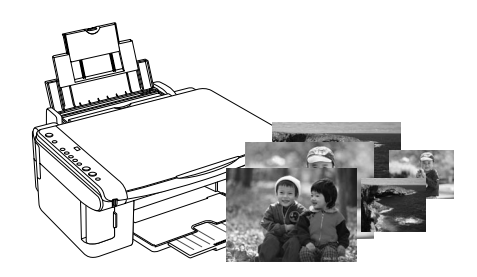

メモリカード内に収録されている写真すべてを、各1枚ずつ印刷します。

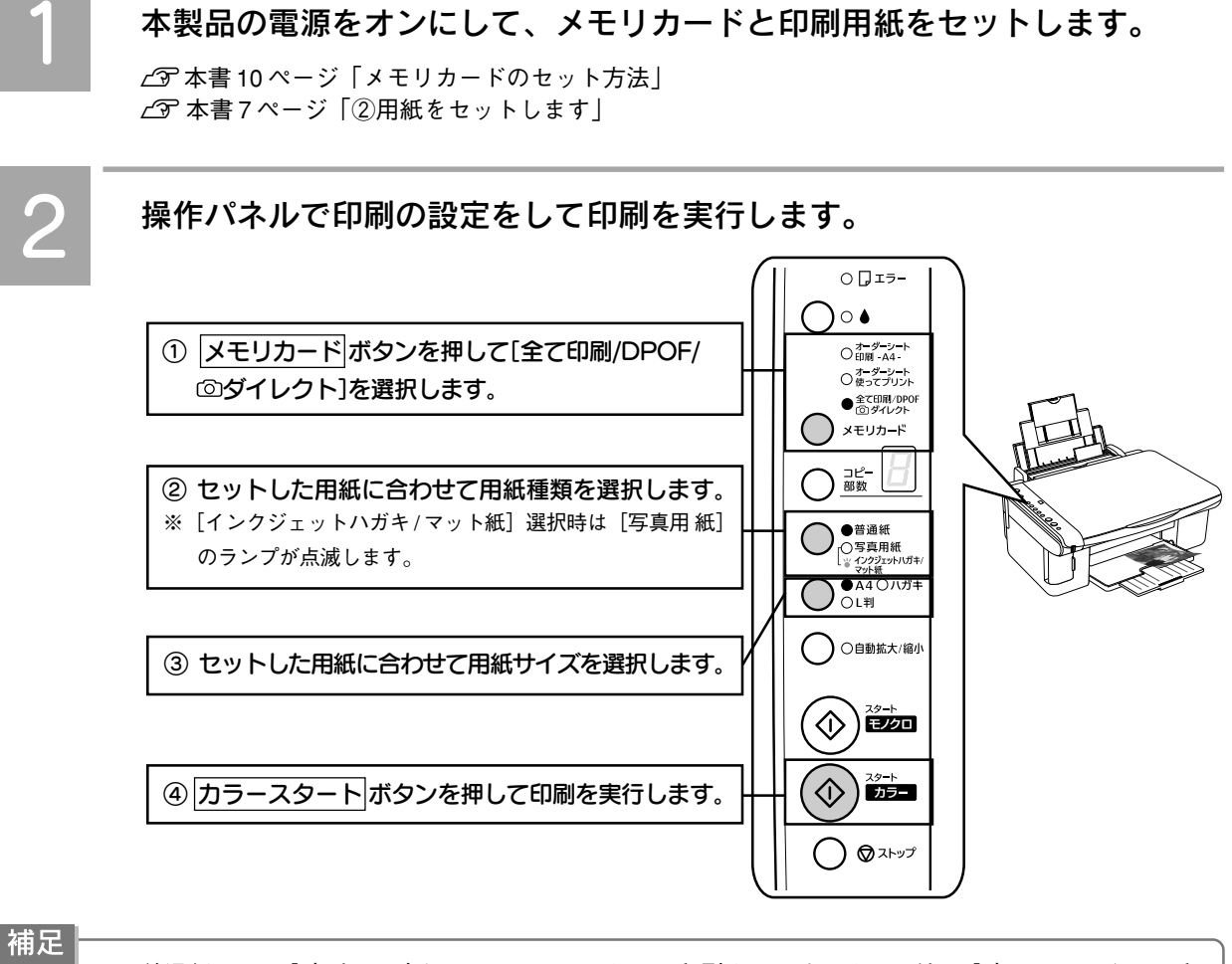

普通紙/A4の設定時のみ各辺に3mmのフチありで印刷されます。それ以外の設定ではフチなしで印刷されます(任意の設定に変更することはできません)。

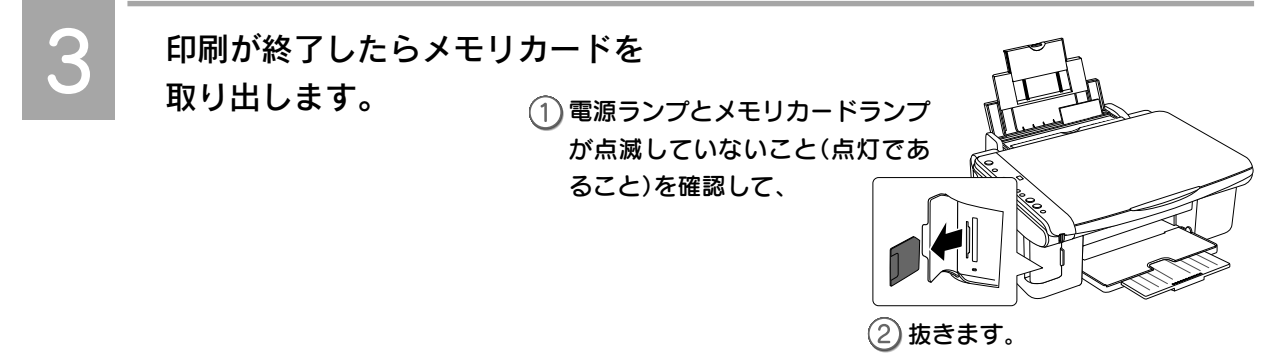

以上で、すべての写真を印刷する手順説明は終了です。

情報

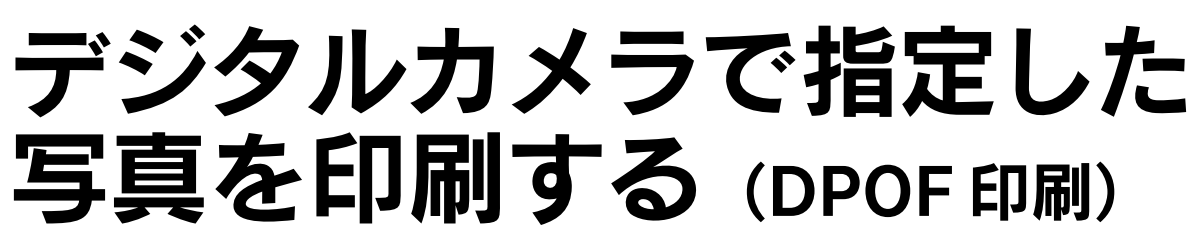

デジタルカメラ側で「印刷する写真」や「枚数」を設定することができます。指定した写真を印刷するときは、以下の手順に従ってください。

補足 情報

- •本製品が対応しているDPOF(ディーポフ)のバージョンは、Ver 1.10です。
- お使いのデジタルカメラによっては、印刷写真指定機能(DPOF)の呼び方が異なる場合があります。 詳しくは、お使いのデジタルカメラの取扱説明書をご覧ください。
- DPOF では、印刷タイプ(通常印刷/インデックス印刷)と印刷する写真の指定ができます。通常印刷の場合には、印刷枚数も指定できます。これ以外の項目については、本製品の設定で印刷されます。
- デジタルカメラでインデックス印刷を指定した場合は、コマ番号なしのインデックス印刷のレイアウト (20面/80面など)で印刷されます。なお、カラー印刷のみの対応となります。
- デジタルカメラでインデックス印刷と通常印刷の両方を指定した場合は、指定されている順番に従って 両方を順番に処理します。

本製品の電源をオンにして、DPOF 情報の入ったメモリカードと印刷用紙 をセットします。

∠3<sup>o</sup> 本書 10 ページ「メモリカードのセット方法」
 ∠3<sup>o</sup> 本書 7 ページ「②用紙をセットします」

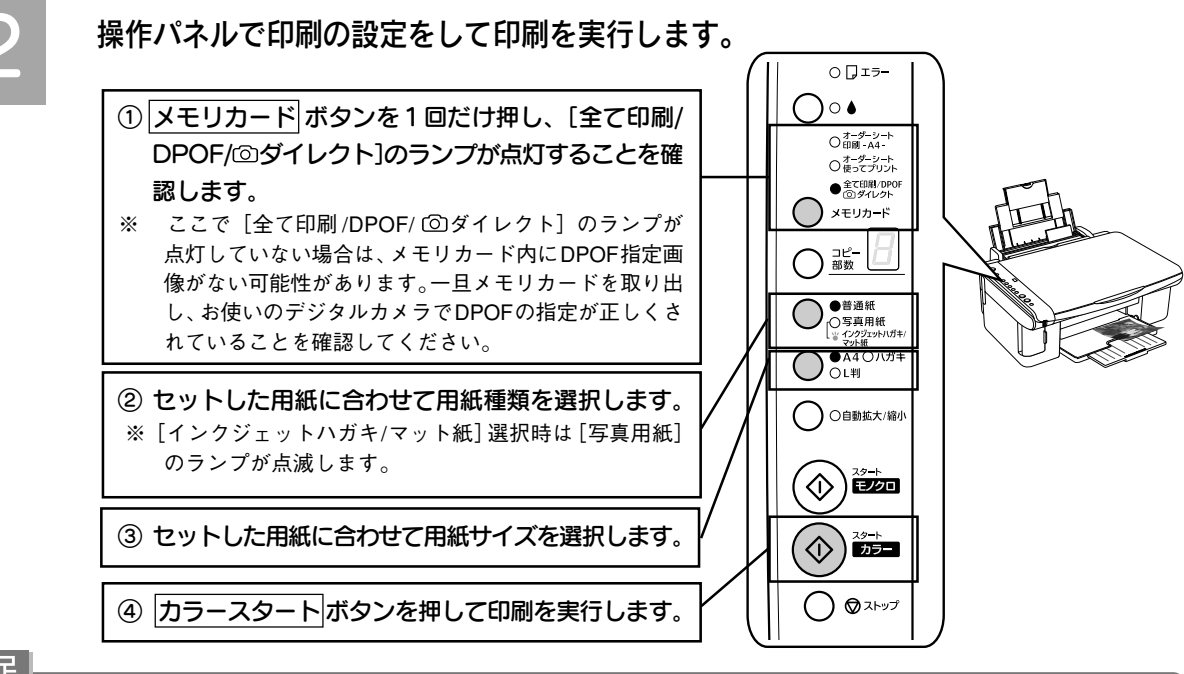

補足 情報

普通紙/A4の設定時のみ各辺に3mmのフチありで印刷されます。それ以外の設定ではフチなしで印 刷されます(任意の設定に変更することはできません)。

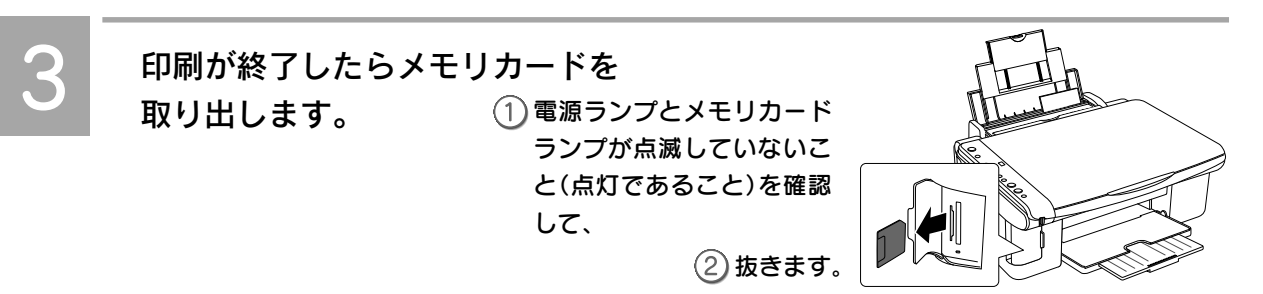

## デジタルカメラから 直接印刷する

「PictBridge」または「USB DIRECT-PRINT」の規格に対応 したデジタルカメラと接続して、直接印刷を実行すること ができます。

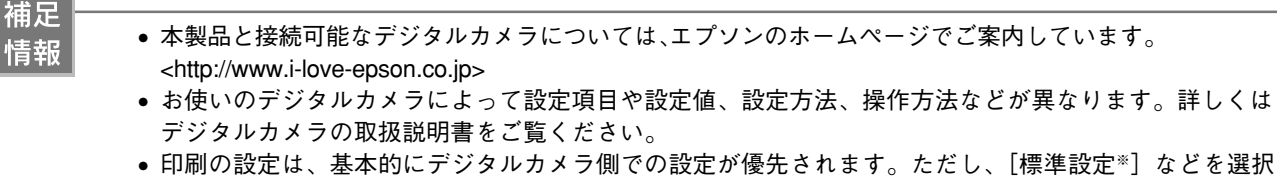

- した場合やデジタルカメラ側で設定できない機能については、本製品側の設定が反映されます。なお、 設定内容が本製品の仕様上実現不可能な組み合わせの場合は、実現可能な組み合わせに自動調整して印 刷されます(この調整結果が本製品側の設定値と一致するとは限りません)。印刷設定を確実に反映さ せたい場合は、必ずデジタルカメラ側で目的に合った設定値を選択してください。 ※ 本製品側の設定を反映させる設定値(設定値の名称はデジタルカメラによって異なります。例:「標準設定 |「プ リンタ指定|など)
- TIFF 画像は印刷できません。TIFF 画像を印刷したい場合は、メモリカードから直接印刷してください。

(し))の 電源

0 🛛 17-()∘∙ ○ オーダーシー| ○ 印刷 - A4-○ オーダーシート ○ 使ってプリント 〇全て印刷/DP0 (③ダイレクト

( ) xモリカート

本製品の電源をオンにして、印刷設定をします。

① 電源をオンにします。

 (2) 用紙種類を選択します。

デジタルカメラで設定する項目は、操作パネルでの設定は必要ありません。

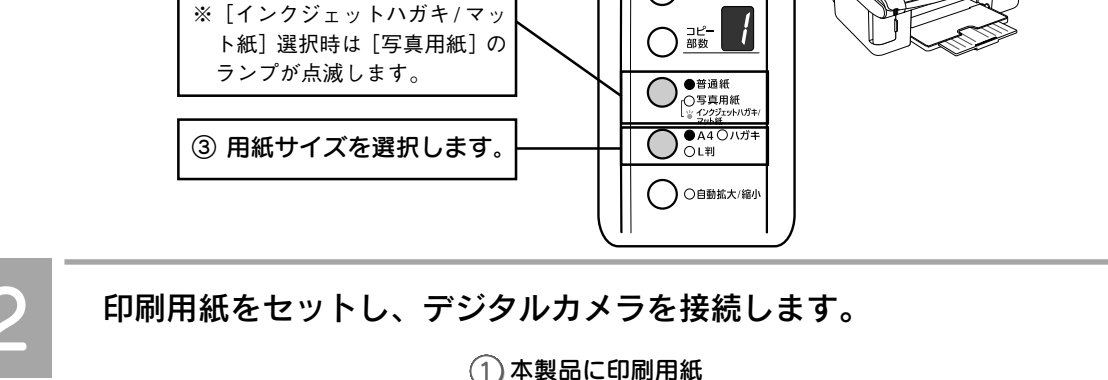

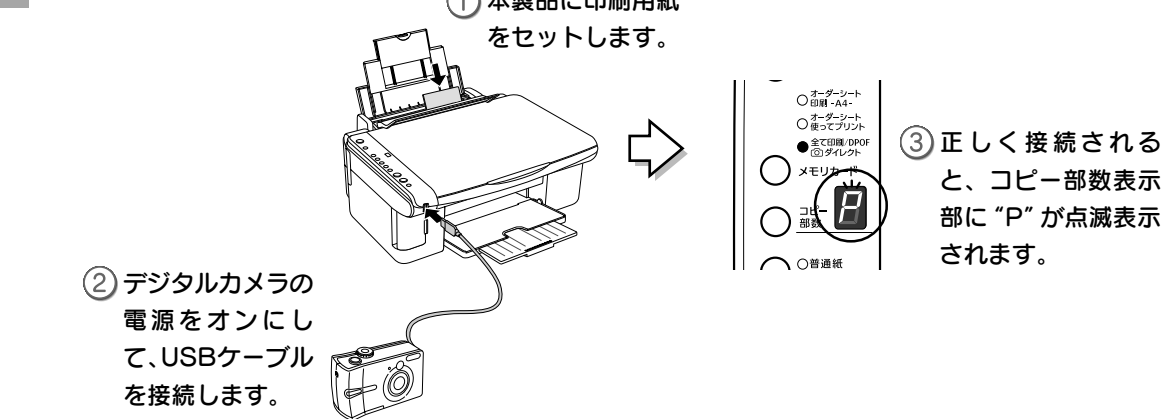

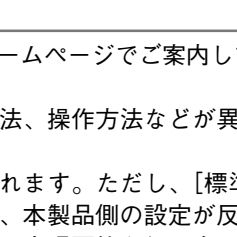

/ US DIR

下記どちらかの規格に対応 したデジタルカメラから印 刷できます。

PictBridge 対応の

USB DIRECT-PRINT 対応の

**/**( デジタルカメラ PictBridge

デジタルカメラ

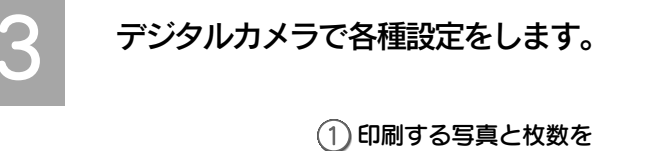

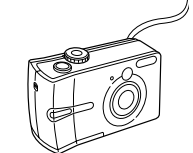

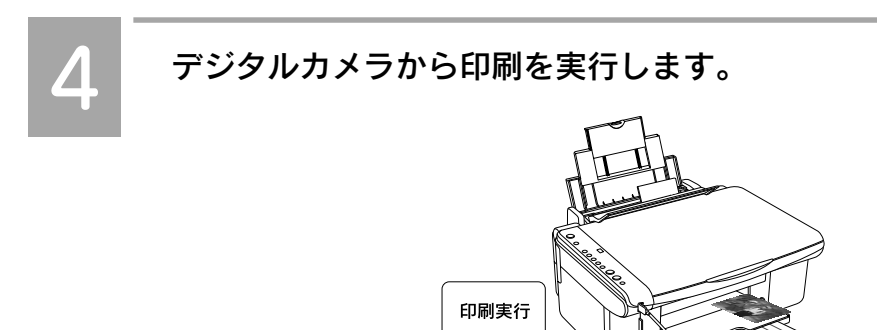

設定します。

設定します。

②お好みでその他の項目を

以上で、デジタルカメラから直接印刷する手順説明は終了です。

パソコンとつないで使う

## 電子マニュアル の見方

本製品をパソコンで使用するための使い方を説明した電子 マニュアルの表示方法、使用方法を説明しています。

### 電子マニュアルとは

電子マニュアルとは、パソコンの画面でご覧いただくマニュアルで す。ソフトウェアのインストールの際、同時にパソコンにインス トールされます(CD-ROMを毎回セットする必要はありません)。

| 壮口           |                                                                                                    |
|--------------|----------------------------------------------------------------------------------------------------|
| 補足<br>情報<br> | 電子マニュアルは、Microsoft Internet<br>Explorer (Version 5.0 以上) などのブラウザで<br>ご覧いただけます。また、PDF データをダウン<br>ロードしてご覧いただくこともできます。ダウ<br>ンロードサービスについては、以下のホーム |
|              | ペーンをこ覧ください。<br>< http://www.i-love-epson.co.jp/guide/pcopy/ >                                                                                 |

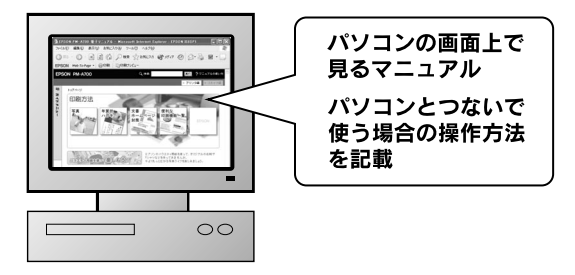

### 表示方法

デスクトップ上の [PX-A650 電子マニュアル] アイコンをダブルクリックして表示します。

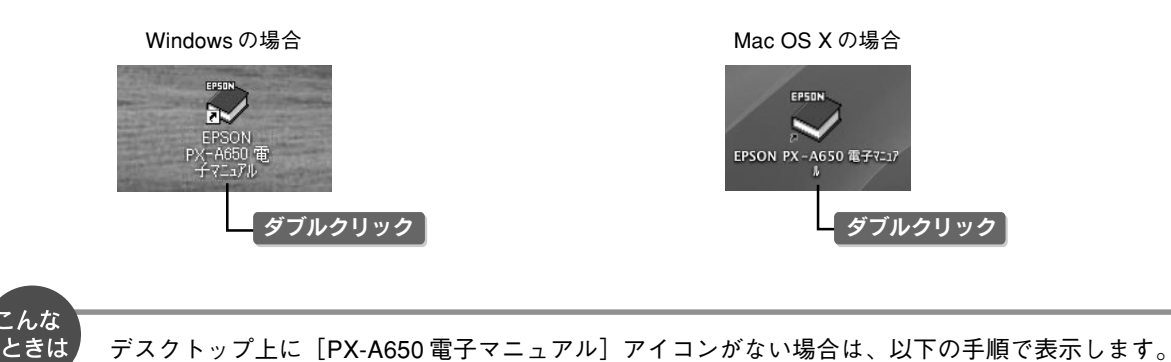

【Windows の場合】

① [スタート] 一② [すべてのプログラム] (または [プログラム]) -③ [EPSON] -④ [EPSON PX-A650 電子マニュアル]の順にクリックします。

【Mac OS X の場合】

① [ハードディスク] 一② [アプリケーション] 一③ [EPSON\_TPMANUAL] -④ [PX-A650] -⑤ [電子 マニュアル]の順にダブルクリックします。

### 使い方

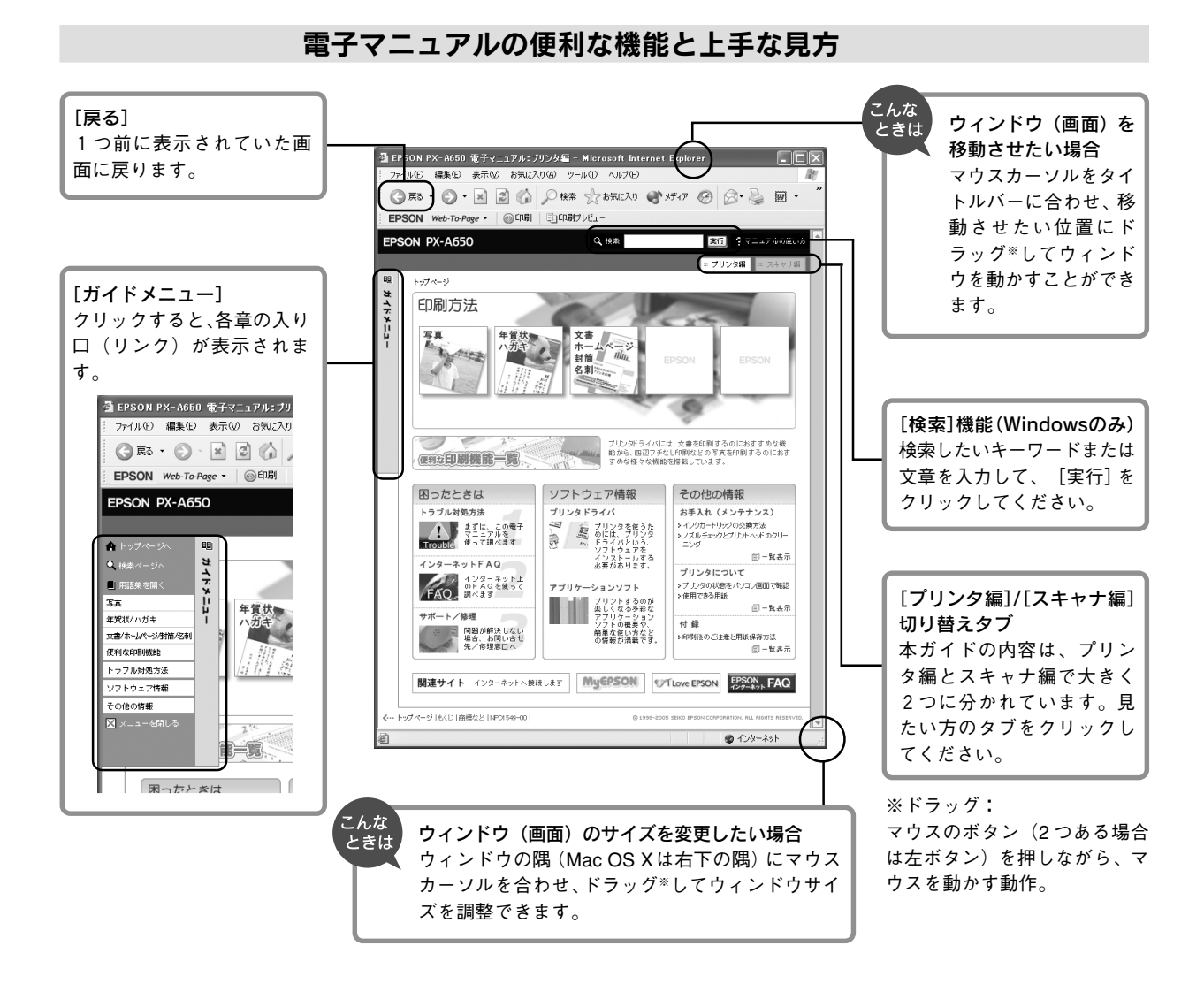

#### 文字サイズを大きくできます

文字が小さくて読みづらい場合は、以下の方法で変更することができます。

#### 変更手順

[表示] メニューをクリックして、[文字のサイズ] をクリックし、ご希望の文字サイズをクリックします。

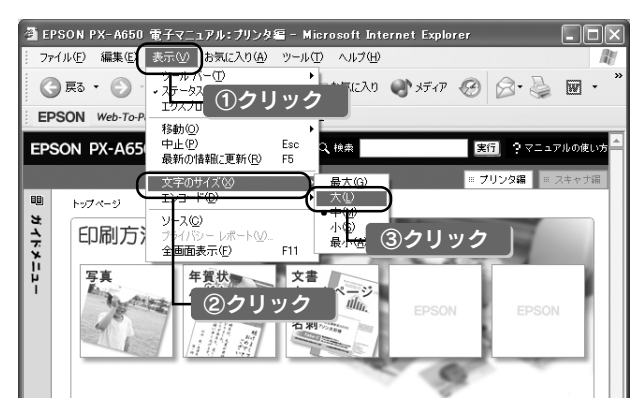

補足 情報

ここでは、Microsoft Internet Explorer(Windows版)の場合を例に説明しています。 変更方法はお使いのOSやブラウザ、バージョンによって異なりますので、詳細は各ブラウザのヘル プなどをご覧ください。 補足

情報

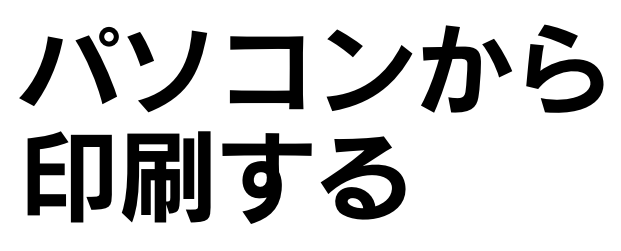

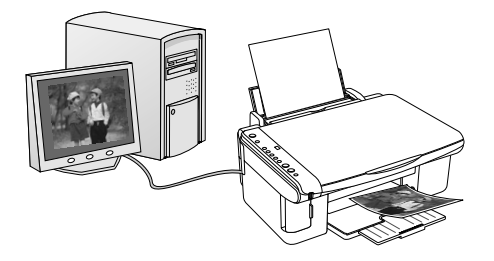

アプリケーションソフトから印刷する基本手順を説明します。 詳しくは『PX-A650 電子マニュアル』をご覧ください。

> パソコンから印刷する場合には、お使いのパソコンにプリンタドライバをインストールする必要があります。 プリンタドライバのインストール方法は『PX-A650 準備ガイド』をご覧ください。

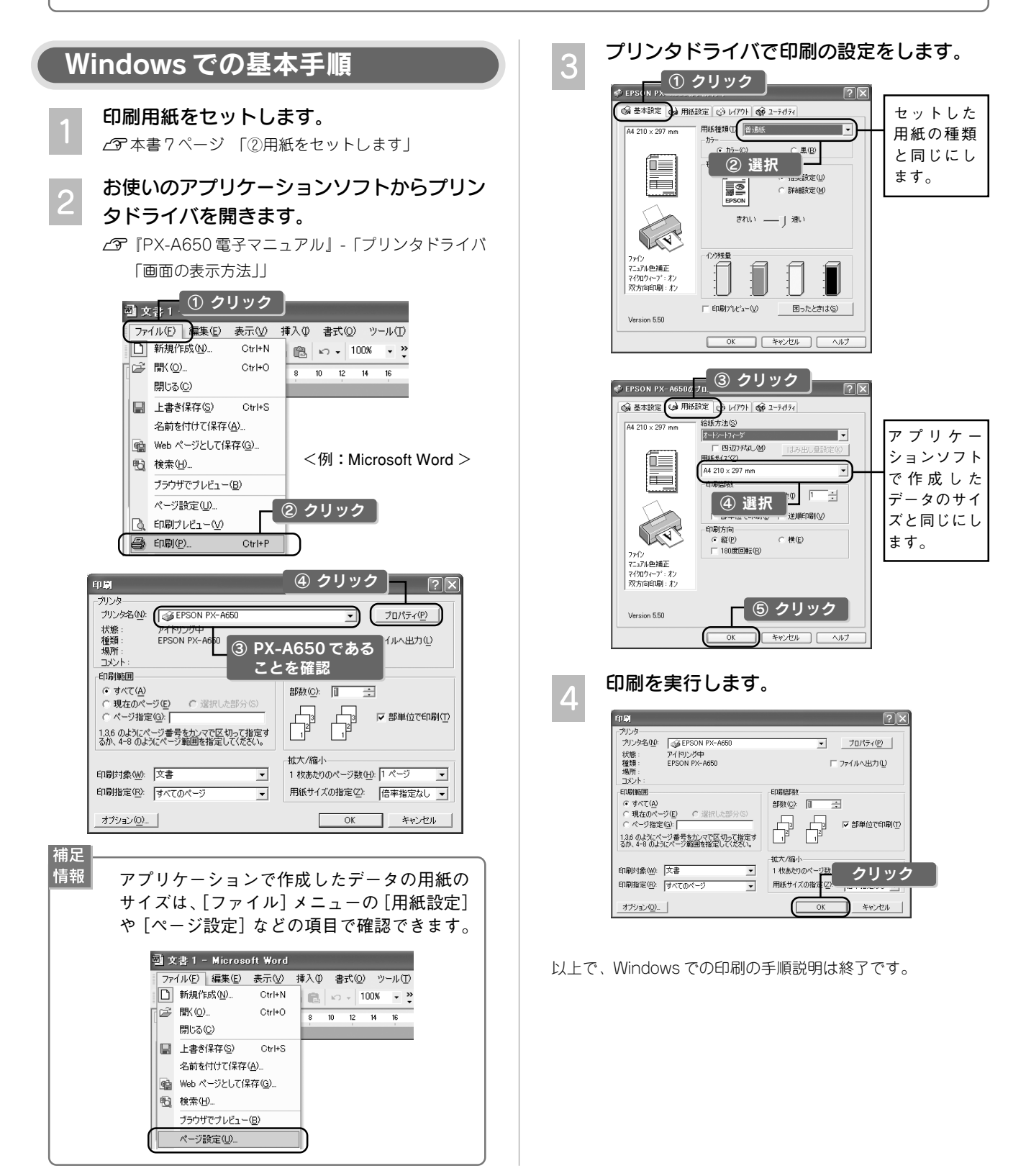

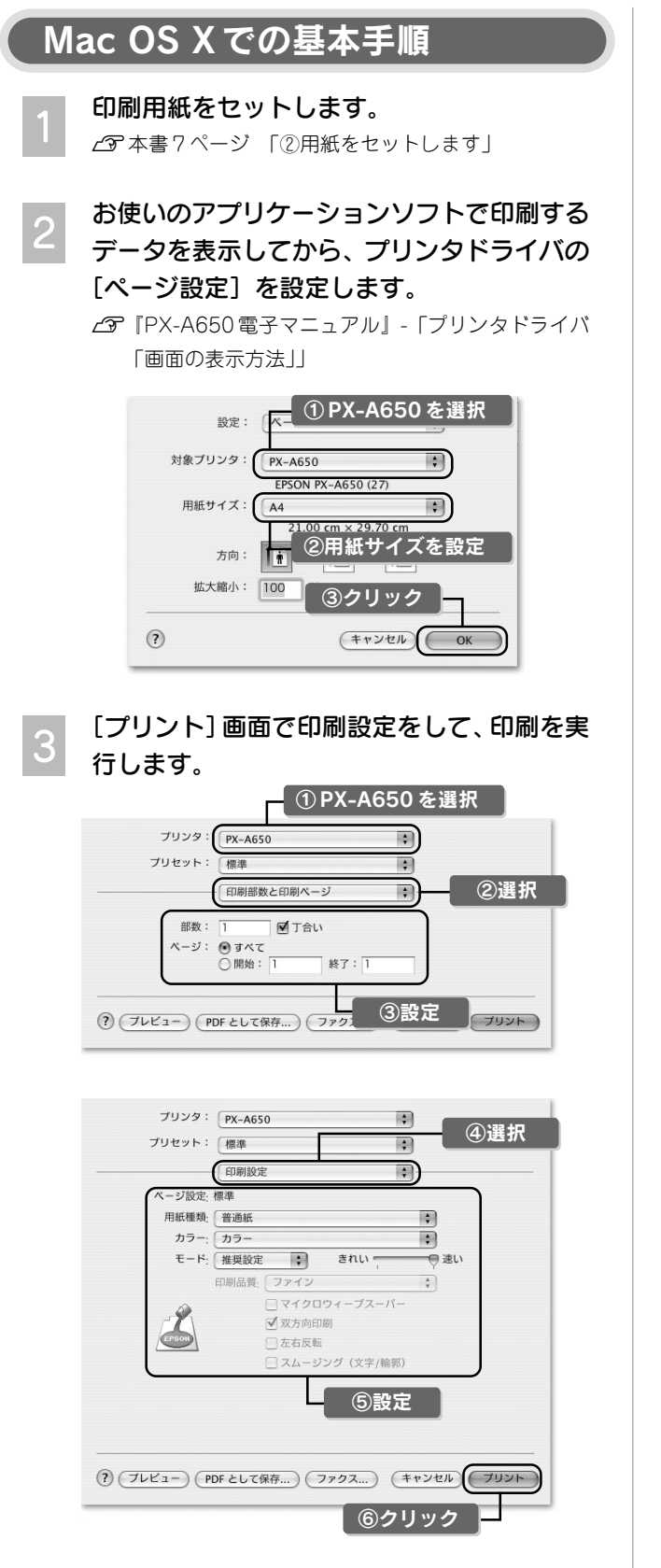

以上で、Mac OS X での印刷の手順説明は終了です。

パソコンとつないで使う

## スキャンする

スキャナドライバ(EPSON Scan)を使用して、セットした 原稿のデータ(画像)をパソコンに取り込む基本手順を説明し ます。詳しくは『PX-A650 電子マニュアル』をご覧ください。

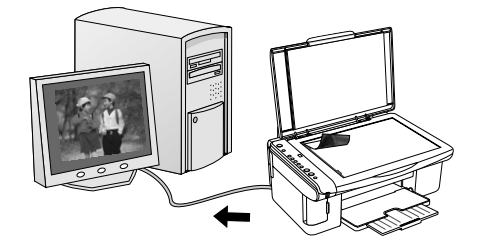

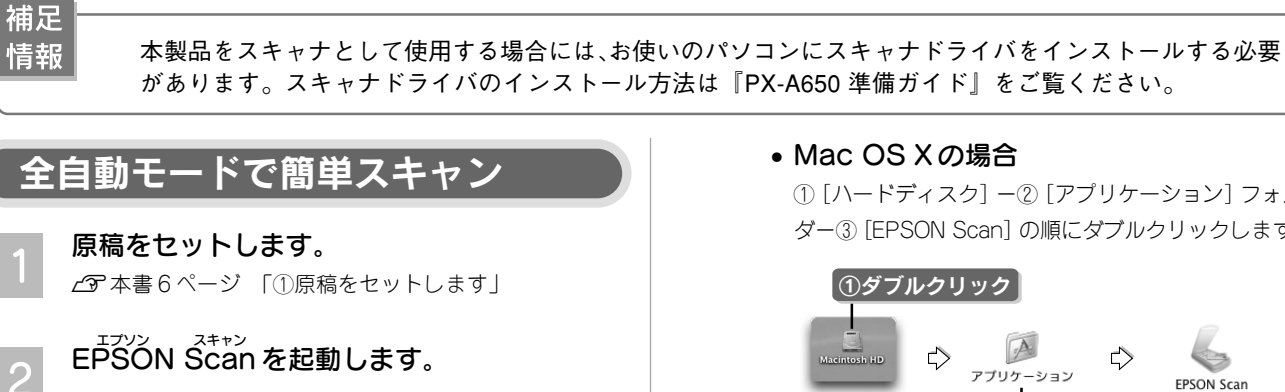

• Windows の場合 デスクトップ上の [EPSON Scan] アイコンをダブル クリックします。

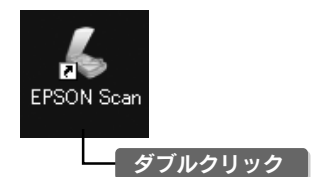

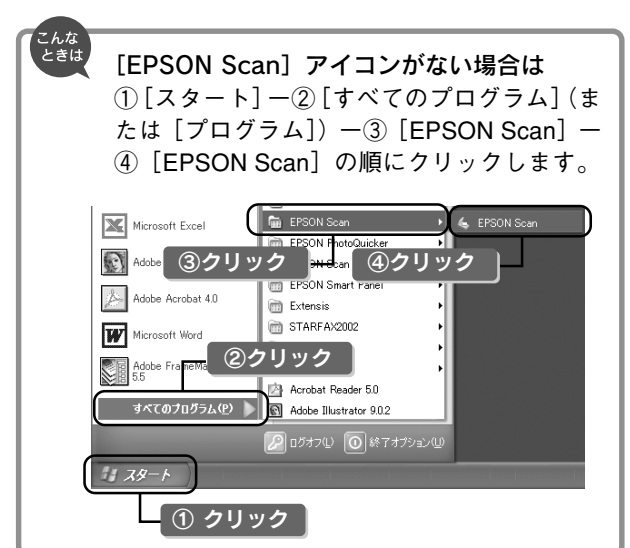

• Mac OS Xの場合

① [ハードディスク] -② [アプリケーション] フォル ダー③ [EPSON Scan] の順にダブルクリックします。

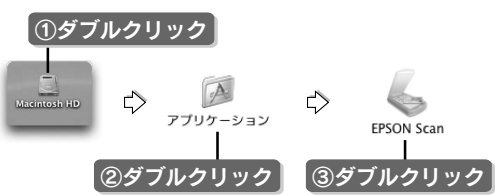

以下の画面が表示されますので、[スキャン]をク リックします。

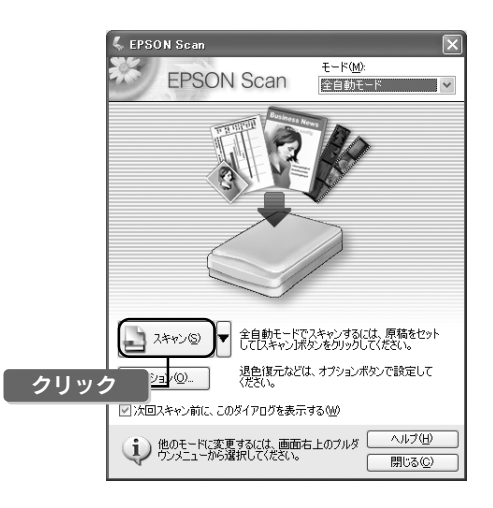

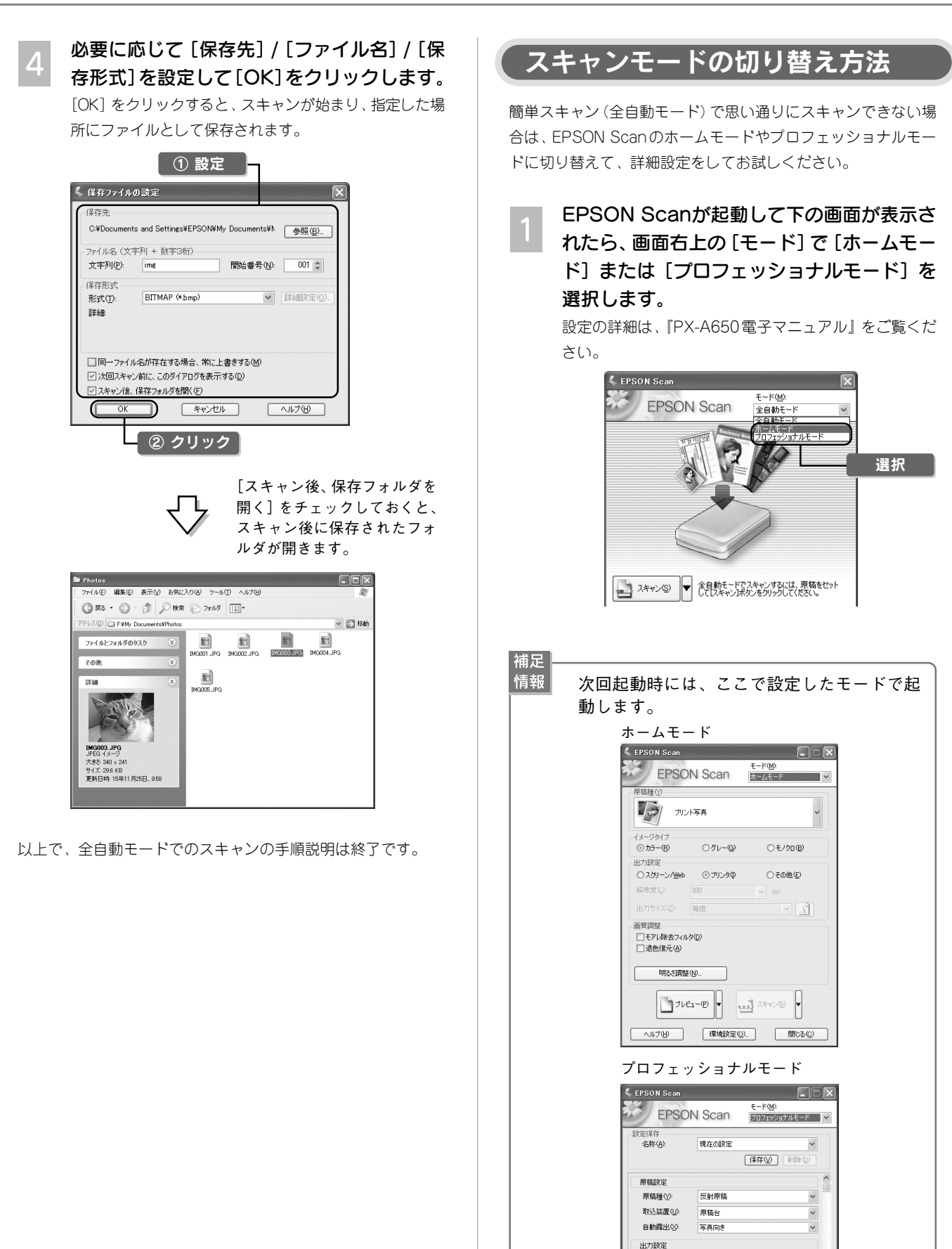

~

✓ dpi

スキャン(5) ▼

\_\_\_\_\_\_ 閉じる(©)

幅 215.9 高さ 297.2 (

イメージタイプΦ

解像度(L):

原稿サイズ: 主 出力サイズ(2): 調整 24bit カラ・ 300

ブレビュー(P) ▼

ヘルプ(出) 環境設定(2)...

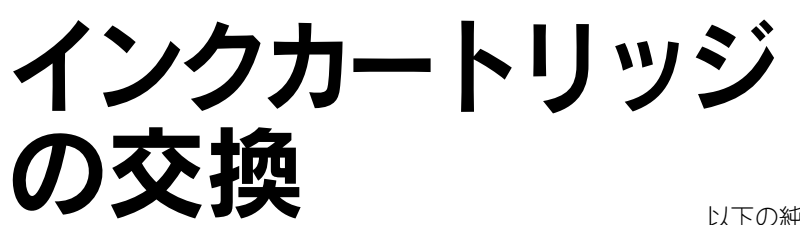

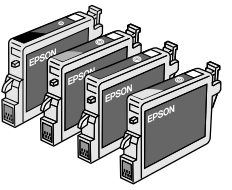

以下の純製品のご使用をお勧めします。

●シアン:ICC42
 ●マゼンタ:ICM42

ジを交換してください。

- ・イエロー:ICY42
   ・ブラック:ICBK31\*
- ※ブラックのインクカートリッジだけは、型番の末尾の数字が違いますのでご注意ください。

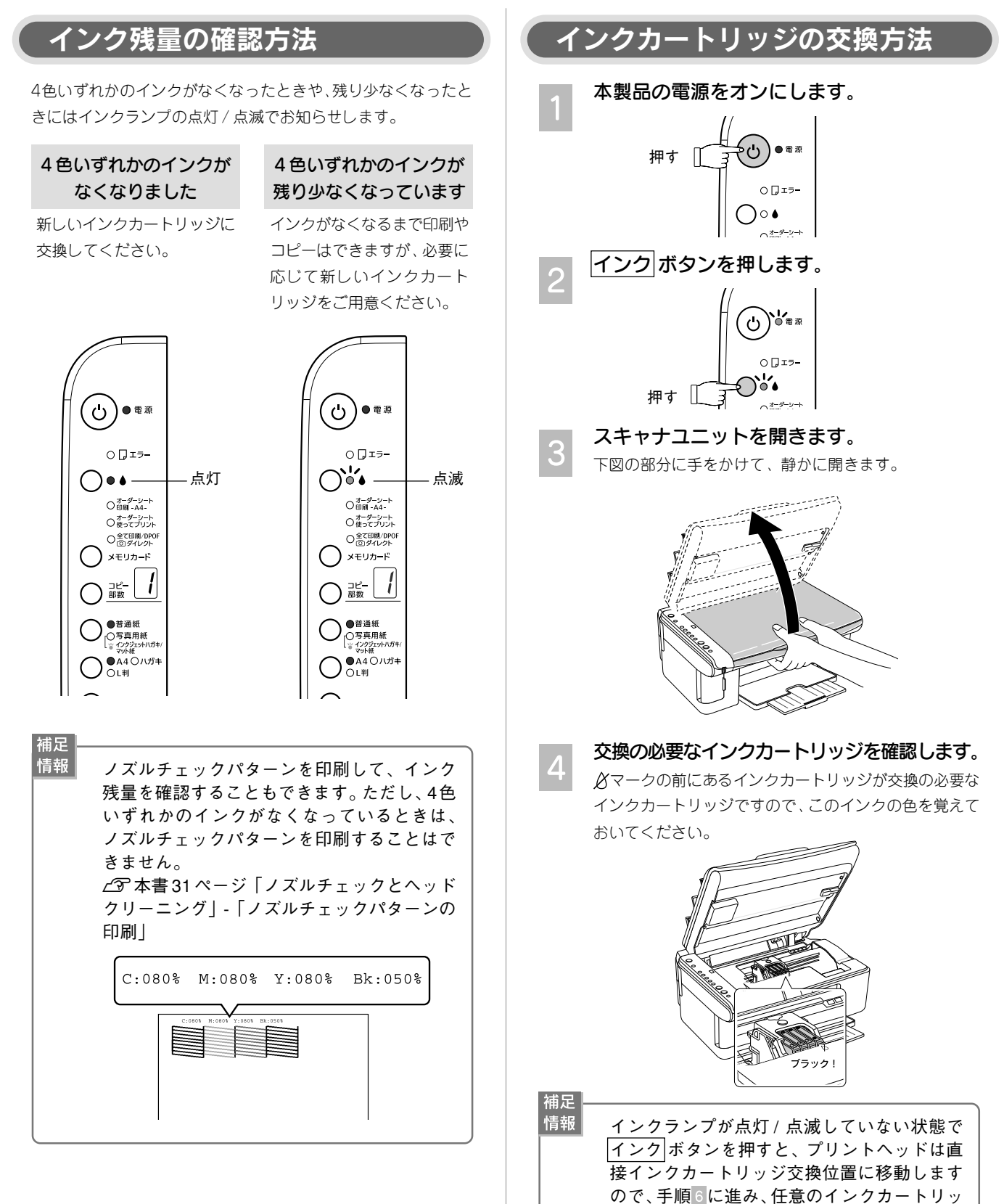

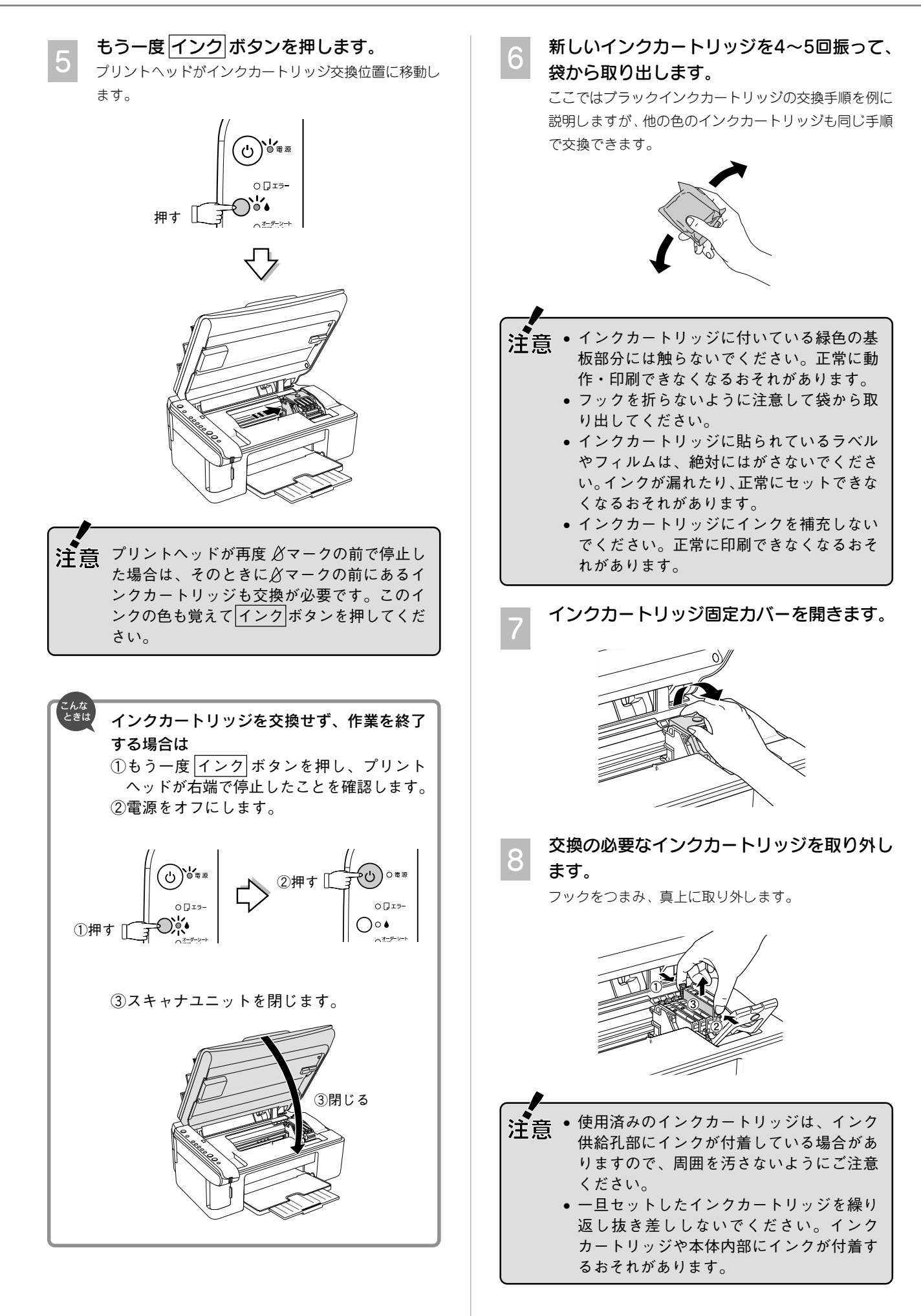

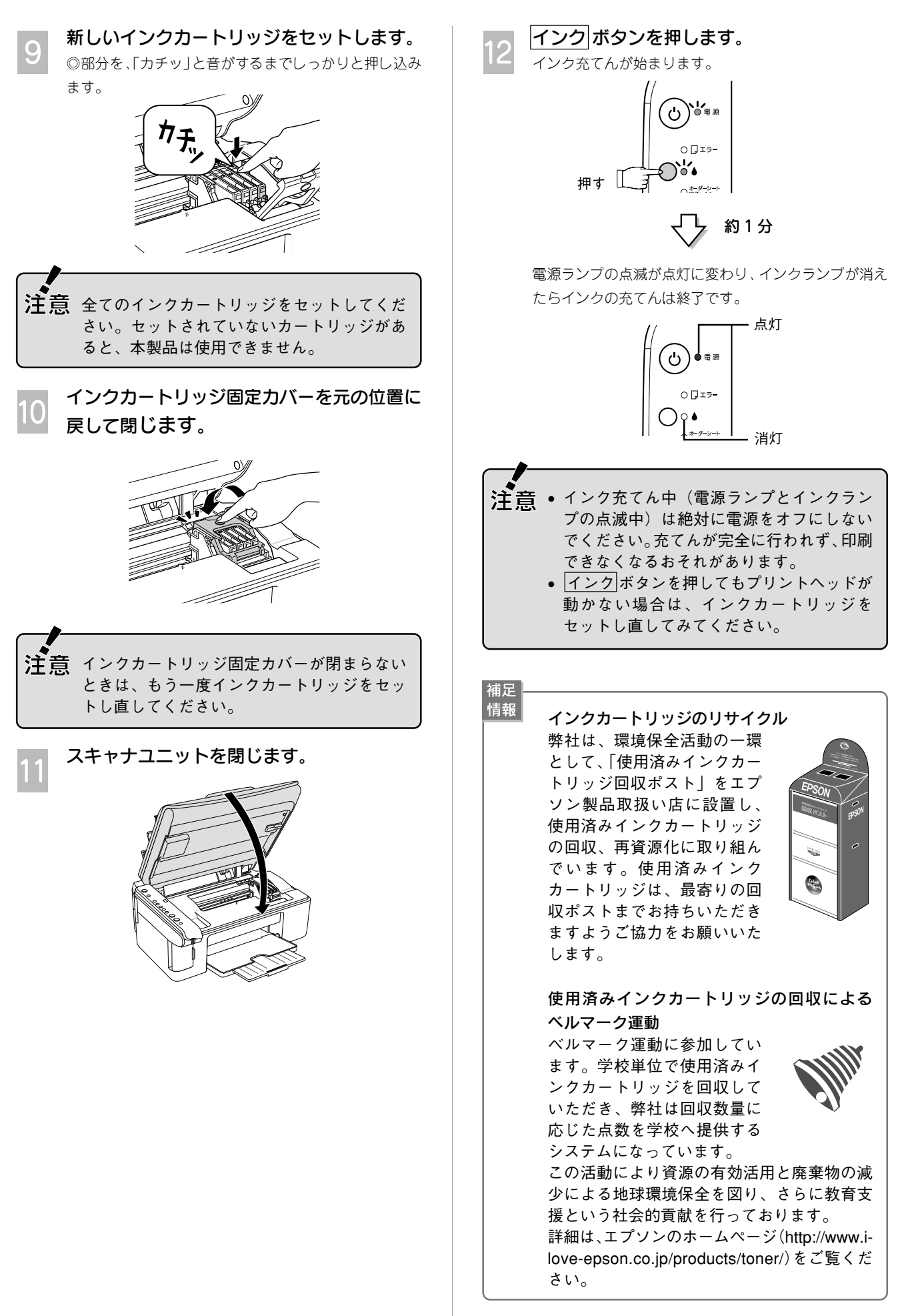

以上で、インクカートリッジ交換の手順説明は終了です。

## 上手に長く お使いいただくコツ

本製品をお使いになる上で知っておいていただきたい、取り扱いやお手入れ方法などについて説明します。

## プリントヘッド(ノズル)の目詰まりを防ぐ

プリントヘッド(用紙にインクを吹き付ける部分)が目詰まりすると、印刷結果にスジが入ってシマシマになったり、おかしな色味で印刷されたりします。

正常時

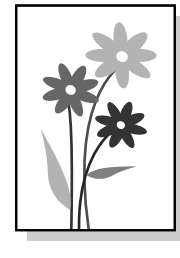

#### プリントヘッドの乾燥を防ぐ

万年筆やボールペンなどにペン先の乾燥を防ぐためのキャッ プがあるように、本製品にもプリントヘッドの乾燥を防ぐた めのキャップがあります。通常は印刷終了後などに自動的に キャップされますが、動作中に突然電源が切れたりすると、 正しくキャップされずに乾燥してしまいます。

#### これを防ぐには

- 電源プラグは、スイッチ付きテーブルタップなどに 接続せず、壁などに直付けされたコンセントに差し 込んでください。
- 電源のオン/オフは、必ず操作パネル上の
   電源
   ボ タンで行ってください。

■ 万年筆などを長期間放置すると乾燥して書けなくなるのと同じように、本製品も長期間使用しないでいると、プリント ヘッドが乾燥して目詰まりする場合があります。

#### これを防ぐには

定期的に印刷することをお勧めします。定期的に印刷 することで、プリントヘッドを常に最適な状態に保つ ことができます。

■ インクカートリッジを取り外したまま放置すると、プリント ヘッドがキャップされない状態になり、乾燥してしまいます。

#### これを防ぐには

インクカートリッジを取り外したまま放置しないでく ださい。

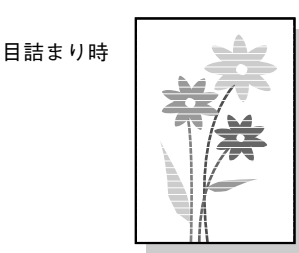

#### ホコリが付かないようにする

プリントヘッドのノズル(インクを出す穴)はとても小さいため、ホコリが付いただけでも目詰まりする場合があります。

#### これを防ぐには

- 使用しないときは、内部にホコリが入らないように、給紙ロカバーや用紙サポート、排紙トレイを閉じてください。
- 長期間使用しないときは、布やシートなど(静電 気が起きにくいもの)をかけておくことをお勧め します。

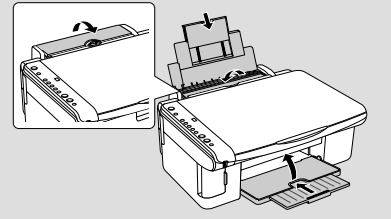

■ 内部の汚れをティッシュペーパーなどでふくと、ティッシュ ペーパーの繊維くずがプリントヘッドに付いて目詰まりする 場合があります。

#### これを防ぐには

内部の汚れはふき取らずに、以下のコピー操作により クリーニングしてください。

- 原稿台のガラス面と保護マットに汚れがないこと を確認します。
   汚れている場合にはメガネふきなどの繊維くずが 出ない布で汚れをふき取ります。
- 2. 汚れてもよい A4 サイズの用紙(普通紙など)を セットします。
- 3. 原稿台に**原稿をセットせずに**、コピーを実行します。 ∠⑦ 本書 6 ページ「コピー方法」
  - ※ 用紙にインクの汚れが付かなくなるまで、2~3の手順を繰り返してください。

#### 印刷を実行する前に

前ページのようにプリントヘッドの目詰まりを防いでいても、環 境などによっては目詰まりして、きれいに印刷されない場合もあ ります。

#### これを防ぐには

印刷品質を重視する写真の印刷や、大量に印刷する場合は、印刷を実行する前に、ノズルチェック(目詰まりの確認)を行うことをお勧めします。 23 本書 31 ページ「ノズルチェックとヘッドクリー ニング|

紙詰まりを防ぐ

#### 用紙の取り扱いに注意し、正しくセットする

頻繁に紙詰まりが発生すると、故障の原因となります。

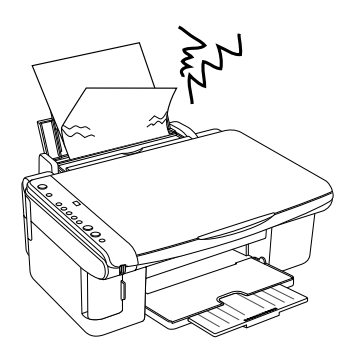

- これを防ぐには
- 指定外の用紙は使用しないでください。また、折れ 曲がったり、穴が開いたりした用紙は使用しないで ください。
  - ∠3 本書 46 ページ「使用できる用紙の種類と印刷
     時の注意」
- 用紙によってセットできる枚数が異なります。以下のページでご確認ください。

   ご予本書46ページ「使用できる用紙の種類と印刷時の注意」
- 写真用紙以外の用紙を複数枚セットする場合は、下 図のようによくさばいて、整えてからセットしてく ださい。

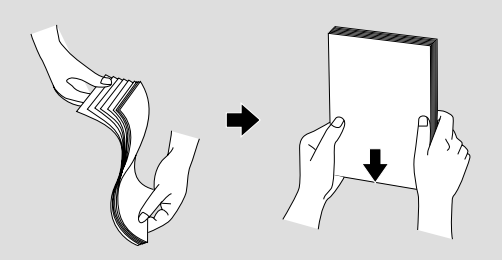

用紙は正しくセットしてください。特に、用紙を奥に入れすぎないように挿入すること、エッジガイドを用紙の側面に合わせることに注意して、セットしてください。

∠3 本書 7ページ「②用紙をセットします」

### きれいにスキャンするために

#### 原稿台や原稿に汚れやホコリが付かないようにする

原稿台や原稿自体が汚れていたり、ホコリが付いていたりする と、汚れやホコリまでスキャンしてしまいます。

#### これを防ぐには

- ・原稿をセットする前に、原稿台に汚れやホコリが付 いていないかを確認してください。
- 原稿台(ガラス面)を、ティッシュペーパーなどの 繊維くずが出るものでふかないでください。メガネ ふきなどの繊維くずが出ない布で汚れをふき取るこ とをお勧めします。
- 原稿のホコリを取ろうして、息を吹きかけないでく ださい。つばが飛んで原稿が汚れる場合があります。
- 印刷した用紙を原稿としてセットする場合は、イン クが原稿台に付かないように、よく乾燥させてから セットしてください。
- 使用しないときは、原稿台にホコリが付かないよう
   に、原稿カバーを閉じておいてください。

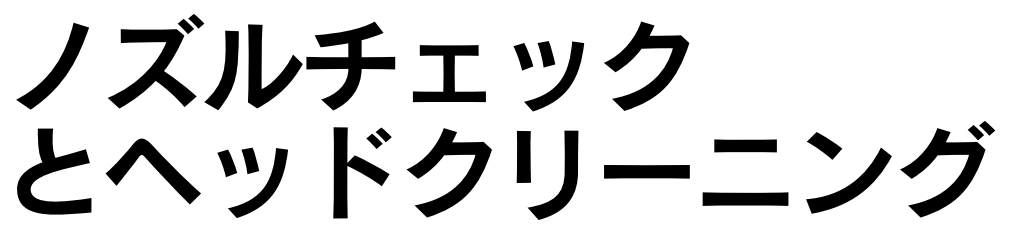

印刷結果にスジが入ったりおかしな色味で印刷されたりする場合は、ノズルチェック機能を使ってノズルの目詰まりを確認 し、ノズルが目詰まりしている場合は、プリントヘッドをクリーニングしてください。

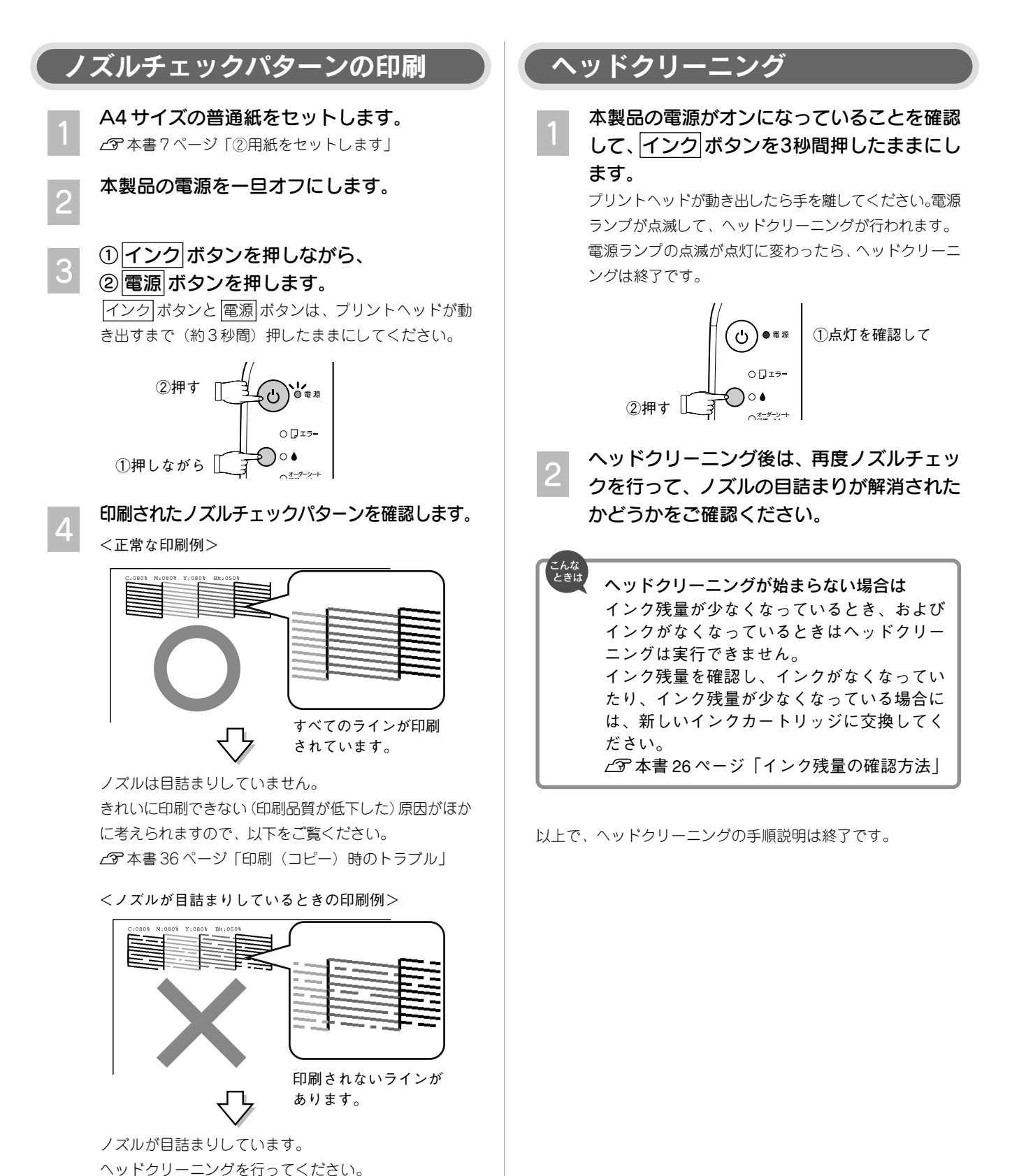

31

## プリントヘッドの ギャップ調整

縦の罫線がずれたり、ぼやけたような印刷結果になるときは、プリントヘッドのギャップがずれている可能性があります。 下記の手順で、ギャップのズレを調整してください。

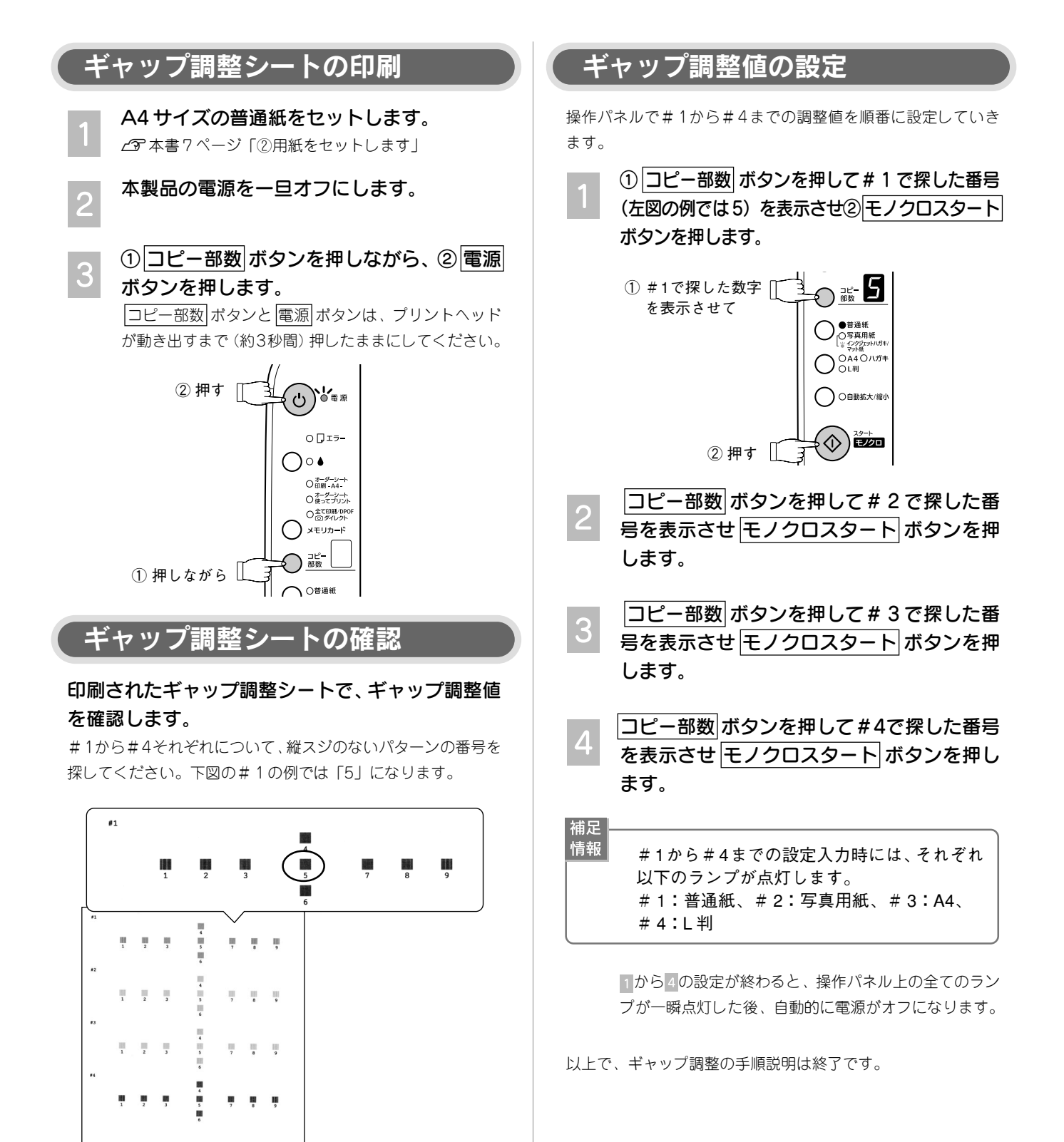

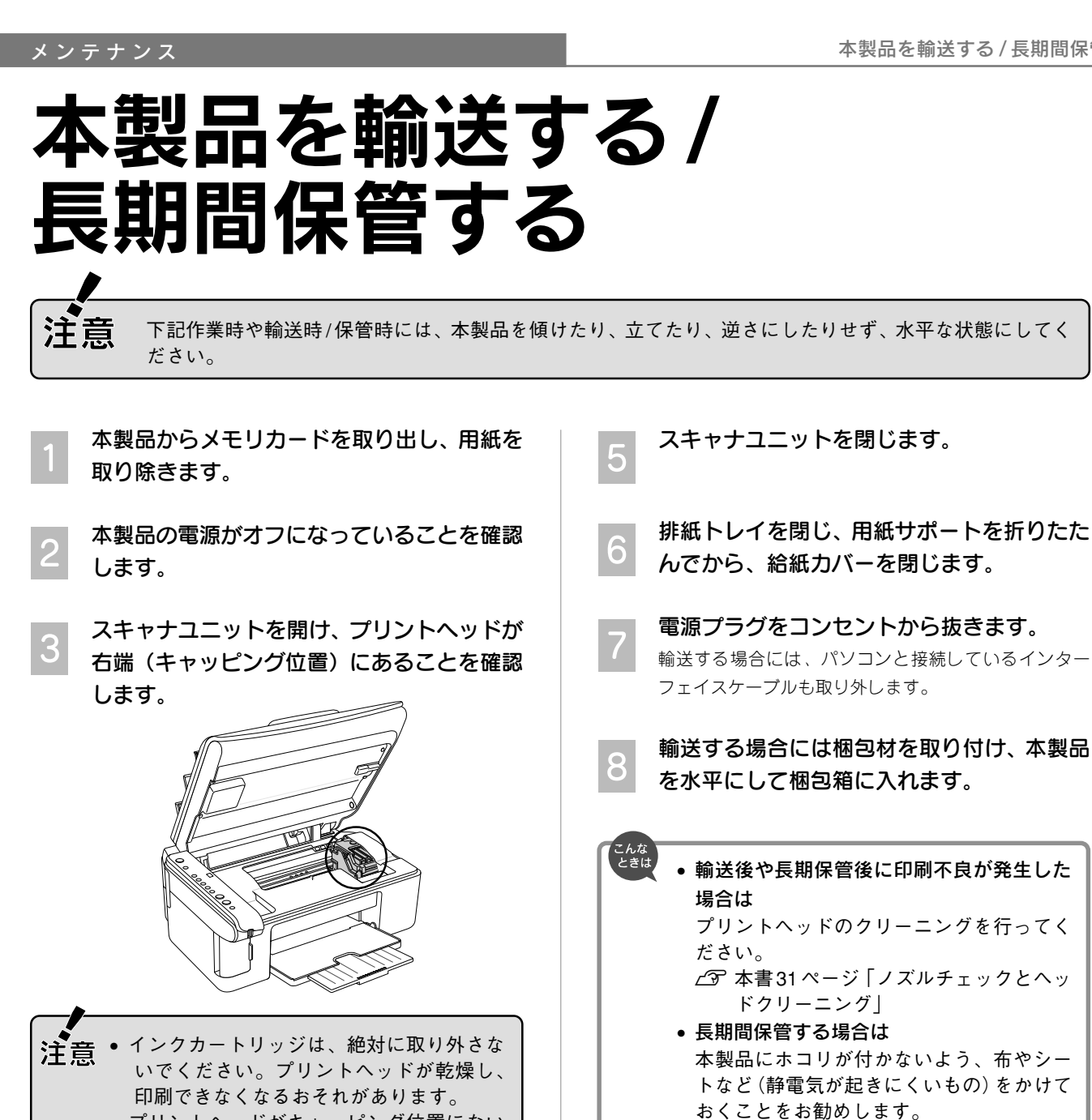

 プリントヘッドがキャッピング位置にない 場合は、電源をオン/オフしてください。

輸送する場合には、インクカートリッジセッ ト部が動かないように、市販のテープなどで

長時間貼り付けると糊がはがれにくくなるテープもあり

本体カバーにしっかりと固定します。

ますので、輸送後は直ちにはがしてください。

以上で、梱包/保管の手順説明は終了です。

## 電源、操作パネル のトラブル

| トラブル状態                             | 対処方法                                                                                                    |
|------------------------------------|----------------------------------------------------------------------------------------------------|
| 電源がオンにならない                         | 電源プラグがコンセントから抜けていませんか?<br>差し込みが浅かったり、斜めに差し込まれていないか確認し、しっかりと差し込んでください。また、壁に固定されたコンセントに電源プラグを差し込んでいるか再度確認してください。                                                                                                    |
|                                    | <ul> <li>コンセントに電源はきていますか?</li> <li>ほかの電気製品の電源プラグを差し込んで、電源が入るかどうか確認してください。ほかの電気製品が正常に動作するときは、本製品の故障が考えられます。</li> <li>※ 以上の2点を確認の上で電源ボタンを押しても電源がオンにならない場合は、お買い求めいただいた販売店、またはエプソン修理センターへ修理をご依頼ください。修理センターの所在地、連絡先は、本書巻末をご覧ください。</li> </ul> |
| 操作パネルのランプが点灯 / 点滅して<br>いる          | <ul> <li>本製品の動作状態やエラー状態、インクの残量などは操作パネルのランプ表示でお知らせします。詳しくは以下をご覧ください。</li> <li>企家本書54ページ「ランプ表示一覧(エラー時)」</li> <li>企家本書58ページ「ランプ表示一覧(通常時)」</li> </ul>                                                                                       |
| コピー部数表示部に"."が点滅表示さ<br>れる           | 低電力モードになっています。<br>本製品は13分間パネル操作がないと低電力モードに入ります。操作<br>パネルのいずれかのボタン(電源)ボタンを除く)を押すと通常表示<br>に戻ります(このときのボタン操作は設定などには反映されません)。                                                                                                    |
| コピー部数表示部に"E"と表示される                 | ■ 最大で20枚まで印刷できる設定になっています。詳しくは以下をご覧ください。<br>∠予本書9ページ「10部以上コピーしたい場合は」                                                                                                    |
| コピー部数表示部に "E" が点滅表示される             | 本体、またはシステムに関するエラーが発生しています。<br>詳しくは以下をご覧ください。                                                                                                    |
| エラーランプが点滅し、コピー部数表<br>示部に数字が点滅表示される | <ul> <li>メモリカード、またはオーダーシートに関するエラーが発生しています。</li> <li>「1」が点滅表示されている場合はメモリカードに関するエラーが発生しています。「2」、「3」、「4」が点滅表示されている場合はオーダーシートに関するエラーが発生しています。詳しくは以下をご覧ください。</li> <li>エア本書54ページ「ランプ表示一覧(エラー時)」</li> </ul>                                    |
| コピー部数表示部に "H" が点滅表示さ<br>れる         | <ul> <li>アジャストレバーが上がっています("封筒側"に設定されています)。詳しくは以下をご覧ください。</li> <li></li></ul>                                                                                                    |
| 電源をオフにしても本体内部のランプ<br>が赤く点灯している     | この状態は故障ではありません。ランプは最長15分で自動的に消灯します。                                                                                                    |

## 原稿/用紙のセット時、 紙送りのトラブル

| トラブル状態                              | 対処方法                                                                                                    |
|-------------------------------------|----------------------------------------------------------------------------------------------------|
| 原稿台より大きい原稿がセットできない<br>(原稿カバーが邪魔になる) | 原稿台より大きな原稿や厚い本などをセットするときは、原稿<br>カバーを取り外します。<br>ご家本書6ページ「原稿台より大きい原稿をセットする場合は」                                                                                                    |
| 斜めに給紙される<br>うまく給紙できない               | <ul> <li>用紙のセット方法は正しいですか?</li> <li>本製品で使用できない用紙をお使いではありませんか?</li> <li>用紙のセット方法や、用紙毎の取り扱い注意事項をご確認ください。</li> <li>ビア本書7ページ「②用紙をセットします」</li> <li>ビア本書46ページ「使用できる用紙の種類と印刷時の注意」</li> <li>特に、用紙のセット時は、必ずエッジガイドを用紙の側面に合わせてください。</li> </ul>                                                                                                    |
|                                     | ■ 製品内部のローラが汚れている可能性があります。<br>お使いのエプソン製専用紙に、クリーニングシートが同梱されている<br>場合には、クリーニングシートを使ってローラをクリーニングしてください。<br>∠3 本書29ページ「ホコリが付かないようにする」-「これを防ぐには」                                                                                                    |
|                                     | 本製品は水平な場所に設置されていますか?また、一般の室温<br>環境下に設置されていますか? 設置場所が水平でなかったり、設置場所と本製品の間に何か物が挟ま<br>れていたり、本製品底面のゴム製の脚が台からはみ出していると、内<br>部機構に無理な力がかかって本製品が歪み、印刷や給紙に悪影響を及<br>ぼします。一見すると水平に見える場所でも実際は設置面が歪んでい<br>ることもあり、このような場所に設置した場合にも同様の症状が現れ<br>ることがあります。設置面が水平であること、すべての脚が正しく設<br>置していることをご確認ください。<br>また、一般の室温環境下(室温:15~25度、湿度:40~60%)以<br>外で使用した場合にも、専用紙や専用ハガキを正常に紙送りできない<br>場合があります。 |
| 用紙が詰まった                             | <ul> <li>カラースタート、ボタンを押して、詰まった用紙を排紙してください。カラースタート、ボタンを押しても排紙されない場合は、<br/>ー旦電源をオフにしてから内部を確認してください。</li> <li>スキャナユニットを開けて、詰まっている用紙を<u>ゆっくりと</u>引き抜きます。</li> <li>電源をオンにします。</li> <li>注意 用紙が切れて本製品内部に残り、取れなくなってしまった場合は、無理に取ろうとしたり本製品を分解したりせずに、お買い求めいただいた販売店、またはエプソン修理センターへ修理をご依頼ください。</li> </ul>                                                                           |

## 印刷(コピー)時の トラブル

| トラブル状態                                                                 | 対処方法                                                                                                    |
|------------------------------------------------------------------------|----------------------------------------------------------------------------------------------------|
| コピーできない<br>印刷できない                                                      | <ul> <li>エラーが発生していませんか?</li> <li>エラーの種類によっては、コピーや印刷ができません。以下のページ<br/>を参照して、エラー状態を確認し、対処してください。</li> <li>ムア本書54ページ「ランプ表示一覧(エラー時)」</li> </ul>                                                                                                    |
| <section-header><text><image/><image/><image/></text></section-header> | <ul> <li>プリントヘッドのノズルが目詰まりしていませんか?         ノズルチェックでブリントヘッドの状態をご確認ください。<br/>ダ本書 31ページ「ノズルチェックとヘッドクリーニング」         くズルが目詰まりしているときの印刷の&gt;         くズルが目詰まりしているときの印刷の&gt;     </li> <li>「「「」」」」</li> <li>インクカートリッジは推奨品(当社純正品)をお使いですか?         本製品は、総正インクカートリッジの使用を前提に色調整されています。純正品以外を使うと印刷品質が低下する場合があります。また、インク残量を検出できない場合もあります。インクカートリッジは維正品のご使用をお勧めします。     </li> <li>オインクカートリッジを使用していませんか?</li> <li>古くなったインクカートリッジを使用すると印刷品質が悪くなります。         開封後は6ヵ月以内に使い切ってください。未開封の推奨使用期限は、インクカートリッジの優装箱に記載してあります。     </li> <li>ア方向印刷時のプリントヘッドのギャップがズしていませんか?         本製品は高速で印刷するために、ブリントヘッドが左右どちらに移動するときにもインクを吐出しています。この印刷方式を「双方向印刷」と呼びます。この双方向印刷をしているときに、まれに、右から左へ移動するときの印刷加層とたから右へ移動するときの印刷加層とたがら右へ移動するときの印刷加層とたがら右へ移動するときの印刷加層と、ださい。</li></ul> |
| 次ページへつづく                                                               |                                                                                                    |

| トラブル状態          | 対処方法                                                                                                    |
|-----------------|----------------------------------------------------------------------------------------------------|
| つづき             | <ul> <li>写真などを普通紙に印刷していませんか?</li> <li>画像などの文字に比べ印刷面積の大きい原稿を普通紙に印刷すると、<br/>インクがにじむ場合があります。画像などを印刷するときや、より良い品質で印刷するためには、専用紙のご使用をお勧めします。</li> <li>金本書46ページ「使用できる用紙の種類と印刷時の注意」</li> </ul>                                                                                                    |
|                 | <ul> <li>印刷後、次の用紙が重なった状態で放置していませんか?</li> <li>専用紙(特に写真用紙)は普通紙などと比較してインクの乾きが遅いため、印刷直後に手や別の用紙などが印刷面に触れると、汚れる場合があります。</li> <li>印刷直後は印刷面に触れないように、排紙トレイから1枚ずつ取り去って十分に乾かしてください。</li> <li>金本書49ページ「印刷物(印刷後)の取り扱い」</li> </ul>                                                                                                    |
|                 | 本製品は水平な場所に設置されていますか?また、一般の室温<br>環境下に設置されていますか? 設置場所が水平でなかったり、設置場所と本製品の間に何か物が挟ま<br>れていたり、本製品底面のゴム製の脚が台からはみ出していると、内<br>部機構に無理な力がかかって本製品が歪み、印刷や給紙に悪影響を及<br>ぼします。一見すると水平に見える場所でも実際は設置面が歪んでい<br>ることもあり、このような場所に設置した場合にも同様の症状が現れ<br>ることがあります。設置面が水平であること、すべての脚が正しく設<br>置していることをご確認ください。<br>また、一般の室温環境下(室温:15~25度、湿度:40~60%)以<br>外で使用した場合にも、専用紙や専用ハガキを正常に紙送りできない<br>場合があります。 |
| 印刷位置がずれる / はみ出す | <ul> <li>セットした用紙のサイズと、操作パネルで設定した用紙サイズ<br/>は同じですか?</li> <li>実際に使用する用紙のサイズと、操作パネルの用紙サイズの設定を合<br/>わせてください。</li> <li>用紙とエッジガイドの間に、すき間はありませんか?</li> <li>また、用紙が曲がってセットされていませんか?</li> <li>一旦用紙を取り出してよく整えてから、用紙をまっすぐにセットし、<br/>エッジガイドを用紙の側面に合わせてください。</li> </ul>                                                                                                    |
|                 | フチなし印刷をしていませんか?<br>フチなし印刷は、原稿を用紙サイズより少し拡大し、はみ出させて印刷します。そのため、用紙からはみ出した部分は印刷されません。本番の印刷前に試し印刷することをお勧めします。<br>なお、パソコンからプリンタドライバを使って印刷すると、はみ出し<br>量の設定ができます。                                                                                                    |

| トラブル状態         | 対処方法                                                                                                    |
|----------------|----------------------------------------------------------------------------------------------------|
| 印刷面がこすれる / 汚れる | <ul> <li>本製品の内部が汚れていませんか?</li> <li>本製品の内部がインクで汚れていたりすると、用紙に汚れが付着し、</li> <li>印刷結果を汚すおそれがあります。以下のページを参照して、内部を</li> <li>クリーニングしてください。</li> <li>ご 本書 29 ページ「上手に長くお使いいただくコツ」-「ホコリが付かないようにする」</li> </ul> |
|                | ■ 仕様外の厚い用紙を使用していませんか?                                                                                                    |
|                | 本製品で使用できるエプソン製専用紙以外の用紙の厚さは、0.08~<br>0.27mmです。<br>この規格以上の用紙を使用すると、プリントヘッドが印刷面をこすっ<br>て、印刷結果が汚れる場合があります。仕様に合った用紙をご使用く<br>ださい。                                                                        |
|                | 反りのある用紙や、用紙の端面にバリ(用紙の断裁のときに出る「かえり」)のある用紙を使用していませんか?                                                                                                    |
|                | 反りのある用紙や、用紙の端面にバリ(用紙の裁断のときに出る「か<br>えり」)のある用紙に印刷すると、プリントヘッドが用紙をこする場合<br>があります。用紙の反りやバリを取ってから、本製品にセットしてく<br>ださい。                                                                                     |
|                | \$                                                                                                    |
|                | ■ 用紙を横方向にセットしていませんか?                                                                                                    |
|                | 用紙は、縦方向にセットしてください(往復ハガキのみ横方向)。<br>横方向にセットした場合、プリントヘッドが印刷面をこする場合があ<br>ります。                                                                                                    |
|                | ■ 専用紙に印刷後、すぐに重ねていませんか?                                                                                                    |
|                | 専用紙(特に写真用紙)は普通紙などと比較してインクの乾きが遅い<br>ため、印刷直後に手や別の用紙などが印刷面に触れると、汚れる場合<br>があります。印刷直後は印刷面に触れないように、排紙トレイから1<br>枚ずつ取り去って十分に乾かしてください。<br>43 本書49ページ「印刷物(印刷後)の取り扱い」                                         |
|                | 写真用紙などを複数枚セットして印刷したときに、印刷結果が<br>こすれたりムラになったりする場合には、用紙を1枚ずつセッ<br>トして印刷してみてください。                                                                                                    |

| トラブル状態                                                                     | 対処方法                                                                                                    |                                                                                                    |                                                                        |                                                                          |                                                                                                    |                                     |  |
|----------------------------------------------------------------------------|----------------------------------------------------------------------------------------------------|----------------------------------------------------------------------------------------------------|------------------------------------------------------------------------|--------------------------------------------------------------------------|----------------------------------------------------------------------------------------------------|-------------------------------------|--|
| 写真がきれいに印刷できない                                                              | ■ 写真データの画像サイズが、印刷サイズに適していますか?                                                                                                    |                                                                                                    |                                                                        |                                                                          |                                                                                                    |                                     |  |
| <ul> <li>モザイクがかかったように印刷<br/>される</li> <li>印刷の目が粗い<br/>(ギザギザしている)</li> </ul> | デジタルカメラで撮影した写真データは、細かい点(画素)の集まり<br>で構成されています。同じサイズの用紙に印刷する場合には、この画<br>素数が多いほど、なめらかで高画質な印刷ができます。また、印刷サ<br>イズが大きくなればなるほど画素数の多い画像データが必要になりま<br>す。画像サイズに適した印刷サイズは以下の通りです。                                                                                                    |                                                                                                    |                                                                        |                                                                          |                                                                                                    |                                     |  |
|                                                                            | デジタルカメラの                                                                                                    | 標準的な画像サイズ                                                                                                 | 印                                                                      | 刷サイ                                                                      | ズの目                                                                                                    | 安                                   |  |
|                                                                            | 画素数                                                                                                    | (ピクセル)                                                                                                    | カード                                                                    | L判                                                                       | 2L 判                                                                                                    | A4                                  |  |
|                                                                            | 約30万画素                                                                                                    | 640 × 480                                                                                                 | O                                                                      | $\bigcirc$                                                               |                                                                                                    | $\bigtriangleup$                    |  |
|                                                                            | 約48万画素                                                                                                    | 800 × 600                                                                                                 | O                                                                      | $\bigcirc$                                                               |                                                                                                    | $\bigtriangleup$                    |  |
|                                                                            | 約80万画素                                                                                                    | 1024 × 768                                                                                                | O                                                                      | $\bigcirc$                                                               | 0                                                                                                    | $\bigtriangleup$                    |  |
|                                                                            | 約 130 万画素                                                                                                    | 1280 × 1024                                                                                               | O                                                                      | $\bigcirc$                                                               | O                                                                                                    | $\bigtriangleup$                    |  |
|                                                                            | 約200万画素                                                                                                    | 1600 × 1200                                                                                               |                                                                        | $\bigcirc$                                                               | O                                                                                                    | $\bigcirc$                          |  |
|                                                                            | 約300万画素                                                                                                    | 2048 × 1536                                                                                               |                                                                        | $\bigcirc$                                                               | O                                                                                                    | $\bigcirc$                          |  |
|                                                                            | 約400万画素                                                                                                    | 2240 × 1680                                                                                               |                                                                        | $\bigcirc$                                                               | O                                                                                                    | $\bigcirc$                          |  |
|                                                                            | 約500万画素                                                                                                    | 2560 × 1920                                                                                               | *                                                                      |                                                                          | O                                                                                                    | $\bigcirc$                          |  |
|                                                                            | 約600万画素                                                                                                    | 2816 × 2120                                                                                               | *                                                                      |                                                                          | O                                                                                                    | $\bigcirc$                          |  |
|                                                                            | 約700万画素                                                                                                    | 3072 × 2304                                                                                               | *                                                                      |                                                                          | O                                                                                                    | $\bigcirc$                          |  |
|                                                                            | 約800万画素                                                                                                    | 3250 × 2450                                                                                               | *                                                                      |                                                                          |                                                                                                    | $\bigcirc$                          |  |
|                                                                            | <ul> <li>◎ 十分な画素数があり、良好な印刷結果が得られる。</li> <li>□ やや画素数が多いが、良好な印刷結果が得られる。</li> <li>※ 良好な印刷結果が得られるが、印刷結果向上のためにはこれほど多くの画素は必要なし。</li> </ul>                                                                                                    |                                                                                                    |                                                                        |                                                                          |                                                                                                    |                                     |  |
| フチなし印刷ができない                                                                | <ul> <li>フチあり、フチなし<br/>サイズ、[自動拡大<br/>自動的に設定されまし印刷が可能となる</li> <li>23 本書 8 ページ「<br/>23 本書 16 ページ「</li> <li>23 本書 17 ページ<br/>(DPOF 印刷)」-</li> </ul>                                                                                                    | レなどの四辺の余白の<br>/縮小(コピー時の<br>ます。以下のページを<br>る組み合わせに設定し<br>コピー方法」-「補足情報<br>すべての写真を印刷す<br>「デジタルカメラで報<br>「補足情報」 | <b>設定に</b><br>み)] <i>0</i><br>を参照し<br>し<br>報」<br>る」- (<br>旨定し <i>†</i> | は<br>)<br>して<br>て<br>、<br>た<br>、<br>定<br>、<br>た<br>、<br>足<br>に<br>二<br>、 | <b>種類、</b><br>(に合れ<br>ごさい。<br>「<br>話<br>転<br>」<br>に<br>合れ<br>に<br>合れ<br>に<br>合れ<br>に<br>う<br>に<br>の<br>辺<br>に<br>う<br>に<br>の<br>の<br>に<br>う<br>に<br>の<br>に<br>の<br>に<br>の<br>に<br>の<br>に<br>の<br>に<br>の<br>に | <b>用紙</b><br>つ <b>せて</b><br>の<br>する |  |
|                                                                            | <ul> <li>規格サイズ(※)よりも長さが短い用紙を使用していませんか?</li> <li>規格サイズよりも長さが約 3mm 以上短い用紙をお使いになると、用紙下端に 3mm 程度の余白を残して印刷を終了します。フチなし印刷する場合は、規格サイズの用紙をお使いください。</li> <li>※ A4:210×297mm / ハガキ:100×148mm / 名刺:55×91mm / カード:54×86mm / L判:89×127mm / 2L判:127×178mm / 六切:203×254mm</li> <li>元の写真データに余白が入っていませんか?</li> <li>元の写真データをご確認ください。</li> </ul> |                                                                                                    |                                                                        |                                                                          |                                                                                                    |                                     |  |
|                                                                            | なお、画像の縦横比れ<br>を送信する機器)でE                                                                                                    | を調整するために、デシ<br>自動的に余白が付加され                                                                                | ノタルた<br>れる場合                                                           | iメラ <sup>7</sup><br>含もあ                                                  | など(:<br>ります                                                                                                    | データ<br>。                            |  |

## パソコンと接続時の トラブル

## (コピー/印刷/スキャンができない、USBが認識しない)

| チェック項目           | 対処方法                                                                                                    |
|------------------|----------------------------------------------------------------------------------------------------|
| パソコンとの接続を確認      | <ul> <li>USB ケーブルは正しく接続されていますか?</li> <li>USB ケーブルがしっかりと接続されているかをご確認ください。</li> </ul>                                                                                                    |
|                  | USBハブをお使いの場合に、使い方は正しいですか?<br>USBハブは仕様上5段まで縦列接続できますが、本製品と接続する場合は、パソコンに直接接続された1段目のハブに接続してください。<br>それでも印刷/スキャンができない場合は、USBハブを外して、<br>本製品とパソコンを直結してください。                                                          |
|                  | USB /\ 7<br>USB /\ 7<br>USB /\ 7                                                                                                    |
| パソコンのシステム環境を確認   | ハードディスクの空き容量やメモリの空き容量などが少ないと、<br>ソフトウェアがインストールできないため、使用できない場合<br>があります。                                                                                                    |
|                  | 電子マニュアルをご覧のうえ、必要なシステム条件を満たしているか<br>確認してください。<br>∠☞『PX-A650電子マニュアル』 – 「プリンドライバ「システム条件」」                                                                                                    |
| ドライバのインストール状態を確認 | <ul> <li>スキャナドライバは正常にインストールされていますか?</li> <li>パソコンからスキャンする場合は、スキャナドライバ(EPSON<br/>Scan)がインストールされている必要があります。インストール状態<br/>を確認してください。</li> <li>企 本書 41 ページ「スキャナドライバのインストール状態を確認<br/>(Windows)」</li> </ul>          |
|                  | <ul> <li>プリンタドライバは正常にインストールされていますか?</li> <li>パソコンから印刷する場合は、プリンタドライバがインストールされている必要があります。インストール状態を確認してください。</li> <li>企 本書 42 ページ「プリンタドライバのインストール状態を確認(Windows)」</li> </ul>                                      |
| パソコンの状態を確認       | <ul> <li>パソコン(印刷キュー)に印刷待ちのデータがありませんか?</li> <li>パソコン(印刷キュー)に印刷待ちのデータが残っていると、印刷が始まらない場合があります。印刷キューを表示して印刷待ちデータを確認し、印刷を再開するか取り消してください。</li> <li>デ『PX-A650電子マニュアル』ー「プリンタ編」ー「トラブル対処方法」ー「チェック4パソコンをチェック」</li> </ul> |

## スキャナドライバのインストール状態を確認(Windows)

アプリケーションソフトのスキャナの一覧やコントロールパネルに本製品が表示されないときにご覧ください。

#### 本製品の電源をオンにして、USBケーブルを パソコンにしっかりと接続します。

電源がオンになっていないと、スキャナとして認識されません。

2

#### [コントロールパネル] 画面を開きます。

Windows XP の場合:

[スタート] - [コントロールパネル] の順にクリックし ます。

Windows 98/Me/2000の場合:

[スタート] - [設定] - [コントロールパネル] の順にク リックします。

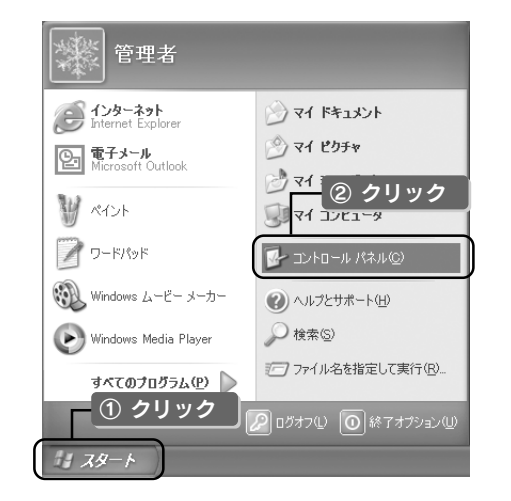

#### 3 [スキャナとカメラ] を開き、PX-A650のア イコンがあるかを確認します。

Windows XP 以外の場合は、[スキャナとカメラ] アイ コンをダブルクリックします。

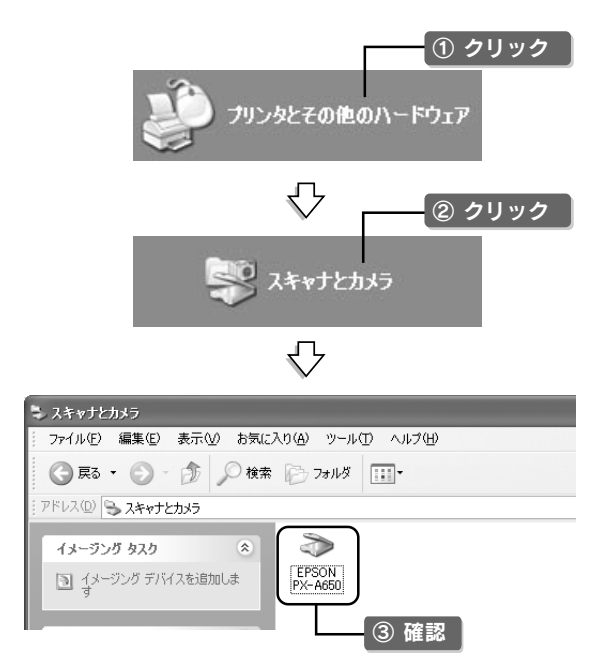

#### PX-A650 のアイコンがある

スキャナドライバ (EPSON Scan) は正常にインストール されています。

```
もう一度、原稿のスキャンを実行してみてください。
∠⑦ 本書 24 ページ「スキャンする」
```

#### PX-A650 のアイコンがない

スキャナドライバ (EPSON Scan) が正常にインストール されていません。

スキャナドライバ (EPSON Scan) をインストールし直 してください。 ご予本書44ページ「ドライバの再インストール (Windows)」

## プリンタドライバのインストール状態を確認(Windows)

プリンタドライバ(印刷を行うために必要なソフトウェア)が正しくインストールされていない、または印刷先のポートが正しく 設定されていない可能性があります。

以下の手順でプリンタドライバのインストール状態と、ポートの設定状態を確認してください。

#### (1)プリンタドライバのアイコンを確認 USB ケーブルをパソコンにしっかりと接続 し、本製品の電源をオンにします。 [プリンタとFAX] または [プリンタ] フォ ルダを開きます。 Windows XP の場合: [スタート] - [コントロールパネル] の順にクリックし て、[プリンタとその他のハードウェア]をクリックし、 [プリンタとFAX] をクリックします。 管理者 Aンターネット Internet Explorer 🖄 マイ ドキュメント 🖄 マイ ピクチャ 電子メール Microsoft Outlook > マイ ミュージック ि रा हि 1 ペイント ワードパッド 💁 コントロール パネル(<u>C</u>) 🛞 Windows ムービー メーカー (2) ヘルプとサポート(出) 🕟 Windows Media Player 10 ファイル名を指定して実行(R). 誓① クリック 🖉 ログオフ(L) 🕕 終了オプション(L) $\sqrt{}$ ③ クリック ブリンタとその<mark>他のハードウェ</mark>ア ④クリック ブリンタと FAX Windows 98/Me/2000の場合: [スタート] - [設定] - [プリンタ] の順にクリックします。

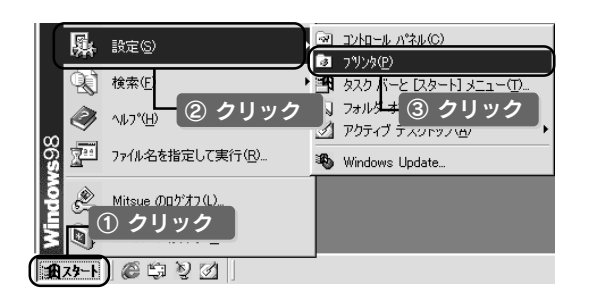

#### PX-A650 のアイコンがあるかを確認しま す。

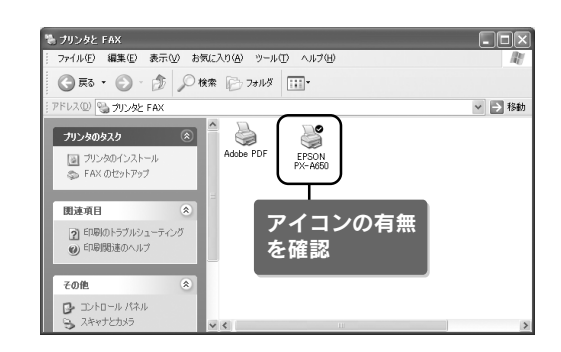

#### PX-A650のアイコンがある

プリンタドライバは正常にインストールされています。

次ページの「②印刷先のポートの設定を確認」を参照 して、印刷先ポートの設定を確認してください。 ∠37本書43ページ「②印刷先のポートの設定を確認」

PX-A650のアイコンがない

プリンタドライバが正常にインストールされていません。

プリンタドライバをインストールし直してください。 ∠⑦ 本書44ページ「ドライバの再インストール (Windows)」

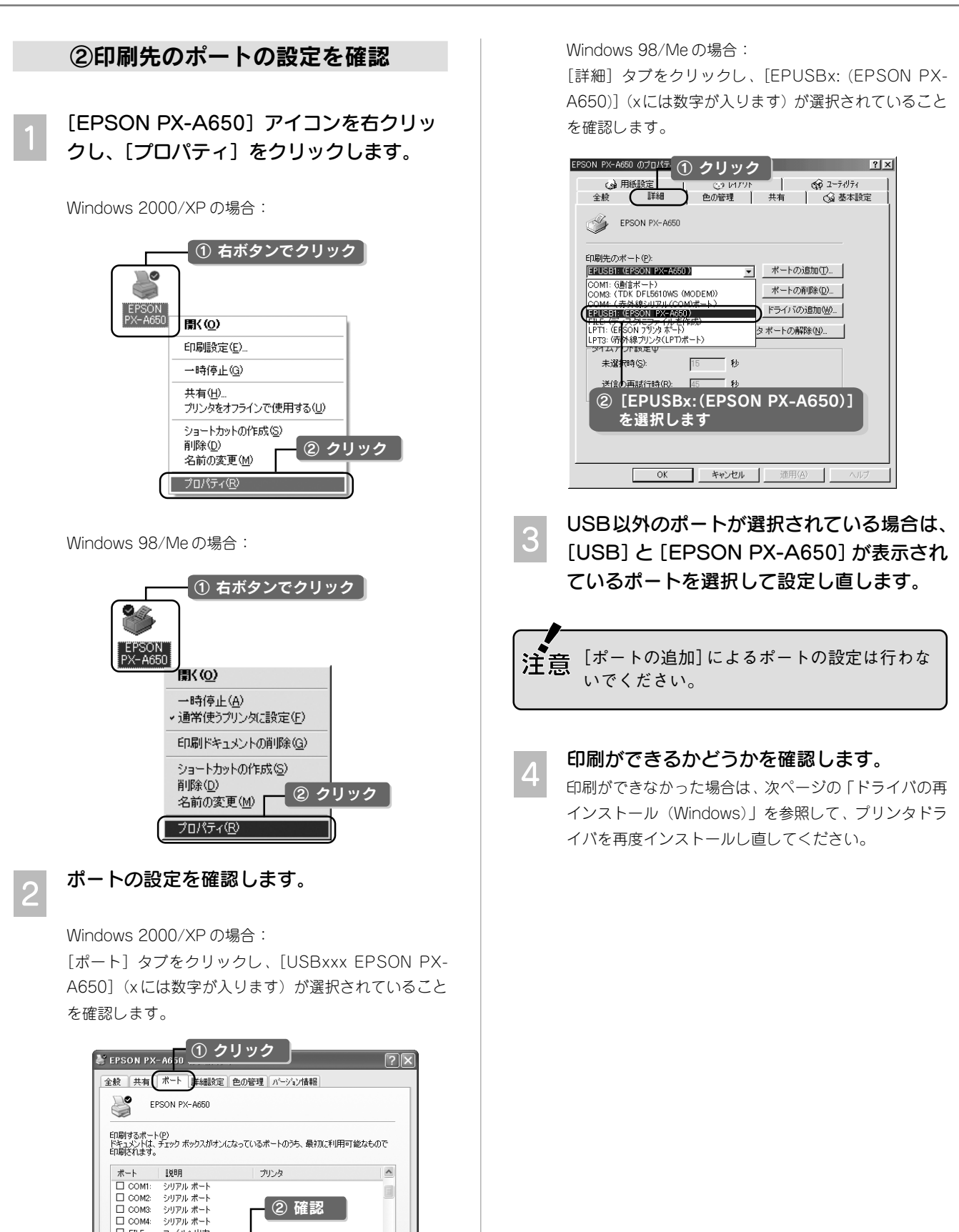

USB002 Virtual printer port for ... EPSON PX-A650

Г

ポートの削除(<u>D</u>)

OK キャンセル

ポートの構成(C)

適用()

ポートの追加(工)...

図方向サポートを有効にする(E)
プリンタブールを有効にする(N)

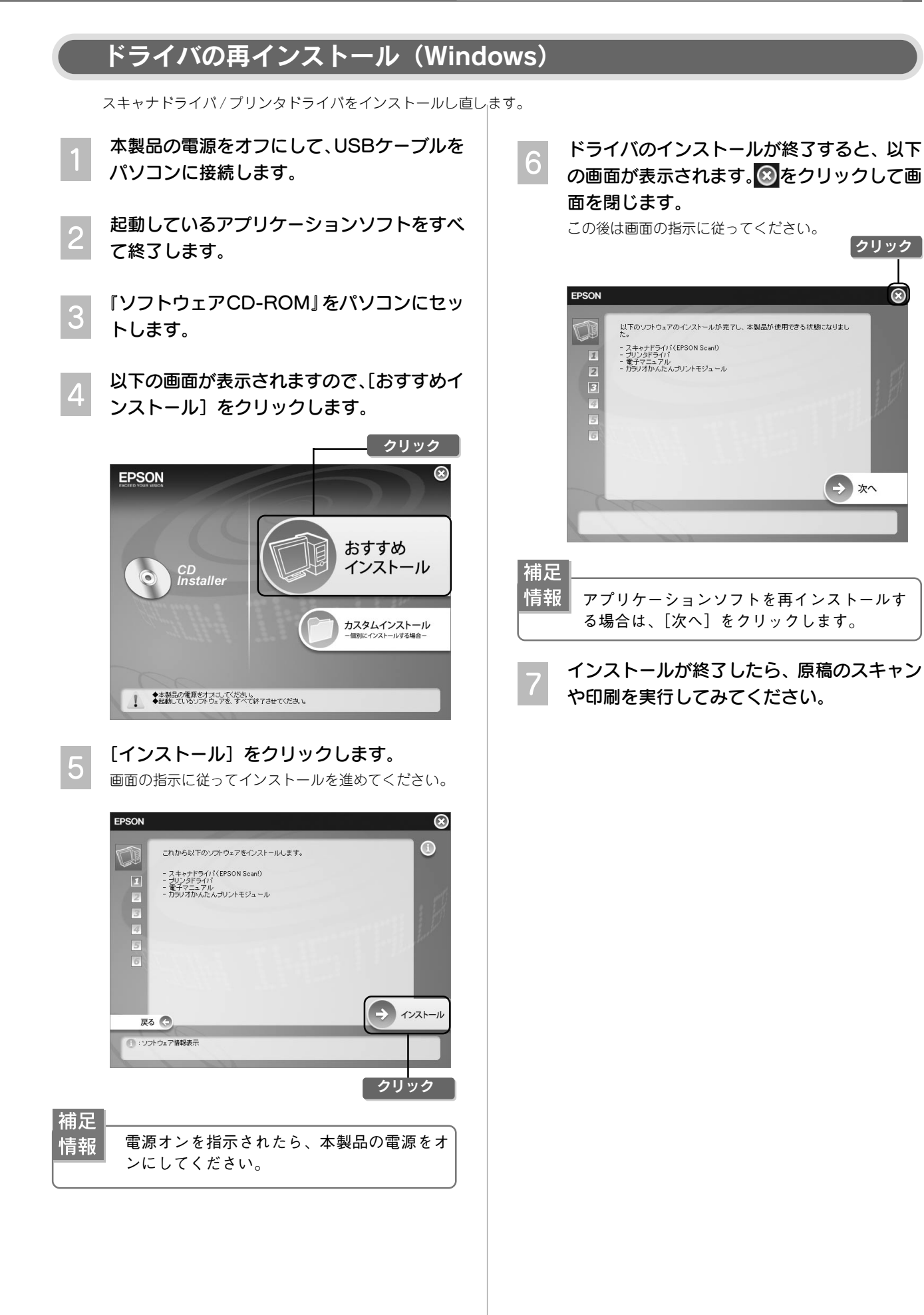

#### 困ったときは(トラブル対処方法)

## トラブルが解決しない ときは

### 本製品をパソコンと接続して使用している場合は、『PX-A650 電子マニュアル』をご覧ください

ドライバと同時にインストールされた『PX-A650電子マニュアル』の「トラブル対処方法」には、本書に載っていないトラブル の対処方法が記載されています。 『PX-A650電子マニュアル』の開き方や使い方については、以下をご覧ください。 237 本書 20 ページ「電子マニュアルの見方」

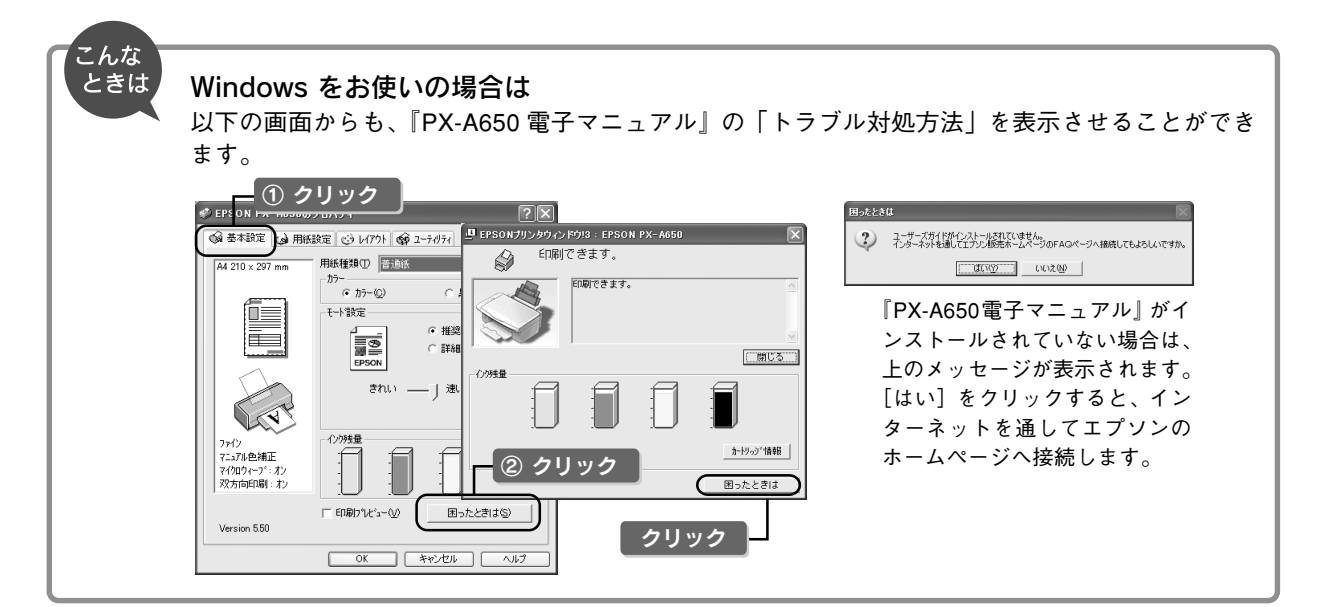

## インターネットに接続できる場合は、インターネット FAQ をご覧ください

『PX-A650電子マニュアル』をご覧いただいても問題が解決しない、ちょっとわからないことがある。こんなときに、お客様の環 境がインターネットに接続できる場合は、インターネットFAQをお勧めします。 エプソンなら購入後も安心。皆様からのお問い合わせの多い内容をFAQとしてエプソンのホームページに掲載しております。 ぜひご活用ください。< http://www.i-love-epson.co.jp/faq > 上記『PX-A650電子マニュアル』の「インターネットFAQのご案内」からも接続できます。

### 本体が故障していないかをご確認の上、お問い合わせください

動作確認の方法、お問い合わせ先は以下をご覧ください。 237 本書 50 ページ「サービス・サポートのご案内」

## 使用できる用紙の種類 と印刷時の注意

本製品で使用できる用紙の種類と印刷時の注意について説明します。

用紙の紹介と印刷時の注意

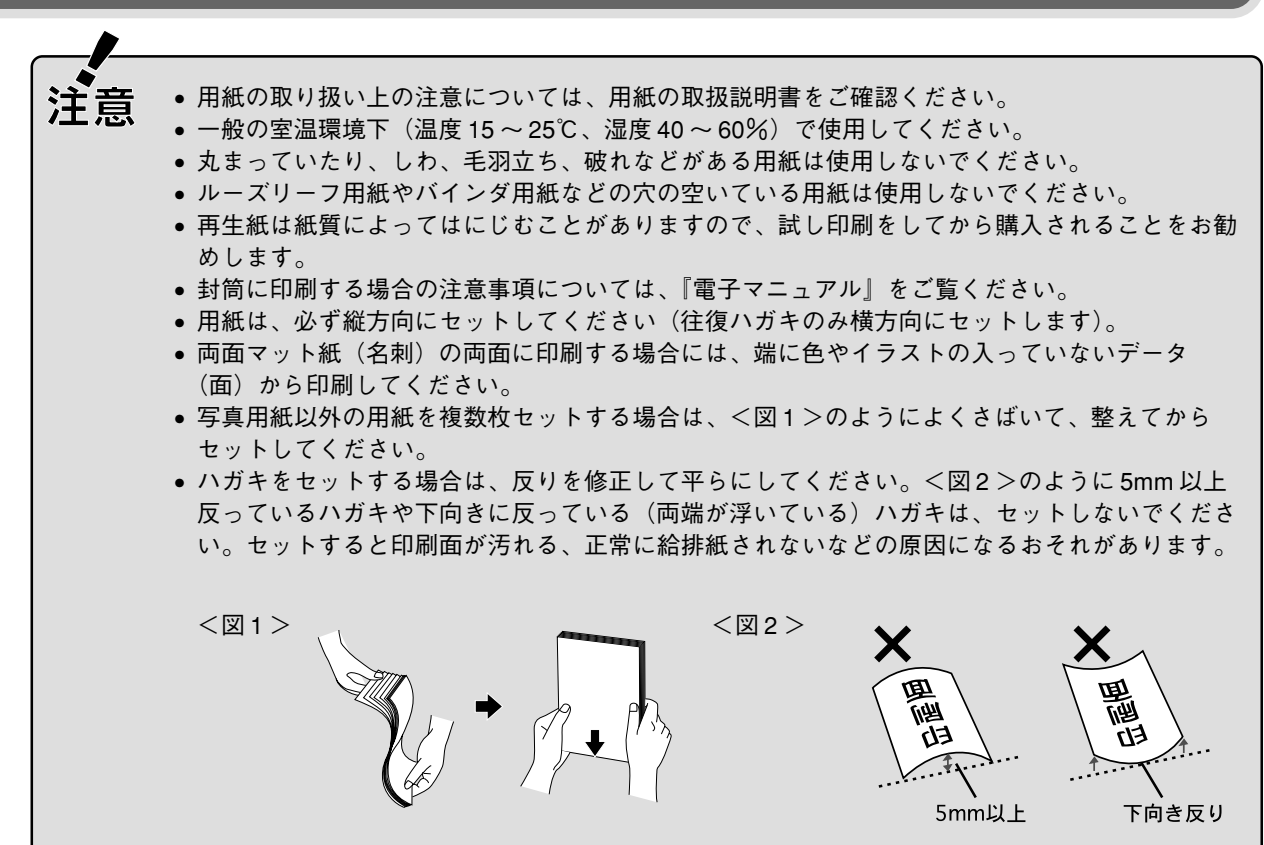

|     | 用紙名称               | 特長                                | サイズ / 型番                   | 入り数           | セット可能<br>枚数 | コピー /<br>メモリカード<br>からの直接印刷 | 操作パネルの設定項目<br>(コピー時/メモリカード<br>からの直接印刷時) |
|-----|--------------------|-----------------------------------|----------------------------|---------------|-------------|----------------------------|-----------------------------------------|
|     | 写真用紙クリスピア<br><高光沢> | かつてない光沢感<br>と透明感あふれる<br>白さ、重厚な質感を | L判:<br>KL50SCK<br>KL100SCK | 50 枚<br>100 枚 |             | 0                          | 用紙種類:[写真用紙]<br>用紙サイズ:[L 判]              |
| 与真用 |                    | 実現した写真用紙<br> です。                  | 2L 判:<br>K2L20SCK          | 20枚           | 20枚         | ^*                         |                                         |
| 紙   |                    |                                   | A4 :<br>KA420SCK           | 20枚           |             | 0                          | 用紙種類:[写真用紙]<br>用紙サイズ:[A4]               |
|     |                    |                                   | 六切:<br>K6G50SCK            | 50 枚          |             | ×                          |                                         |

※オーダーシート印刷には対応

| 用紙名称 |                                                                      | 特長                                                                                                    | サイズ / 型番                                                       | 入り数                                | セット可能<br>枚数               | コピー/<br>メモリカード             | 操作パネルの設定項目<br>(コピー時/メモリカード                     |
|------|----------------------------------------------------------------------|----------------------------------------------------------------------------------------------------|----------------------------------------------------------------|------------------------------------|---------------------------|----------------------------|------------------------------------------------|
|      | 写真用紙<光沢>                                                             | <ul> <li>美しい光沢感のあ</li> <li>る仕上がりが魅力</li> <li>の写真用紙です。高</li> <li>い保存性を実現し、</li> <li>長期間色あせにく</li> <li>い写真プリントが</li> </ul> | L 判:<br>KL20PSK<br>KL50PSK<br>KL100PSK<br>KL200PSK<br>KL200PSK | 20枚<br>50枚<br>100枚<br>200枚<br>300枚 |                           | <u>からの</u> 直接印刷<br>〇       | <b>からの直接印刷時)</b><br>用紙種類:[写真用紙]<br>用紙サイズ:[L 判] |
|      |                                                                      | 可能です。                                                                                                    | 2L 判 :<br>K2L20PSK<br>K2L50PSK                                 | 20枚<br>50枚                         |                           | *                          |                                                |
| 写真用紙 |                                                                      |                                                                                                    | A4 :<br>KA420PSK<br>KA450PSK<br>KA4100PSK<br>KA4250PSKN        | 20 枚<br>50 枚<br>100 枚<br>250 枚     | 20枚                       | 0                          | 用紙種類:[写真用紙]<br>用紙サイズ:[A4]                      |
|      |                                                                      |                                                                                                    | 六切:<br>K6G50PSK                                                | 50枚                                |                           | ×                          |                                                |
|      |                                                                      |                                                                                                    | カード:<br>KC50PSK                                                | 50枚                                | 30枚                       | *                          |                                                |
|      | 写真用紙<br><絹目調><br>長期間色あせにく<br>い、耐光性、耐水性<br>に優れた光沢感を<br>抑えた写真用紙で<br>す。 | L判:<br>KL20MSH<br>KL100MSH                                                                                               | 20 枚<br>100 枚                                                  |                                    | 0                         | 用紙種類:[写真用紙]<br>用紙サイズ:[L 判] |                                                |
|      |                                                                      | 抑えた写真用紙で<br>す。                                                                                                    | 2L判:<br>K2L20MSH<br>K2L50MSH                                   | 20 枚<br>50 枚                       | 20枚                       | *                          |                                                |
|      |                                                                      |                                                                                                    | A4 :<br>KA420MSH                                               | 20枚                                |                           | 0                          | 用紙種類:[写真用紙]<br>用紙サイズ:[A4]                      |
|      | フォトマット紙                                                              | 光沢のない落ち着<br>いた質感のマット<br>紙で、耐久性、耐光<br>性に優れた専用紙<br>です。                                                                     | A4 :<br>KA450PM                                                | 50 枚                               | 20枚                       | 0                          | 用紙種類:[インクジェッ<br>トハガキ/<br>マット紙]<br>用紙サイズ:[A4]   |
| マット紙 | フォトマット紙 /<br>顔料専用                                                    | しっかりとした厚<br>みのあるマットタ<br>イプの高耐光紙で<br>す。マット調の質感<br>を活かしたハイ<br>クォリティな写真<br>印刷や、グラフィッ<br>クアートの印刷に<br>適しています。                 | A4 :<br>KA450MM                                                | 50 枚                               | 20枚                       | 0                          | 用紙種類:[インクジェッ<br>トハガキ/<br>マット紙]<br>用紙サイズ:[A4]   |
|      | スーパーファイン紙                                                            | 写真入りカラー文<br>書、インターネット<br>出力、さまざまな用<br>途に最適な用紙で<br>す。                                                                     | A4 :<br>KA4100NSF<br>KA4250NSF                                 | 100 枚<br>250 枚                     | エッジ<br>ガイドの<br>▼マーク<br>まで | ×                          |                                                |
|      | 両面マット紙<br><再生紙>                                                      | あなただけのオリ<br>ジナル名刺を1枚か<br>ら作れます。両面印<br>刷対応です。                                                                             | 名刺:<br>KNC100MPD                                               | 100枚                               | 30枚                       | ×                          |                                                |

※オーダーシート印刷には対応

|     | 用紙名称              | 特長                                                                                  | サイズ / 型番          | 入り数   | セット可能<br>枚数               | コピー /<br>メモリカード<br>からの直接印刷 | 操作パネルの設定項目<br>(コピー時 / メモリカード<br>からの直接印刷時) |
|-----|-------------------|-------------------------------------------------------------------------------------|-------------------|-------|---------------------------|----------------------------|-------------------------------------------|
| 普通紙 | 両面上質普通紙<br><再生紙>  | ビジネス文書の作<br>成時などに役立つ<br>両面印刷が可能な<br>インクジェットプ<br>リンタ用の普通紙<br>(古紙 100% 配合の<br>再生紙)です。 | A4 :<br>KA4250NPD | 250 枚 | エッジ<br>ガイドの<br>▼マーク<br>まで | 0                          | 用紙種類:[普通紙]<br>用紙サイズ:[A4]                  |
| ハガキ | スーパーファイン<br>専用ハガキ | デジタルカメラで撮<br>影した写真入りのハ<br>ガキ印刷に適した、<br>ハガキサイズのマッ<br>ト紙です。                           | ハガキ:<br>MJSP5     | 50 枚  | 50 枚                      | ×                          |                                           |

### 市販の用紙

| 用紙名称                 | サイズ                           | セット可能枚数               | メモリカード<br>からの<br>直接印刷 | 操作パネルの設定項目<br>(コピー / メモリカードから<br>のカスタム印刷する場合) | 備考                                                                                      |  |  |
|----------------------|-------------------------------|-----------------------|-----------------------|-----------------------------------------------|-----------------------------------------------------------------------------------------|--|--|
| 事務用普通紙<br>コピー用紙      | A4、A5、A6、<br>B5、ユーザー定義<br>サイズ | エッジガイド<br>の▼マーク<br>まで | ○<br>※ A4 のみ          | 用紙種類:[普通紙]<br>用紙サイズ:[A4]                      | 坪量64~90g/m²、厚さ<br>0.08~0.11mmの範囲の<br>ものをご使用ください。                                        |  |  |
| 郵便ハガキ(再生紙)*          | ハガキ                           | 50 枚                  | 0                     | 用紙種類:[普通紙]<br>用紙サイズ:[ハガキ]                     | 写真を貼り付けたハガキ<br>や、シールなどを貼った                                                              |  |  |
| 郵便ハガキ<br>(インクジェット紙)* | ハガキ                           | 50 枚                  | 0                     | 用紙種類:[インクジェット<br>ハガキ/マット紙]<br>用紙サイズ:[ハガキ]     | ハガキは使用しないでく<br>ださい。                                                                     |  |  |
| 往復郵便ハガキ※             | 往復ハガキ                         | 50 枚                  | ×                     |                                               | <ul> <li>中央に折り目のないものをお使いください。</li> <li>写真を貼り付けたハガキや、シールなどを貼ったハガキは使用しないでください。</li> </ul> |  |  |
| 封筒                   | 長形3号/4号<br>洋形1号/2号/<br>3号/4号  | 15枚                   | ×                     |                                               | フラップ (封の部分) を曲<br>げずにお使いください。                                                           |  |  |

※日本郵政公社製

## 印刷物(印刷後)の 取り扱い

印刷後は、変色を防ぐために以下の内容を参考にして正しい展示・保存を行ってください。正しい展示・保存を行うことに よって、印刷直後の色合いを長期間保つことができます。

#### 補足 情報

- 一般的に印刷物や写真などは、空気中に含まれるさまざまな成分や光の影響などで退色(変色)していきます。エプソン製専用紙も同様ですが、保存方法に注意することで、変色の度合いを低く抑えることができます。
  - 各専用紙の詳しい印刷後の取り扱い方法は、専用紙のパッケージに添付されている取扱説明書をご覧く ださい。

### 乾燥方法

乾燥していない状態でアルバムなどに保存するとにじみが発生することがありますので、印刷後は印刷面が重ならないように注意 して、十分に乾燥させてください。すべての印刷物を広げて乾燥させるスペースがない場合は、重ねて乾燥させることも可能です が、その場合はまず、それぞれを15分程度乾燥させた後、必ず吸湿性のあるコピー用紙などを1枚ずつ印刷面に挟んで乾燥させ てください。

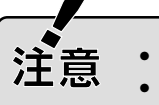

・ドライヤーなどを使用して乾燥させないでください。
・直射日光に当てないでください。

### 保存・展示方法

乾燥後は速やかに保存・展示を行ってください。

クリアファイルやアルバムに入れ、暗所で保存
 光や空気を遮断することで変色の度合いを極めて低く抑える、
 一番良い保存方法です。

#### • ガラス付き額縁に入れて展示

空気を遮断する展示方法で、変色の度合いを抑えることができます。

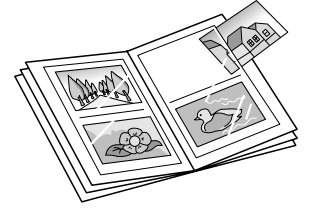

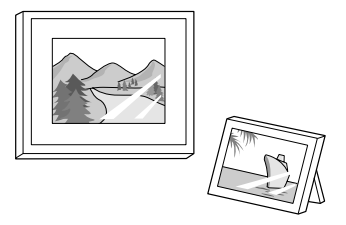

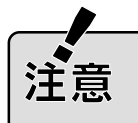

ガラス付き額縁などに入れた場合も、屋外での展示は避けてください。
 写真現像室など化学物質がある場所での保存・展示は避けてください。

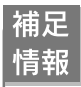

クリアファイルは、用紙よりも大きいサイズのものをご使用ください。

## サービス・サポート のご案内

## 各種サービス・サポートについて

弊社が行っている各種サービス・サポートについては、以下のページでご案内しています。 ~37 本書巻末「本製品に関するお問い合わせ先」 ~37 本書51ページ「マニュアルデータのダウンロードサービス」

### 「故障かな?」と思ったら(お問い合わせの前に)

「故障かな?」と思ったときは、あわてずに、まず本書の「困ったときは」、および『PX-A650 電子マニュアル』の「トラブル対処方法」をよくお読みください。そして、接続や設定に間違いがないかを必ず確認してください。それでもトラブルが解決しない場合は、本体が故障していないかご確認のうえ、お問い合わせください。

#### 本体の動作確認方法

コピー機能を使って本体の動作確認をします。パソコンと接続していない状態で実行できるので、本体の動作や印刷機能に問題が ないかを確認できます。

- 1. 本製品の電源をオンにします。
- 2. オートシートフィーダに用紙をセットします。
- 3. 原稿台に原稿をセットします。
- カラースタートボタンを押します。
   ▲3<sup>o</sup>本書6ページ「コピー方法」

コピーができない

 $\overline{\mathbf{v}}$ 

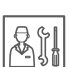

故障している可能性があります。 お買い求めいただいた販売店、またはエプソ ン修理センターへ修理をご依頼ください。 ∠3 本書巻末「本製品に関するお問い合わせ先」

修理へ出す際は、次項の「修理/アフターサービス について」をご確認ください。 コピーができる

カラリオインフォメーションセンターへご相 談ください。

∠⑦ 本書巻末「本製品に関するお問い合わせ先」

お問い合わせの際は、ご使用の環境(パソコンの 型番、アプリケーションソフトの名称やパージョ ン、その他周辺機器の型番など)と、本製品の名 称をご確認の上ご連絡ください。

## 修理 / アフターサービスについて

#### 保証書について

保証期間中に、万一故障した場合には、保証書の記載内容に基づき保守サービスを行います。ご購入後は、保証書の記載事項をよ くお読みください。

保証書は、製品の「保証期間」を証明するものです。「お買い上げ年月日」「販売店名」に記載漏れがないかご確認ください。これ らの記載がない場合は、保証期間内であっても保証期間内と認められないことがあります。記載漏れがあった場合は、お買い求め いただいた販売店までお申し出ください。

保証書は大切に保管してください。保証期間、保証事項については、保証書をご覧ください。

#### 補修用性能部品および消耗品の最低保有期間

本製品の補修用性能部品および消耗品の最低保有期間は、製品の製造終了後6年間です。

#### 保守サービスに関しての受け付け窓口

保守サービスに関してのご相談、お申し込みは、次のいずれかで承ります。 ●お買い求めいただいた販売店 ●エプソン修理センター(本書巻末の一覧表をご覧ください) 受付日時:月曜日~金曜日(土日祝祭日・弊社指定の休日を除く) 9:00~17:30

#### 保守サービスの種類

エプソン製品を万全の状態でお使いいただくために、下記の保守サービスをご用意しております。 詳細につきましては、お買い求めの販売店またはエプソン修理センターまでお問い合わせください。

| <b>4</b> 壬 米石    | 1917 275                                                                                                    | 修理代金                         |                                          |
|------------------|----------------------------------------------------------------------------------------------------|------------------------------|------------------------------------------|
| 作里天見             | [] [[[[[[[[[[[[[[[[[[[[[[[[[[[[[[                                                                                         | 保証期間内                        | 保証期間外                                    |
| 持込/送付修理          | 故障が発生した場合、お客様に修理品を<br>お持ち込みまたは送付いただき、一旦お<br>預かりして修理いたします。                                                                 | 無償                           | 基本料+技術+部品代<br>修理完了品をお届けした<br>ときにお支払いください |
| ドア to ドア<br>サービス | <ul> <li>指定運送会社がご指定の場所に修理品を<br/>引き取りにお伺いするサービスです。</li> <li>保証期間外の場合は、ドア to ドアサー<br/>ビス料金とは別に修理代金が必要となり<br/>ます。</li> </ul> | 有償<br>(ドア to ドアサービス料<br>金のみ) | 有償<br>(ドア to ドアサービス料<br>金+修理代)           |

#### 製造番号の表示位置

保守サービスなどのお問い合わせの際に製造番号が必要になる場合があります。下図のラベル内容をご確認ください。

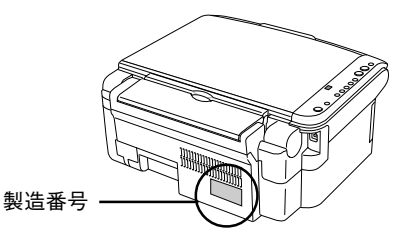

### 付属のソフトウェアに関するお問い合わせ先

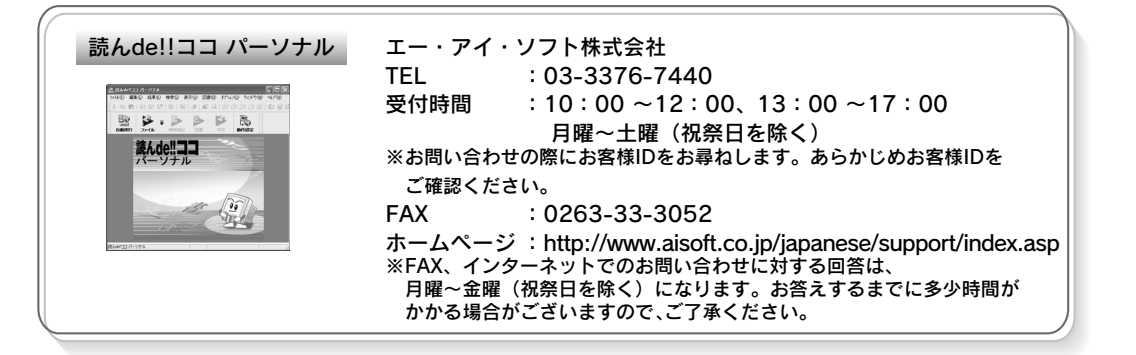

上記以外のソフトウェアに関するお問い合わせは、カラリオインフォメーションセンターへお問い合わせください。

### マニュアルデータのダウンロードサービス

製品に添付されておりますマニュアル(取扱説明書)の PDF データをダウンロードできるサービスを提供しています。 マニュアルを紛失してしまったときなどにご活用ください。 < http://www.i-love-epson.co.jp/guide/pcopy/ >

51

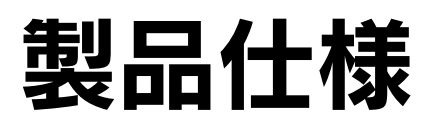

技術的な仕様について記載しています。

#### プリンタ部基本仕様

| ノズル配列     | 黒インク:90 ノズル                    |
|-----------|--------------------------------|
|           | カラー :90ノズル×3色(シアン、マゼンタ、イエロー)   |
| 印字方向      | 双方向最短距離印刷(ロジカルシーキングつき)         |
| 解像度       | 最大 5760* × 1440dpi (パソコン接続時のみ) |
| 紙送り方式     | ASF 方式フリクションフィード               |
| 入力データバッファ | 64KBvte                        |

※ 最小 1/5760 インチのドット間隔で印刷

#### スキャナ部基本仕様

| 読み取りヘッド移動による原稿固定読み取り                                                                                 |  |
|----------------------------------------------------------------------------------------------------|--|
| CIS                                                                                                  |  |
| A4、USレターまで                                                                                           |  |
| 216 × 297mm                                                                                          |  |
| 主走査 10200 画素×副走査 14040 画素(1200dpi)                                                                   |  |
| 主走査:1200dpi 副走査:2400dpi                                                                              |  |
| 50 ~ 4800dpi まで(1dpi 刻みで設定可能)、7200dpi、<br>9600dpi                                                    |  |
| 16bit(入力)/1bit、8bit(出力)                                                                              |  |
| 1200dpi、A4 データ転送時間含まず<br>モノクロ2値:約10×10 <sup>-3</sup> sec/line<br>フルカラー:約30×10 <sup>-3</sup> sec/line |  |
|                                                                                                    |  |

#### インク仕様

| 形態         | 専用インクカートリッジ                                                              |
|------------|--------------------------------------------------------------------------|
| 型番         | 黒インクカートリッジ:ICBK31<br>カラーインクカートリッジ:<br>ICC42(シアン):ICM42(マゼンタ):ICY42(イエロー) |
| 推奨使用期間     | 個装箱に記載されている期限<br>開封から6ヵ月以内                                               |
| 保存温度       | 保存時:−30℃~40℃(40℃の場合1ヵ月以内)<br>本体装着時:−20℃~40℃(40℃の場合1カ月以内)                 |
| カートリッジ外形寸法 | 幅 12.7mm ×奥行き 73.46mm ×高さ 55.25mm                                        |

補足 情報

インクは-16℃以下の環境で長時間放置すると凍結します。万一凍結した場合は、室温(25℃)で3時間以上かけて解凍してから使用してください。

- インクカートリッジを分解したり、インク を詰め替えたりしないでください。
- 初めて取り付けるインクカートリッジでは、
   本製品を印刷可能な状態にするためにもインクが使用されるため、2回目以降に取り付けるインクカートリッジに比べて印刷できる枚数は少なくなります。

#### 電気関係仕様

| 定格電圧    | AC100V                                                                                                    |
|---------|----------------------------------------------------------------------------------------------------|
| 入力電圧範囲  | AC90~110V                                                                                                    |
| 定格周波数   | 50~60Hz                                                                                                    |
| 入力周波数範囲 | 49.5~60.5Hz                                                                                                    |
| 定格電流    | 0.4A                                                                                                    |
| 消費電力    | コピー時:平均約13W (ISO/IEC10561レターパターン原稿)<br>低電力モード時:4.5W<br>スリーブモード時:4.0W<br>電源オフ時:0.2W<br>** 消費電力を0W にするためには、電源ブラグをコンセ<br>ントから抜いてください(電源ブラグは、電源 ボタン<br>で電源をオフにしてから抜いてください)。 |
| 適合規格、規制 | 国際エネルギースターブログラム、高調波電流規格 JIS C<br>61000-3-2、VCCI クラス B に適合                                                                                                    |

#### 総合仕様

| プリントヘッド寿命 | 60 億ショット(1ノズルあたり)<br>動作時:10℃~35℃<br>保存時:-20℃~40℃(40℃の場合1ヵ月以内)                  |  |
|-----------|--------------------------------------------------------------------------------|--|
| 温度        |                                                                                |  |
| 湿度        | 動作時:20~80%(非結露)<br>保存時:5~85%(非結露)                                              |  |
|           | この範囲で使用<br>してください<br><sup>3度 (%)</sup><br>55<br>20<br>10<br>27<br>55<br>38 (C) |  |
| 質量        | 約 6.8kg                                                                        |  |
| 製品外形寸法    | 幅 430mm ×奥行き 354mm ×高さ 181mm<br>(用紙サポート含まず)                                    |  |

#### メモリカードスロット仕様

| カードスロット規格対応                                                                                               | メモリカード                                                                                                    | 対応電圧*1 |
|----------------------------------------------------------------------------------------------------|----------------------------------------------------------------------------------------------------|--------|
| CF Type II スロット(CF+and<br>CompactFlash Specification<br>Revision 1.4 準拠)                                  | CompactFlash<br>(メモリカードのみ)<br>Microdrive                                                                                                    | 3.3V   |
| SmartMedia スロット<br>(SmartMedia Standard 2003 準拠)                                                          | SmartMedia(最大容量 128MB)                                                                                                    | 3.3V*2 |
| Memory Stick スロット<br>(Memory Stick Standard version<br>1.3 準拠)                                            | Memory Stick (最大容量 128MB、<br>メモリーセレクト機能付き含む)<br>Memory Stick Duo * <sup>3</sup><br>MagicGate Memory Stick (最大<br>容量 128MB、著作権保護機能は<br>非サポート)<br>MagicGate Memory Stick Duo* <sup>3</sup><br>(著作権保護機能は非サポート) | 3.3V   |
| Memory Stick PRO スロット<br>(MemoryStick Standard Memory<br>Stick PRO Format Specification<br>Version1.0 準拠) | Memory Stick PRO<br>(著作権保護機能、高速転送機能<br>は非サポート)<br>Memory Stick PRO Duo *3<br>(著作権保護機能、高速転送機能<br>は非サポート)                                                                                                    | 3.3V   |
| SD スロット (SD Memory Card<br>Specifications/ PART1.Physical<br>Layer Specification<br>Version1.10 準拠)       | SD(Secure Digital)<br>miniSD カード*3                                                                                                    | 3.3V   |
| MMC スロット(MultiMediaCard<br>Standard 準拠)                                                                   | MultiMediaCard                                                                                                    | 3.3V   |
| xD - Picture Card スロット<br>(xD- Picture Card™ Card Specification<br>Version1.20 Type M準拠 )                 | xD - Picture Card<br>xD - Picture Card Type M                                                                                                    | 3.3V   |

\*1 :メモリカードへの供給電流は最大 500mA

\*2 :5V タイプのメモリカードは非サポート

\*3 :必ず専用アダプタを使用して、本製品にセットする

| 対応ファイル形式           | DCF*4 Version 2.0 規格準拠                                                                                       |
|--------------------|----------------------------------------------------------------------------------------------------|
| 対応画像ファイル<br>フォーマット | DCF <sup>*4</sup> Version 1.0 または 2.0 規格準拠のデジタルカメラで<br>撮影した JPEG <sup>*6</sup> 形式の画像ファイル(TIFF 形式の画像は<br>非対応) |
| 有効画像サイズ            | 横 80 ~ 9200 ピクセル、縦 80 ~ 9200 ピクセル                                                                            |
| 最大ファイル数            | 999個                                                                                                    |

\*4 : DCF は、社団法人電子情報技術産業協会(社団法人日本電子工業振興協会)で 標準化された「Design Rule for Camera File system 」 規格の略称です。 メモリカードからの直接印刷時は、DCF Version 2.0 のオプション色空間には 対応していません。

\*5:Exif Version 2.21 準拠。

メモリカードからの直接印刷時は、Exif Print には対応していません。

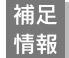

本製品で印刷できる画像ファイルの形式は上 記の通りです。ただし、フォルダ名やファイル 名にひらがなや漢字などが使用されていると 認識されません。フォルダ名や各写真のファ イル名には、半角英数字をご使用ください。

#### USB インターフェイス仕様

| 規格     | Universal Serial Bus Specifications Revision 2.0 |
|--------|--------------------------------------------------|
|        | Universal Serial Bus Device Class Definition for |
|        | Printing Device Version1.1(プリンタ部)                |
| 転送速度   | 480Mbps (High Speed Device)                      |
| 適合コネクタ | USB Series B                                     |

入力コネクタにおける信号の配列および信号の説明

| ピン番号 | 信号名      | 入力/出力 | 機能                                 |
|------|----------|-------|------------------------------------|
| 1    | VCC      | -     | ケーブル電源、最大電流 2mA                    |
| 2    | -DATA    | 双方向   | データ                                |
| 3    | +DATA    | 双方向   | データ、1.5k Ωの抵抗を経由して<br>+3.3V にプルアップ |
| 4    | Ground – | _     | ケーブルグラウンド                          |

#### 環境基本仕様

| 消費電力       | コピー時:平均約13W(ISO/IEC10561レターパターン原稿) |  |
|------------|------------------------------------|--|
|            | 低電力モード時:4.5W                       |  |
|            | スリープモード時:4.0W                      |  |
|            | 電源オフ時:0.2W                         |  |
|            | ※ 消費電力をOW にするためには、電源プラグをコンセ        |  |
|            | ントから抜いてください(電源プラグは、電源 ボタン          |  |
|            | で電源をオフにしてから抜いてください)。               |  |
| 省資源機能      | 両面印刷機能、割り付け印刷機能、拡大/縮小機能を使用す        |  |
|            | ることで、印刷用紙の使用枚数を節約することができます。        |  |
| 回収リサイクル体制  | インクカートリッジのリサイクル                    |  |
|            | 弊社では、環境保全活動の一環として、「使用済みインク         |  |
|            | カートリッジ回収ポスト」を全国にある一部のパソコン          |  |
|            | ショップに設置し、使用済みインクカートリッジの回収、再        |  |
|            | 資源化に取り組んでいます。使用済みインクカートリッジ         |  |
|            | は、ぜひ最寄りの回収拠点までお持ちいただき、回収ポス         |  |
|            | トに投函してくださいますようご協力をお願いいたします。        |  |
| 修理体制       | エプソン製品を万全の状態でお使いいただくために、いく         |  |
|            | つかの保守サービスをご用意しております。詳細につきま         |  |
|            | しては本書巻末をご覧ください。                    |  |
| 補修用性能部品の   | 製品の製造終了後6年                         |  |
| 最低保有期間     |                                    |  |
| 消耗品の最低保有期間 | 製品の製造終了後6年                         |  |
| 適合規格       |                                    |  |
|            | 情報処理装置等電波障害自主規制協議会(VCCI)の基準        |  |
|            | に基づくクラスB                           |  |

# ランプ表示一覧(エラー時)

操作パネルのランプの表示でエラーの原因を確認することができます。

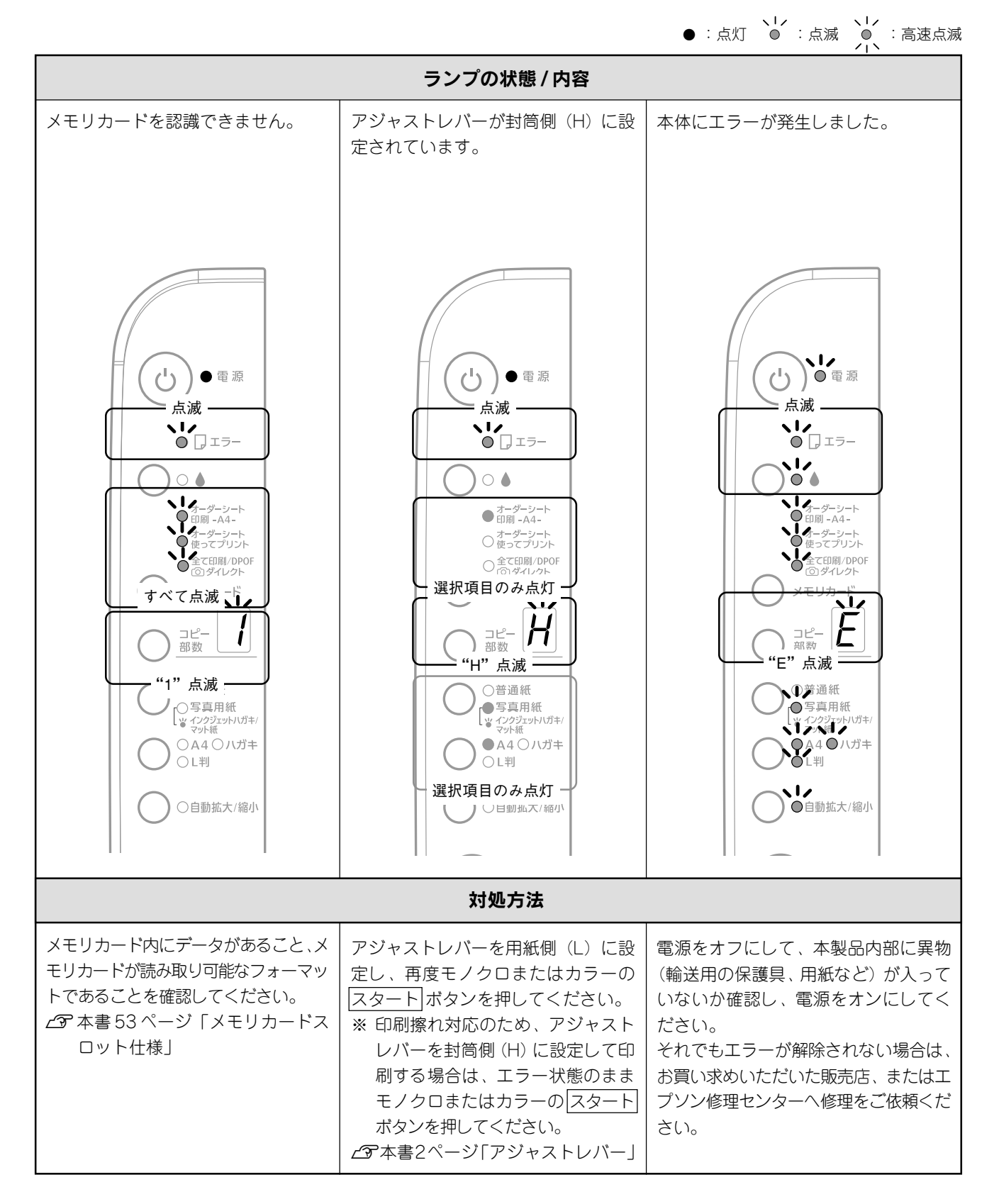

│:本体状態を確認する際に、特にご覧いただきたいランプです。自動拡大 / 縮小ランプは設定時のみ点灯します。

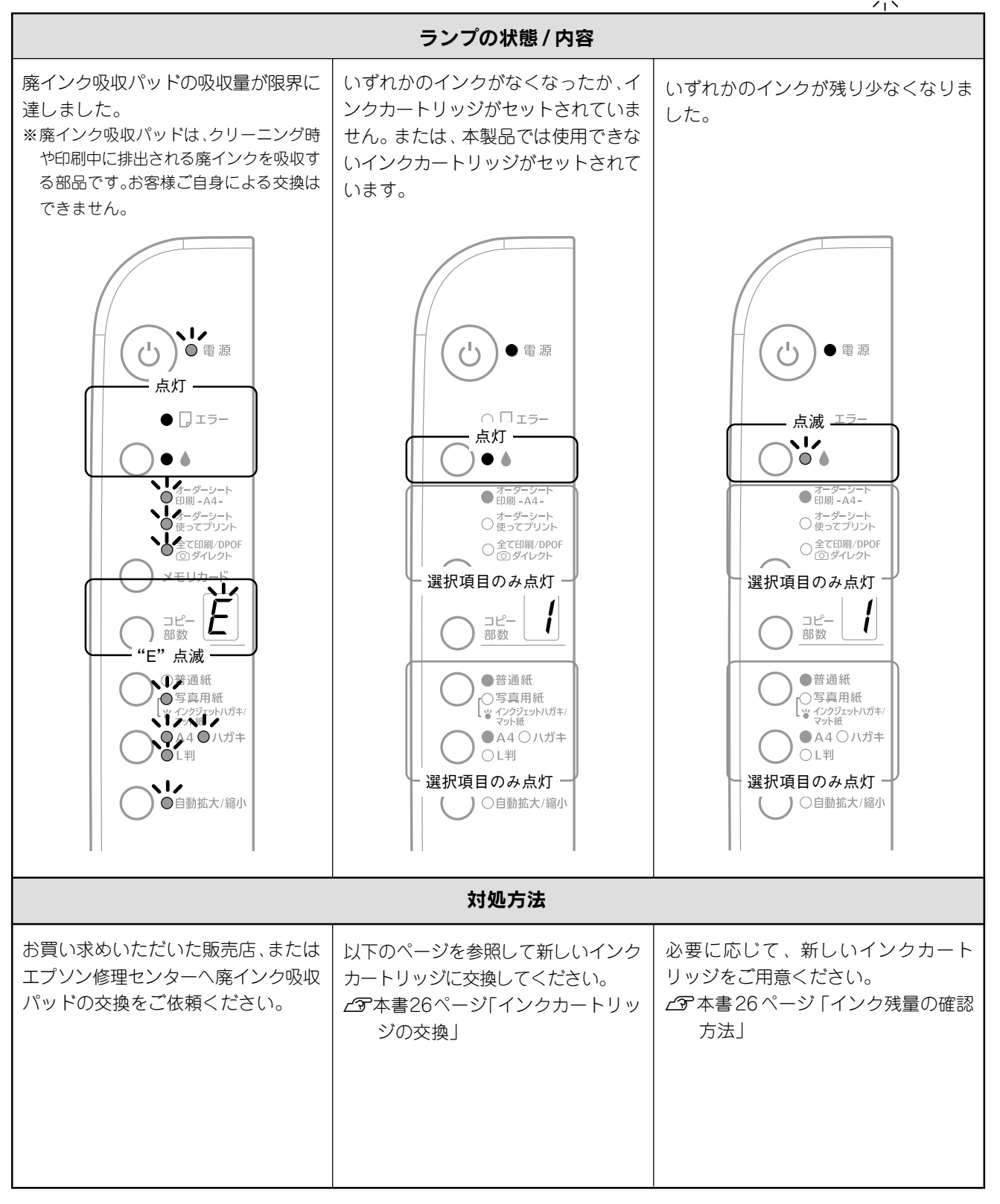

●:点灯 ●:点滅 ●、:高速点滅

:本体状態を確認する際に、特にご覧いただきたいランプです。自動拡大 / 縮小ランプは設定時のみ点灯します。

付録

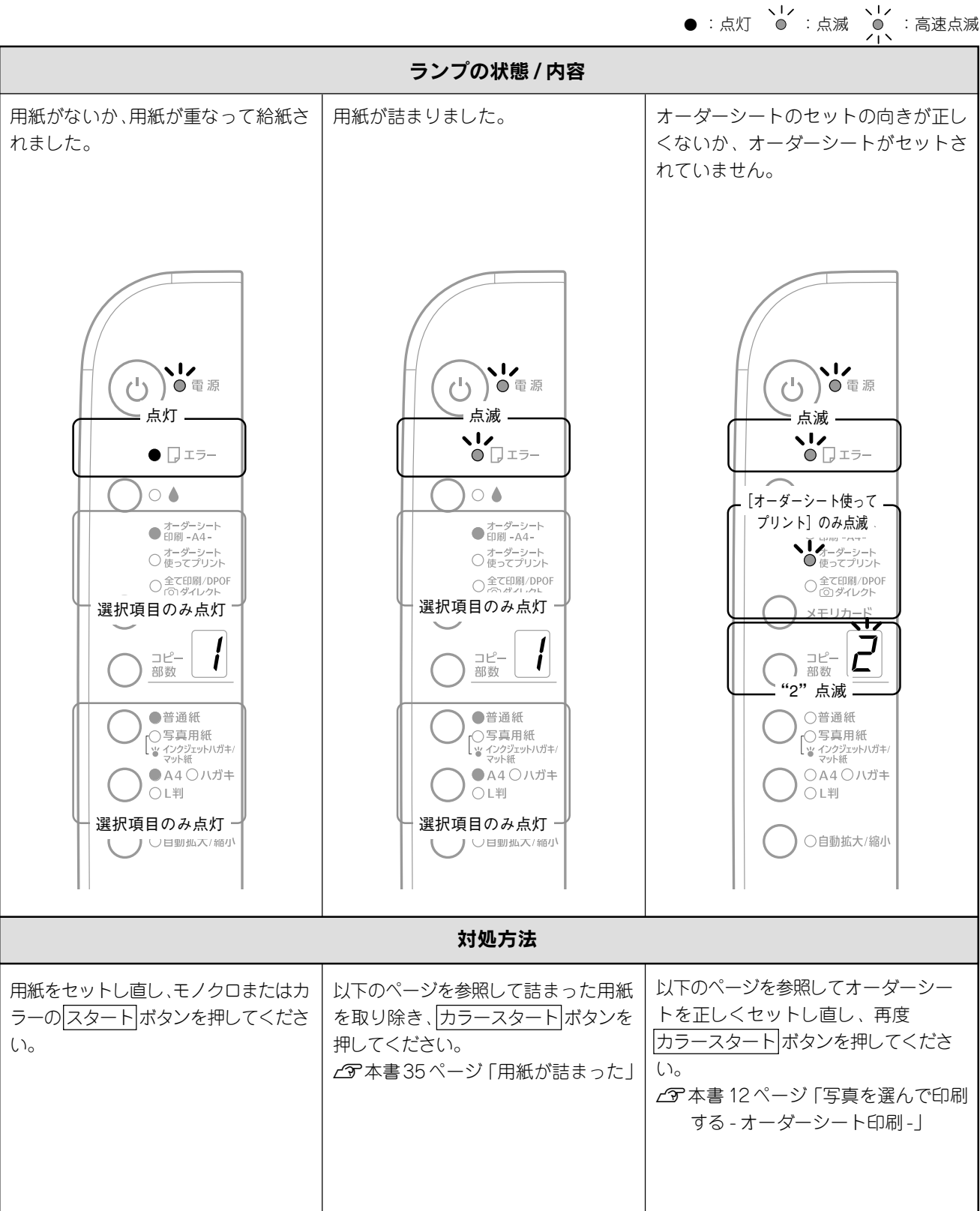

:本体状態を確認する際に、特にご覧いただきたいランプです。自動拡大 / 縮小ランプは設定時のみ点灯します。

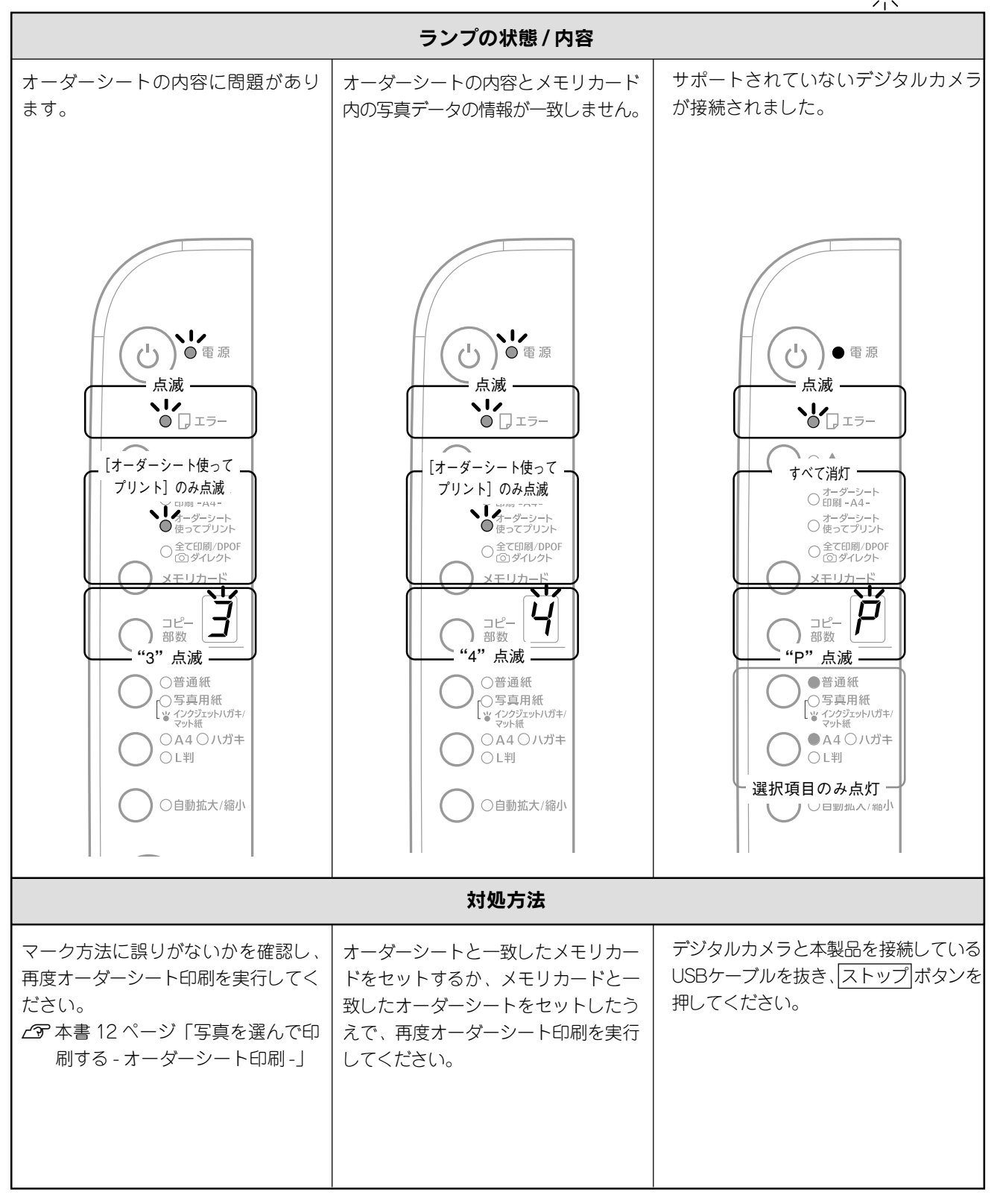

●:点灯 ●:点滅 ● :高速点滅

:本体状態を確認する際に、特にご覧いただきたいランプです。自動拡大 / 縮小ランプは設定時のみ点灯します。

57

付録

## ランプ表示一覧(通常時)

本製品の状態を、操作パネルのランプの表示で確認することができます。

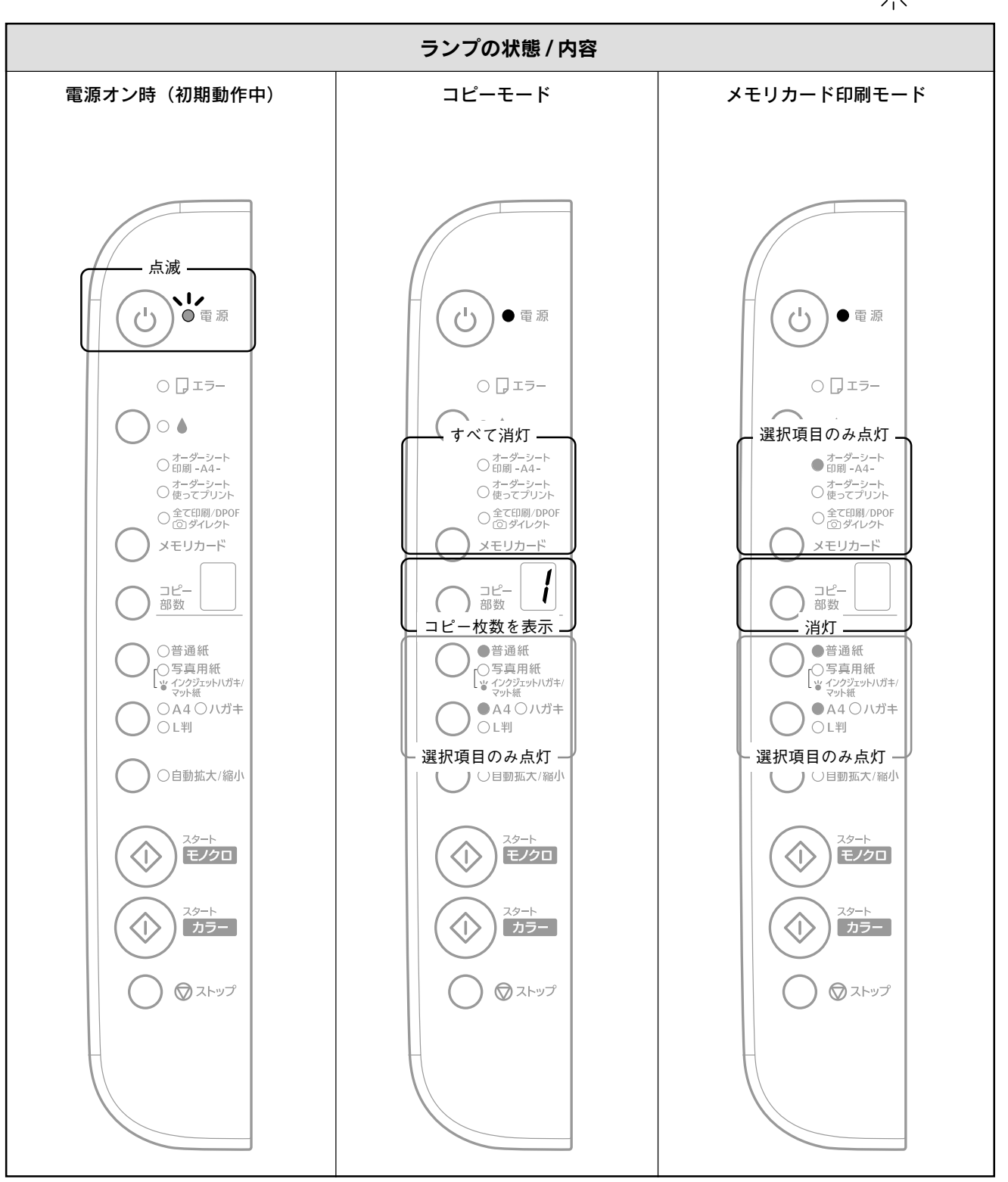

●:点灯 ●:点滅 ● :高速点滅

:本体状態を確認する際に、特にご覧いただきたいランプです。自動拡大 / 縮小ランプは設定時のみ点灯します。

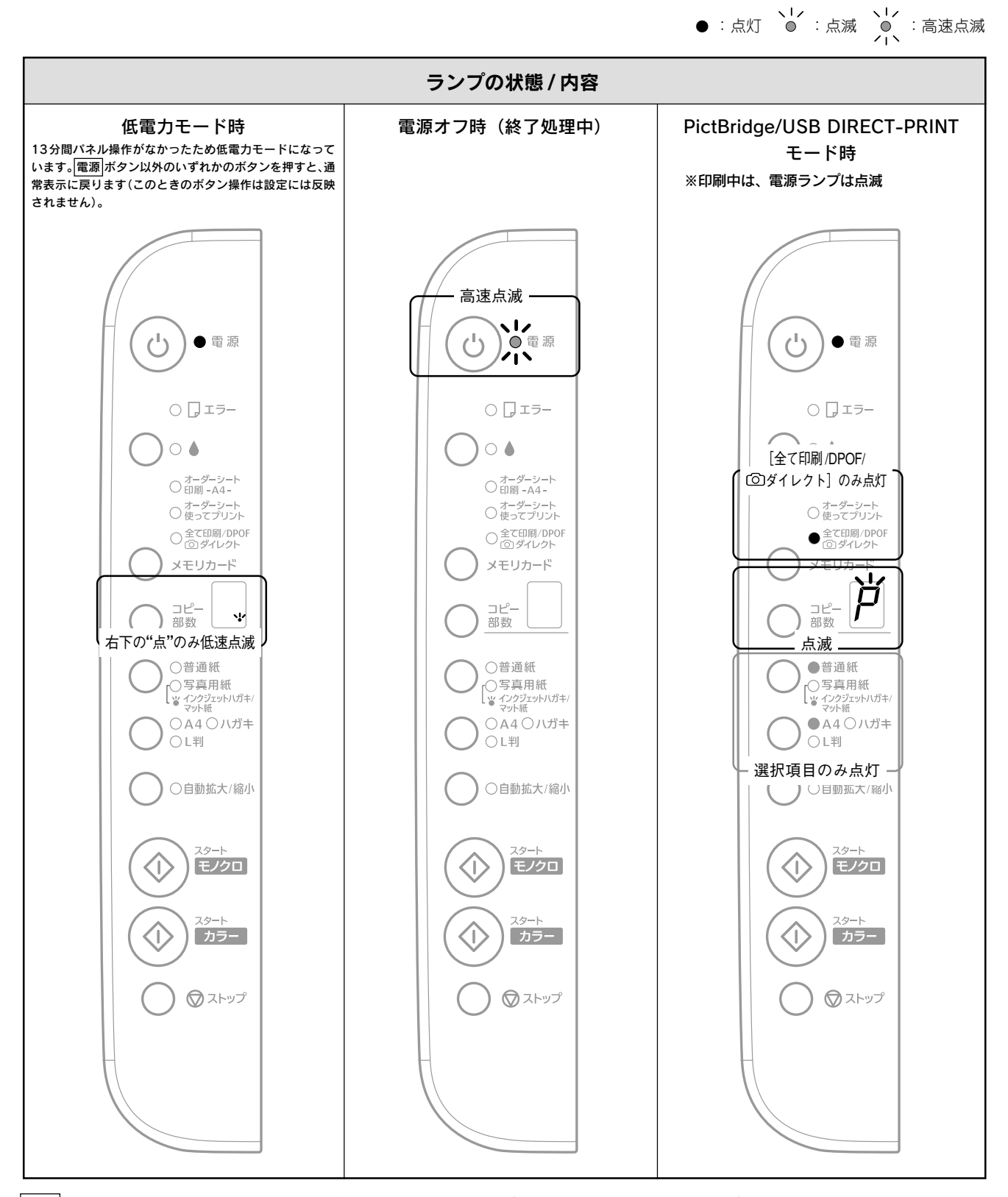

:本体状態を確認する際に、特にご覧いただきたいランプです。自動拡大 / 縮小ランプは設定時のみ点灯します。

59

付録

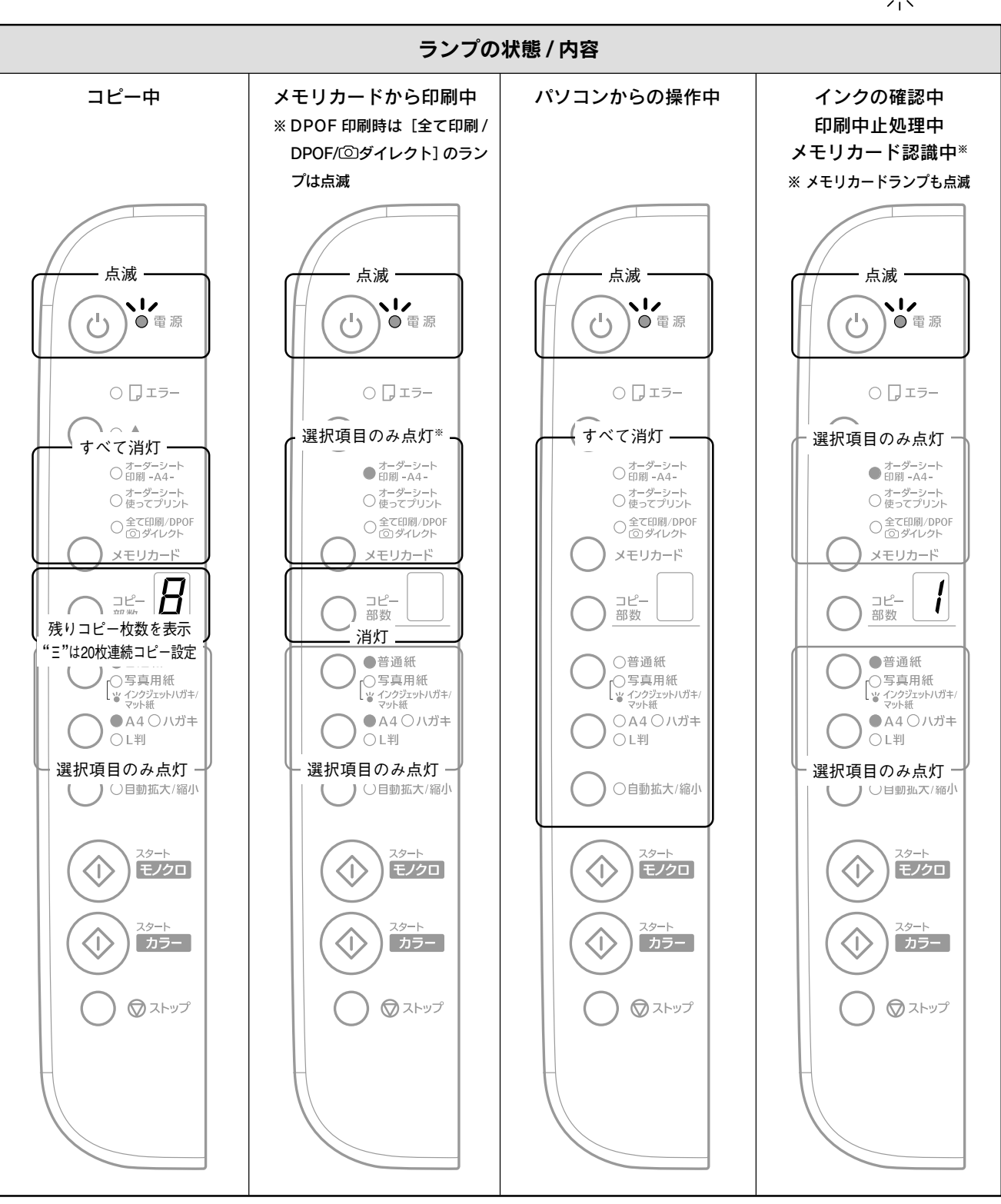

●:点灯 ●:点滅 ● :高速点滅

付 録

:本体状態を確認する際に、特にご覧いただきたいランプです。自動拡大 / 縮小ランプは設定時のみ点灯します。

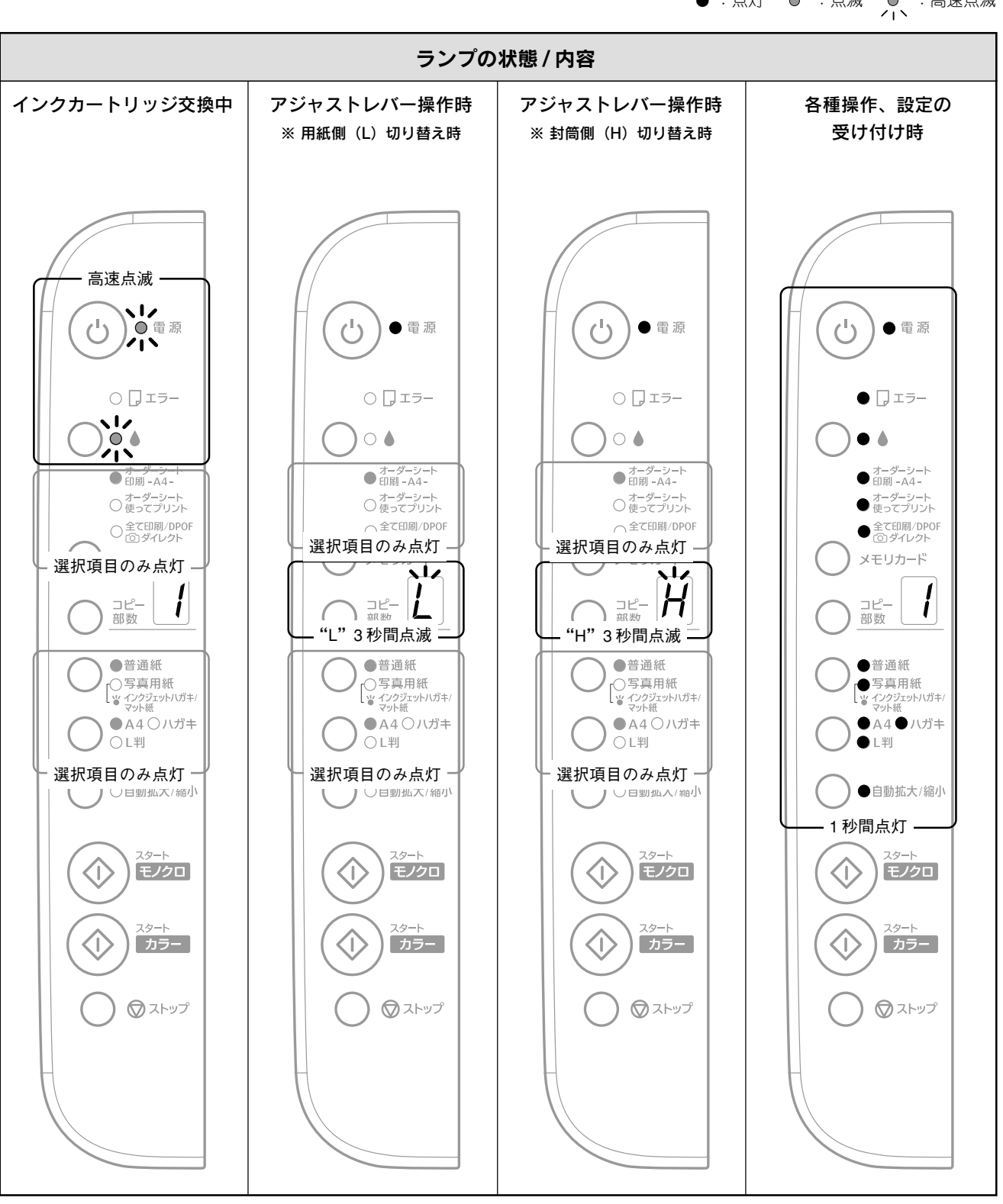

● :点灯 ● :点滅 ● :高速点滅

:本体状態を確認する際に、特にご覧いただきたいランプです。自動拡大 / 縮小ランプは設定時のみ点灯します。

付録

## MEMO

## MEMO

## 索引

ここに記載する索引は、本製品をパソコンと接続しないで使用する場合に必要な項目です。パソコンと接続して使用する場合の使用方法の詳細は、『PX-A650 電子マニュアル』をご覧ください。以下に『PX-A650 電子マニュアル』の起動方法が記載されています。

∠ ⑦本書20ページ「電子マニュアルの見方」

#### アルファベット

| ^      | AC ZNI with                             | 2   |
|--------|-----------------------------------------|-----|
| A<br>- |                                         |     |
| D      | DPOF                                    | 17  |
| Е      | EPSON Scan                              | 24  |
| L      | ICBK31(黒インクカートリッジ)                      | 26  |
|        | ICC42(シアンインクカートリッジ)                     | 26  |
|        | ICM42(マゼンタインクカートリッジ)                    | 26  |
|        | ICY42(イエローインクカートリッジ)                    | 26  |
| L      | L 判印刷(メモリカード)12、                        | 16  |
| М      | Mac OS X での基本手順 (プリンタの使い方)              | 23  |
|        | mini SD カード                             | 11  |
| Ρ      | PictBridge                              | 18  |
|        | PictBridge/ USB DIRECT-PRINT 対応機器接続コネクタ | . 1 |
| S      | SD メモリーカード                              | 11  |
| U      | USB DIRECT-PRINT                        | 18  |
|        | USB インターフェイスコネクタ3、                      | 53  |
| w      | Windows での基本手順(プリンタの使い方)                | 22  |
| х      | xD-Picture Card                         | 11  |
|        | xD-Picture Card Type M                  | 11  |

#### 五十音

| あ | アジャストレバー                |
|---|-------------------------|
| い | イエローインクカートリッジ(ICY42)    |
|   | インクカートリッジ交換位置2          |
|   | インクカートリッジ交換             |
|   | インクカートリッジ交固定バー2         |
|   | インク吸収材(内部)2             |
|   | インク残量                   |
|   | インクボタン                  |
|   | <br>インクランプ              |
|   | 印刷する (プリンタの使い方)22       |
|   | 印刷設定16、22               |
|   | 印刷(コピー)時のトラブル           |
|   | インストール状態の確認(スキャナ)41     |
|   | インストール状態の確認(プリンタ)42     |
| え | エッジガイド 1                |
|   | エラーランプ4、54              |
| お | オーダーシート印刷 12            |
|   | オートシートフィーダ 1            |
| か | 紙送りのトラブル                |
|   | カラースタート ボタン             |
| き | <br>キャリッジ3              |
|   | 給紙口カバー 1                |
|   | ギャップ調整                  |
| < | 黒インクカートリッジ (ICBK31)     |
| け | 原稿カバー 1                 |
|   | 原稿台3                    |
|   | 原稿のセット                  |
|   | 原点マーク3、6                |
| г | 交換の必要なインクカートリッジ確認位置2、26 |
|   | コピー / 印刷 / スキャンができない    |
|   | コピーする                   |
|   | コピー部数表示部 4              |
|   | コピー部数 ボタン               |
|   | 困ったときは                  |
|   |                         |

|          | コンパクトフラッシュ                                          | 11        |
|----------|-----------------------------------------------------|-----------|
| さ        | サービス・サポートのご案内                                       | 50        |
|          | 再インストール                                             | 44        |
| ι        | シアンインクカートリッジ(ICC42)                                 | 26        |
|          | 自動拡大 / 縮小 ボタン                                       | . 4       |
|          | <u>ーーーーーーー</u> 」<br>自動拡大/縮小ランプ                      | . 4       |
|          | 白頭加入、「「「「」」シンクトーーーーーーーーーーーーーーーーーーーーーーーーーーーーーーーーーーーー | 52        |
|          | 住は、・・・・・・・・・・・・・・・・・・・・・・・・・・・・・・・・・・・・             | 16        |
| +        | に用くとる市私の住根                                          | 240       |
| 9        |                                                     | 24        |
|          |                                                     |           |
|          | ストップ 小ダブ                                            | . 4       |
|          | 全て印刷                                                | 16        |
|          | スマートメディア                                            | 11        |
| せ        | 専用紙                                                 | 46        |
|          | 全自動モード                                              | 24        |
| そ        | 操作パネル                                               | . 4       |
| っ        | 通風口                                                 | . 3       |
| τ        | デジタルカメラから直接印刷                                       | 18        |
|          | 電源オン                                                | 10        |
|          | 電源  ボタン                                             | . 4       |
|          | <br>電源ランプ                                           | . 4       |
|          | 電子マニュアル                                             | 20        |
| ٢        | トラブルが解決しないときは                                       | 45        |
| -        | トラブル対処 (困ったときは)                                     | 34        |
| Φ        | インノルカル(四) にことは/                                     | 21        |
| 1+       |                                                     | 1         |
| 1d.<br>7 |                                                     | . I<br>04 |
| 151      | フリンダやスキヤナの使い方                                       | 24        |
|          |                                                     | . 2       |
| ^        | ヘッドクリーニング                                           | 31        |
| ŧ        | マイクロドライブ                                            | 11        |
|          | 枚数                                                  | 13        |
|          | マジックゲートメモリースティック                                    | 11        |
|          | マジックゲートメモリースティック Duo                                | 11        |
|          | マゼンタインクカートリッジ(ICM42)                                | 26        |
|          | マルチメディアカード                                          | 11        |
| め        | メモリースティック                                           | 11        |
|          | メモリースティック Duo                                       | 11        |
|          | メモリースティック PRO                                       | 11        |
|          | メモリースティック PRO Duo                                   | 11        |
|          | メモリカード印刷設定ボタン                                       | 4         |
|          | メモリカード印刷設定ランプ                                       | <br>4     |
|          | メモリカードから印刷する                                        | 10        |
|          | メモリカードフロット 1                                        | 52        |
|          |                                                     | 10        |
|          | メモリカートのセット                                          | 10        |
| T.       |                                                     |           |
| £        |                                                     | . 4       |
| ø        | 輸送する                                                | 33        |
| よ        | 用紙                                                  | 46        |
|          | 用紙サイズ8、                                             | 46        |
|          | 用紙サイズ設定  ボタン                                        | . 4       |
|          | 用紙サイズ設定ランプ                                          | . 4       |
|          | 用紙サポート                                              | . 1       |
|          | 用紙種類8、13、16、                                        | 46        |
|          | 用紙種類設定  ボタン                                         | . 4       |
|          | <br>用紙種類設定ランプ                                       | . 4       |
|          | 用紙のセット                                              | . 7       |
|          |                                                     | 49        |
|          |                                                     |           |

Apple の名称、Macintosh、iMac は Apple Computer, Inc. の商標または登録商標です。 Microsoft、Windows、Windows NT は米国マイクロソフトコーポレーションの米国およびその他の国における登録商標です。

MagicGate、マジックゲートメモリースティック、マジックゲートメモリースティックDuo、メモリースティック、メモリースティックDuo、およびMEMORY STICK PRO、MEMORY STICK PRO Duo、Memory Stick ロゴはソニー株式会社の登録商標または商標です。 SDメモリーカード、SD ロゴは、(株)東芝、松下電器産業(株)、米国 SanDisk 社の商標です。 xD-Picture Card、xD-Picture Card ロゴは富士写真フイルム(株)の商標です。 その他の製品名は各社の商標または登録商標です。

本製品は USB DIRECT-PRINTに対応しています。本製品は USB DIRECT-PRINT対応プリンタに直接接続し、デジタルカメラのモニタ上で写真選択や印刷開 始を指示することができます。 EPSON Scan はセイコーエプソン株式会社の商標です。 EPSON Scan is based in part on the work of the Independent JPEG Group.

Microsoft®Windows® 98 operating system 日本語版、Microsoft®Windows® Millennium Edition operating system 日本語版、Microsoft®Windows® 2000 operating system 日本語版の表記について本書中では、上記各オペレーティングシステムをそれぞれ、Windows 98、Windows Me、Windows 2000 と表記しています。Microsoft®Windows® XP Home Edition operating system 日本語版、Microsoft®Windows® XP Professional operating system 日本語版の表記について本書中では、Windows XP と表記しています。

また、Windows 98、Windows Me、Windows 2000、Windows XP を総称する場合は「Windows」、複数の Windows を併記する場合は、「Windows 98/ Me」 のように Windows の表記を省略することがあります。

本製品が対応している Mac OS のバージョンは、Mac OS X v 10.2 以降です。

本書中では、上記各オペレーティングシステムをまとめて、「Mac OS X」と表記していることがあります。

#### 本製品を日本国外へ持ち出す場合の注意

本製品(ソフトウェアを含む)は日本国内仕様のため、本製品の修理・保守サービスおよび技術サポートなどの対応は、日本国外ではお受けできませんので ご了承ください。

また、日本国外ではその国の法律または規制により、本製品を使用できないことがあります。このような国では、本製品を運用した結果罰せられることがあ りますが、当社といたしましては一切責任を負いかねますのでご了承ください。

#### 複製が禁止されている印刷物について

紙幣、有価証券などをプリンタで印刷すると、その印刷物の使用如何に係わらず、法律に違反し、罰せられます。 (関連法律)刑法第148条、第149条、第162条 通貨及証券模造取締法第1条、第2条 など 以下の行為は、法律により禁止されています。

紙幣、貨幣、政府発行の有価証券、国債証券、地方証券を複製すること(見本印があっても不可)

日本国外で流通する紙幣、貨幣、証券類を複製すること

政府の模造許可を得ずに未使用郵便切手、郵便はがきなどを複製すること

• 政府発行の印紙、法令などで規定されている証紙類を複製すること

次のものは、複製するにあたり注意が必要です。

- 民間発行の有価証券(株券、手形、小切手など)、定期券、回数券など
- パスポート、免許証、車検証、身分証明書、通行券、食券、切符など

#### 著作権について

写真、絵画、音楽、プログラムなどの他人の著作物は、個人的にまたは家庭内その他これに準ずる限られた範囲内において使用することを目的とする以外、 著作権者の承認が必要です。

#### 電波障害自主規制について - 注意 -

この装置は、情報処理装置等電波障害自主規制協議会(VCCI)の基準に基づくクラスB情報技術装置です。 この装置は、家庭環境で使用することを目的としていますが、この装置がラジオやテレビジョン受信機に近接して使用されると、受信障害を引き起こすこと があります。取扱説明書に従って正しい取り扱いをしてください。 本装置の接続において指定ケーブルを使用しない場合、VCCIルールの限界値を超えることが考えられますので、必ず指定されたケーブルを使用してください。

#### 瞬時電圧低下について

本装置は、落雷等による電源の瞬時電圧低下に対し不都合が生じることがあります。 電源の瞬時電圧低下対策としては、交流無停電電源装置等を使用されることをお勧めします。 (社団法人 電子情報技術産業協会(社団法人日本電子工業振興協会)のパーソナルコンピュータの瞬時電圧低下対策ガイドラインに基づく表示)

#### 電源高調波について

この装置は、高調波電流規格 JIS C 61000-3-2 に適合しております。

#### ご注意

- (1) 本書の内容の一部または全部を無断転載することを固くお断りします。
- (2) 本書の内容については、将来予告なしに変更することがあります。
- (3) 本書の内容については、万全を期して作成いたしましたが、万一ご不審な点や誤り、記載漏れなど、お気づきの点がありましたらご連絡ください。
- (4) 運用した結果の影響については、(3) 項にかかわらず責任を負いかねますのでご了承ください。
- (5) 本製品がお客様により不適当に使用されたり、本書の内容に従わずに取り扱われたり、またはエプソンおよびエプソン指定の者以 外の第三者により修正・変更されたことなどに起因して生じた障害等につきましては、責任を負いかねますのでご了承ください。
- (6) エプソン純正品および、エプソン品質認定品以外のオプションまたは消耗品を装着し、それが原因でトラブルが発生した場合 には、保証期間内であっても責任を負いかねますのでご了承ください。この場合、修理などは有償で行います。

### 本製品に関するお問い合わせ先

## **EPSON**

#### ●エプソン販売のホームページ「I Love EPSON」 http://www.i-love-epson.co.jp 各種製品情報・ドライバ類の提供、サポート案内等のさまざまな情報を満載したエプソンのホームページです

109-300 エプソンなら購入後も安心。皆様からのお問い合わせの多い内容をFAQとしてホームページに掲載しております。ぜひご活用ください。 FAQ http://www.i-love-epson.co.jp/faq/

#### ●修理品送付・持ち込み依頼先

お買い上げの販売店様へお持ち込みいただくか、下記修理センターまで送付願います。

| 拠点名      | 所在地                                                | TEL          |
|----------|----------------------------------------------------|--------------|
| 札幌修理センター | 〒060-0034 札幌市中央区北4条東1-2-3 札幌フコク生命ビル10F エプソンサービス(株) | 011-219-2886 |
| 松本修理センター | 〒390-1243 松本市神林1563エプソンサービス㈱                       | 0263-86-7660 |
| 東京修理センター | 〒191-0012 東京都日野市日野347 エプソンサービス(株)                  | 042-584-8070 |
| 福岡修理センター | 〒812-0041 福岡市博多区吉塚8-5-75 初光流通センタービル3F エプソンサービス(株)  | 092-622-8922 |
| 沖縄修理センター | 〒900-0027 那覇市山下町5-21 沖縄通関社ビル2F エプソンサービス(株)         | 098-852-1420 |

【受付時間】月曜日~金曜日 9:00~17:30(祝日、弊社指定休日を除く)

スワカマガガガガロ・生産ローンシーローンのパレビス・オーロヨンボント \*予告なく住所・連絡先等が変更される場合がごさい。 \*修理について詳しくは、エプソンサービス㈱ホームページhttp://www.epson-service.co.jpでご確認ください。

#### ●ドアtoドアサービスに関するお問い合わせ先

ドアtoドアサービスとはお客様のご希望日に、ご指定の場所へ、指定業者が修理品をお引取りにお伺いし、修理完了後弊社からご自宅へ

「アイロアサービスです。\* 梱包は業者が行います。 ドアセドアサービスです。\* 梱包は業者が行います。 ドアセドアサービス受付電話 20570-090-090 【受付時間】月~金曜日9:00~17:30(祝L,弊社指定休日を除く) \* ナビダイヤルはNTTコミュニケーションズ㈱の電話サービスの名称です。 \* 新電客社をご利用の場合は、「0570」をナビダイヤルとして正しく認識しない場合があります。ナビダイヤルが使用できるよう、ご契約の 新電電会社へご依頼ください。

| *携帯電話・PHS端末・CATVからはナビダイヤルをご利用いただけませんので、下記の電話番号へお問い合わせください。 |             |              |          |          |              |
|------------------------------------------------------------|-------------|--------------|----------|----------|--------------|
| 受付拠点                                                       | 引き取り地域      | TEL          | 受付拠点     | 引き取り地域   | TEL          |
| 札幌修理センター                                                   | 北海道全域       | 011-219-2886 | 福岡修理センター | 中四国・九州全域 | 092-622-8922 |
| 松本修理センター                                                   | 本州(中国地方を除く) | 0263-86-9995 | 沖縄修理センター | 沖縄本島全域   | 098-852-1420 |
|                                                            |             |              |          |          |              |

【受付時間】月曜日~金曜日9:00~17:30(祝日、弊社指定休日を除く)※松本修理センターは365日受付可。 \*平日の17:30~20:00および、土日、祝日、弊社指定休日の9:00~20:00の電話受付は0263-86-9995(365日受付可)にて日通諏訪支店で 代行いたします。\*ドアtoドアサービスについて詳しくは、エプソンサービス㈱ホームページhttp://www.epson-service.co.jpでご確認ください。

| ●カラリオインフォメーションセンター 製品に関するご質問・ご相談に電話でお答えします。                                                                                                    |                                                                                                    |                                        |                                            |  |
|----------------------------------------------------------------------------------------------------|----------------------------------------------------------------------------------------------------|----------------------------------------|--------------------------------------------|--|
| 050-3155-8022 【受付                                                                                                    | 時間】月~金曜日9:00~20:00 土日祝日10:0                                                                                               | )0~17:00(1月1日、弊                        | 社指定休日を除く)                                  |  |
| 上記電話番号はKDDI株式会社<br>なお、下記のように一部ご利用い<br>*一部のPHSからおかけいただく<br>*一部のPP電話事業者からおか<br>(ご利用の可否はIP電話事業者<br>合わせください。)<br>上記番号をご利用いただけない<br>くださいますようお願いいたします                                                                                  | の電話サービス KDDI (歩 ゲインク) を利用していま<br>いただけない場合もございます。<br>場合<br>いいただく場合<br>間の接続状況によります。上記番号への接続<br>場合は、携帯電話またはNTTの固定電話 (一<br>す。 | す。<br>可否についてはご契約さ<br>般回線) からおかけいた      | なれているIP電話事業者へお問い<br>だくか、(042) 589-5251におかけ |  |
| ●FAXインフォメーション I                                                                                                    | EPSON製品の最新情報をFAXにてお知らせし                                                                                                   | <i>、</i> ます。                           |                                            |  |
| 札幌(011)221—7911 東京                                                                                                    | (042)585-8500 名古屋(052)202-95                                                                                              | 32 大阪(06)6397—                         | ·4359 福岡(092)452—3305                      |  |
| <ul> <li>●スクール(エブソン・デジタル・カレッジ)講習会のご案内<br/>東京 TEL(03)5321-9738 大阪 TEL(06)6205-2734</li> <li>【受付時間】月曜日~金曜日9:30~12:00/13:00~17:30(祝日、弊社指定休日を除く)</li> <li>*スケジュールなどはホームページでご確認ください。 http://www.i-love-epson.co.jp/school/</li> </ul> |                                                                                                    |                                        |                                            |  |
| ●ショールーム *詳細はホーム                                                                                                    | ムページでもご確認いただけます。 http://www.                                                                                              | i-love-epson.co.jp/squ                 | uare/                                      |  |
| エプソンスクエア新宿                                                                                                    | 〒160-8324 東京都新宿区西新宿6-24-1 西<br>開館時間】日曜日~の曜日 0:20~17:20(                                                                   | 新宿三井ビル1F<br>線中 弊社指定体中を除                | ~)                                         |  |
| エプソンスクエア御堂筋 =                                                                                                    | 開館時間】月曜日~金曜日 9:30~17:30~<br>〒541-0047 大阪市中央区淡路町3-6-3 NM<br>開館時間】月曜日~金曜日 9:30~17:30(                                       | ルロ、昇社指定が口を除<br>プラザ御堂筋1F<br>祝日、弊社指定休日を除 | ε< )                                       |  |
| MyEPSON                                                                                                    |                                                                                                    |                                        |                                            |  |
| エプソン製品をご愛用の方も、お<br>おすすめ最新情報をお届けしたい<br>さあ、今すぐアクセスして会員登録                                                                                                    | s持ちでない方も、エプソンに興味をお持ちの方<br>り、プリンタをもっと楽しくお使いいただくお手伝<br>録しよう。                                                                | への会員制情報提供+<br>いをします。製品購入後              | ナービスです。お客様にピッタリの<br>のユーザー登録もカンタンです。        |  |
| インターネットでアクセス!                                                                                                    | http://myepson.jp/                                                                                                    |                                        | カンタンな質問に答えて<br>会員登録。                       |  |

●エプソンディスクサービス

各種ドライバの最新バージョンを郵送でお届け致します。お申込方法・料金など、詳しくは上記FAXインフォメーションの資料でご確認ください。 ●消耗品のご購入

お近くのEPSON商品取扱店及びエプソンOAサプライ(ホームページアドレス http://epson-supply.jp またはフリーコール 0120-251528) でお買い求めください。

| エプソン販売 株式会社  | 〒160-8324 | 東京都新宿区西新宿6-24-1 西新宿三井ビル24階 |
|--------------|-----------|----------------------------|
| セイコーエプソン株式会社 | ₹392-8502 | 長野県諏訪市大和3-3-5              |

2005.6(A)

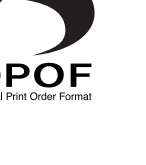

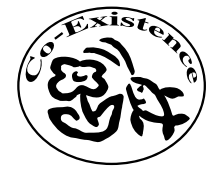

PX-A650 **操作ガイド** 

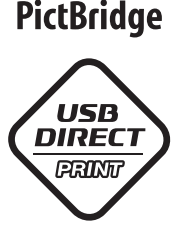

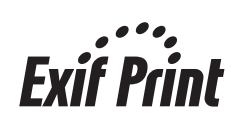

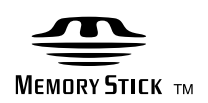

### **MEMORY STICK PRO**

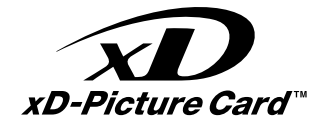

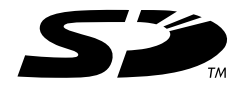

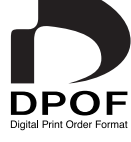

この取扱説明書は再生紙を使用しています。 本書はリサイクルに配慮して作成しています。 不要になった場合は資源物としてお取り扱い ください。

EPSON

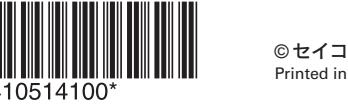

©セイコーエプソン株式会社 2005 Printed in XXXX XX.XX-XX XXX